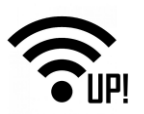

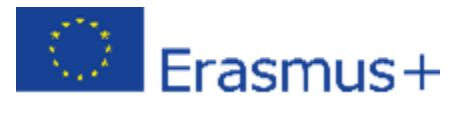

# İçerik

| UP-IQRF | IOT B | aşlangıç Seti - Bölüm 1: IQRF ağınızı oluşturun       | Hata! Yer işareti tanımlanmamış. |
|---------|-------|-------------------------------------------------------|----------------------------------|
| 1.1     | loT   | Geliştirme Setindeki bileşenleri anlama (DS-IOT-01)   |                                  |
| 1.1     | .1    | IQRF bileşenleri                                      |                                  |
| 1.2     | IQR   | - Ağını Oluşturun                                     |                                  |
| 1.2     | .1    | IQRF IDE kurulumu                                     |                                  |
| 1.2     | .2    | IQRF Düğümleri                                        | 9                                |
| 1.2     | .3    | IQRF Koordinatörü                                     |                                  |
| 1.2     | .4    | Bonding ve unbonding                                  |                                  |
| 1.2     | .5    | DDC kiti ekleme                                       |                                  |
| 1.2     | .6    | Bulma                                                 |                                  |
| 1.2     | .7    | Kablosuz iletişimi test edin                          |                                  |
| 1.3     | Değ   | erlendirme kartının durumu (DK-EVAL)                  |                                  |
| 1.4     | Öze   | :                                                     |                                  |
| UP-IQRF | IOT B | aşlangıç Seti - 2. Bölüm: IQRF Gateway'inizi kurun    | Hata! Yer işareti tanımlanmamış. |
| 2.1     | İşlet | im sistemi                                            |                                  |
| 2.1     | .1    | Ubilinux yükleyin                                     |                                  |
| 2.1     | .2    | UbiLinux Güncellemesi                                 |                                  |
| 2.2     | MQ    | IT Broker                                             |                                  |
| 2.2     | .1    | MQTT Broker'ı yükleyin                                |                                  |
| 2.2     | .2    | MQTT Broker'ın çalıştığını onaylayın                  |                                  |
| 2.3     | IQR   | Gateway Daemon                                        |                                  |
| 2.3     | .1    | IQRF Gateway Daemon'u yükleyin                        |                                  |
| 2.3     | .2    | IQRF Gateway Daemon'un çalıştığını doğrulayın         |                                  |
| 2.4     | IQR   | Gateway Daemon WebApp                                 |                                  |
| 2.4     | .1    | IQRF Gateway Daemon WebApp uygulamasını yükleyin      |                                  |
| 2.4     | .2    | IQRF Ağ Geçidi Daemon WebApp'ın çalıştığını onaylayın |                                  |
| 2.5     | SPI a | arayüzü                                               |                                  |
| 2.5     | .1    | IQRF SPI arayüzünü yapılandırın                       |                                  |
| 2.5     | .2    | IQRF Gateway Daemon'u yeniden başlatın                |                                  |
| 2.6     | Nod   | e.js                                                  |                                  |
| 2.6     | .1    | Node.js dosyasını kurun                               |                                  |
| 2.7     | Nod   | e-RED                                                 |                                  |

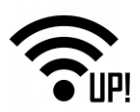

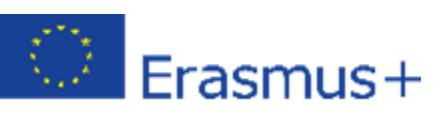

|           | 271                                                                       | Nodo PED'i kurup |
|-----------|---------------------------------------------------------------------------|------------------|
|           | 34                                                                        |                  |
| 2.7       | 7.2 Node-RED'i başlatın                                                   |                  |
| 2.7       | 7.3 Node-RED kartı ekleyin                                                |                  |
| 2.7       | 7.4 IoT-Starter-Kit akışını çalıştırın                                    |                  |
| 2.7       | 7.5 Node-RED'in yeniden başlattıktan sonra çalışmasına izin ver           |                  |
| 2.7       | 7.6 Node-RED'in çalıştığını onaylayın                                     |                  |
| 2.7       | 7.7 Node-RED panelini kontrol edin                                        |                  |
| 2.7       | 7.8 Node-RED akışını kontrol edin                                         |                  |
| 2.8       | İşlevselliğini test edin                                                  |                  |
| 2.8       | 3.1 DPA Paketini Gönderin                                                 |                  |
| 2.8       | 8.2 Node-RED ve IQRF Gateway Daemon arasındaki JSON mesajlarını inceleyin |                  |
| 2.9       | Daha fazla örnek inceleyin                                                |                  |
| 2.10      | Özet                                                                      |                  |
| UP-IQRF   | F IoT Başlangıç Seti - Bölüm 3:                                           |                  |
| Buluta ba | ağlan - AWS loT                                                           |                  |
| 3.1       | Yerel Ağ                                                                  |                  |
| 3.2       | Amazon Web Hizmetleri Hesabı                                              | 40               |
| 3.3       | Bağlantıyı kurun                                                          |                  |
| 3.4       | Bağlantıyı kontrol edin                                                   | 51               |
| 3.5       | Özet                                                                      | 53               |
|           |                                                                           |                  |

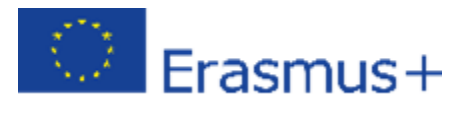

# UP-IQRF IoT Başlangıç Seti - Bölüm 1: IQRF ağınızı oluşturun

# 1.1 IoT Geliştirme Setindeki bileşenleri anlama (DS-IOT-01)

- 1. 2. Adımda kullanmak üzere kutuyu UP kartı ile bir kenara koyun (Adım 2: IQRF Ağ Geçidinizi Kurun).
- 2. IQRF teknolojisi bileşenlerini (DS-IOT-01) içeren iki küçük kutuyu açın.

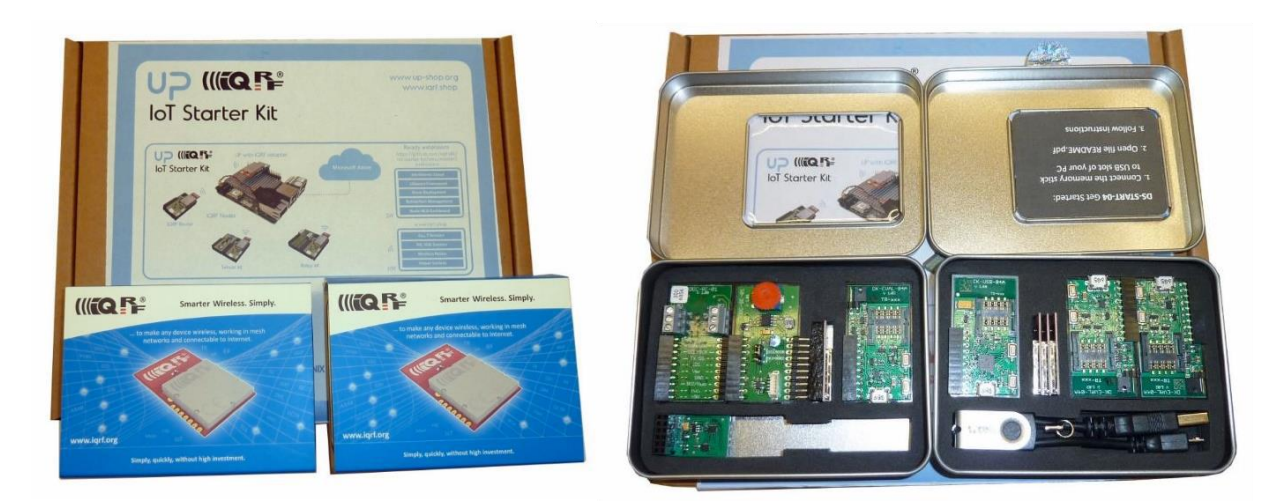

3. Her bir bileşenin temel özelliklerini, anahtarlarını ve konektörlerini gözden geçirin.

# 1.1.1 IQRF bileşenleri

İki IQRF kutusunun içinde:

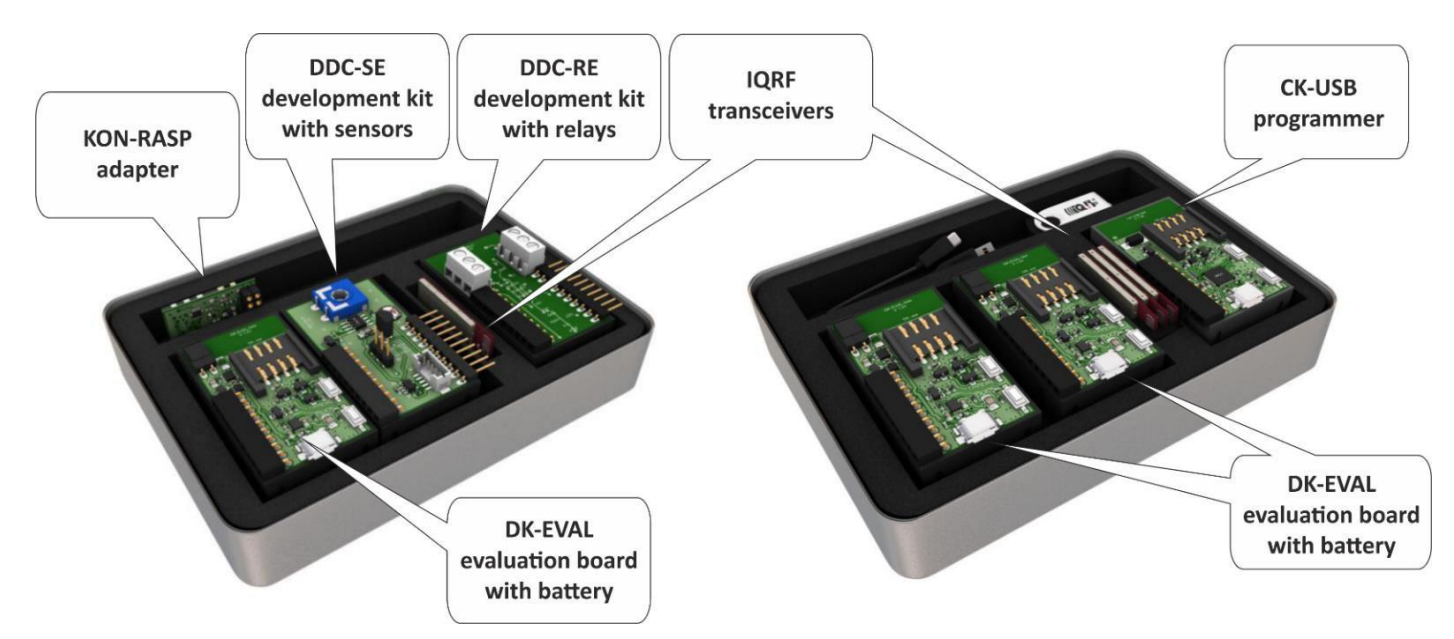

- CK-USB adında bir gri kutu programcı,
- DK-EVAL adlı üç kara kutu kablosuz alıcı-vericilere güç vermek için değerlendirme kitleri,
- Üç sensörlü bir DDC-SE geliştirme seti Dallas termometresi, ışık sensörü ve potansiyometre,
- İki röleli bir DDC-RE geliştirme seti,

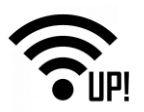

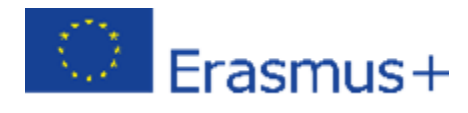

- temel bir IQRF ağı oluşturmak için dört IQRF alıcı-vericisi,
- Bilgisayara CK-USB bağlantısı için bir mikro USB kablosu,
- IQRF alıcı-vericinin UP kartına bağlanması için bir KON-RASP adaptörü.

#### 1.1.1.1 CK-USB

Bu geliştirme kiti, IQRF alıcı vericilerin programlanması ve hata ayıklaması içindir. Bu aracı, bir XC3 konektörüne bağlı mikro USB kablosuyla bir bilgisayarın USB bağlantı noktasına bağlayacaksınız.

# SW1 ve SW2, USB modu seçimi ve diğer amaçlar için kullanılan düğmelerdir. Bununla ilgili ayrıntıları burada bulabilirsiniz:

https://www.iqrf.org/products/development-tools/development-kits/ck-usb-04a

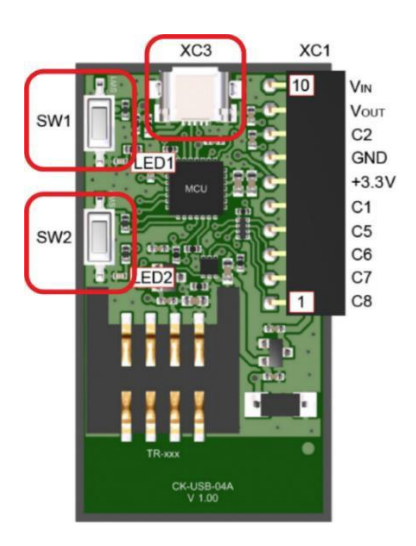

**Uyarı**: <u>IQRF alıcı-verici yalnızca kapalıyken SIM konektöre takılabilir / çıkarılabilir. SIM</u> <u>SW2 butonu basılıyken konektöre güç verilmez. Bir IQRF alıcı vericisini takarken veya CK-USB'nin SIM konektöründen</u> <u>çıkarırken her zaman basılı tutun.</u>

#### 1.1.1.2 DK-EVAL

Bu geliştirme seti, dahili akümülatörden (batarya) veya harici bir güç kaynağından, şarj cihazı olarak da kullanılabilen mikro USB konektörü XC3 ile beslenmektedir. Şarj işlemi kırmızı LED3 ile gösterilir. Akü (batarya) şarjlı tutulmalıdır. Batarya boşaldığında şarj işlemi 8 saat kadar sürebilir. Bir güç kaynağı genişletme yuvası kullanabilirsiniz (https://www.iqrf.org/products/accessories/power-supplies/dk-pwr-01) böylece tüm pilleri bir kerede şarj edebilirsiniz.

TR alıcı-verici, JP1 atlatıcısı(jumper) açık konumda olduğu zaman beslenmektedir.

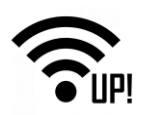

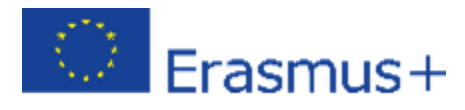

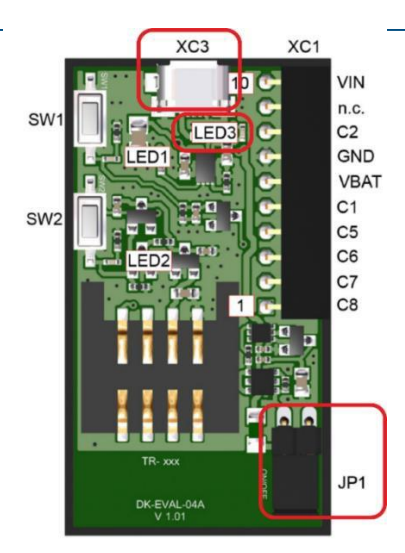

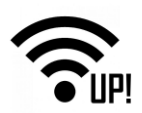

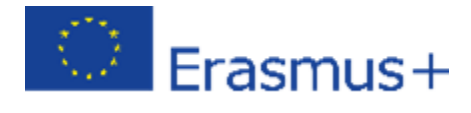

SW1, alıcı-vericinin C5 pinine bağlı bir kullanıcı butonudur. Bir sonraki adımda bağlanma(bonding) (bir ağa ekleme) için kullanılacaktır.

SW2 bir Reset butonudur. SW2 düğmesine basıldığında, alıcı-verici güç beslemesinden ayrılır.

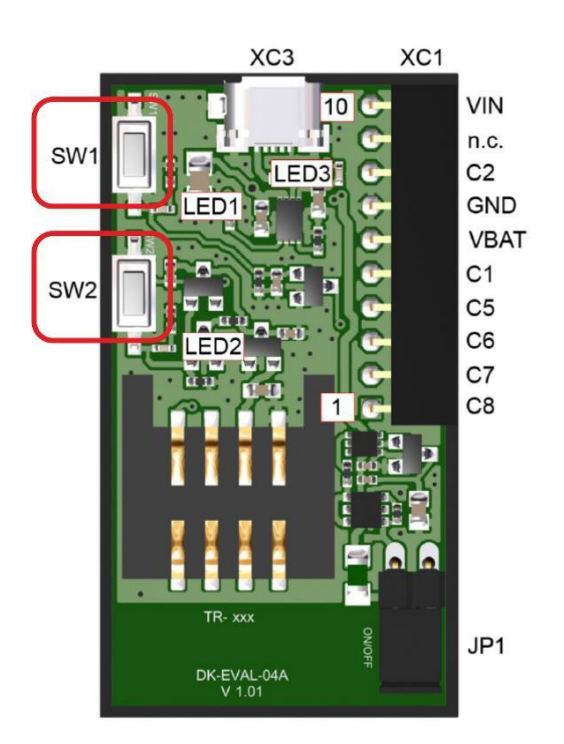

Uyarı: Alıcı-vericiyi SIM konektörüne takarken veya çıkarırken SW2'ye her zaman basılmalıdır..

Bu araçla ilgili ayrıntıları burada bulabilirsiniz.: <u>https://www.iqrf.org/products/development-tools/development-kits/dk-eval-04a</u>.

#### 1.1.1.3 IQRF Alıcı-vericisi (Transceiver)

**TR-72DAT** (IQRF alıcı-vericilerin, sıcaklık sensörü ve yerleşik antenli versiyonu), 868 MHz ve 916 MHz lisanssız ISM frekans bandında çalışan bir IQRF alıcı-verici modülü ailesidir. MCU, RF devreleri, entegre LDO regülatörü, seri EEPROM, sıcaklık sensörü ve yerleşik bir anten içeren kullanıma hazır bir tasarımdır.

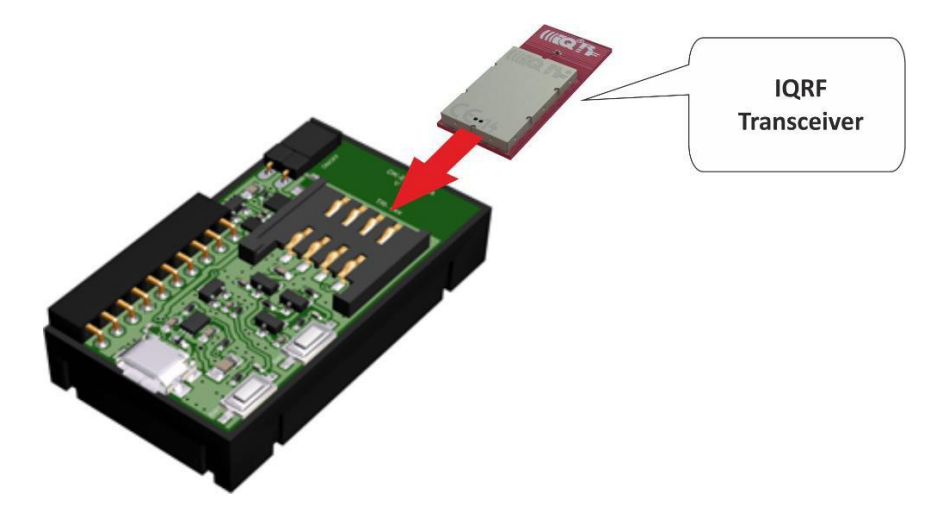

<u>CK-USB veya DK-EVAL üzerindeki SW2 düğmesine (Sıfırlama düğmesini) bir IQRF alıcı vericiyi SIM konektörüne</u> <u>takarken veya çıkarırken her zaman basılı tutun. IQRF alıcı vericisini CK-USB veya DK-EVAL'e doğru yönde</u> <u>bağladığınızdan emin olun (anten SIM konektörünün dışındadır).</u>

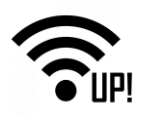

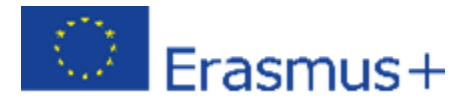

#### 1.1.1.4 DDC-SE

Sensör geliştirme kiti, voltaj ölçümü için bir potansiyometre, ışık yoğunluğu ölçümü için bir foto direnç ve bir Dallas 18B20 sıcaklık sensörü içerir. Dallas 18B20 sensöründen okuma değerleri seçmek için pin 1 ve 2'yi bir atlatıcı (jumper) ile bağlayın. DDC-SE'yi şarj olması ve değerleri IQRF alıcı-verici üzerinden okumak için DK-EVAL'e bağlayın. Diğer DDC (Geliştirme Papatya Zinciri) kitleri ile uyumludur.

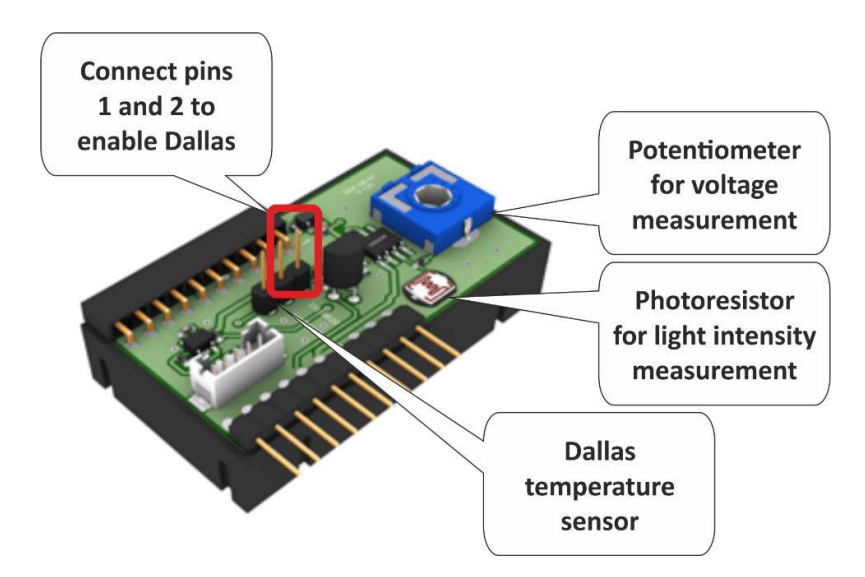

#### 1.1.1.5 DDC-RE

Bir röle geliştirme kiti iki bistable (mandallama) rölesi içerir. Bu aleti DK-EVAL'e şarj olması için ve IQRF alıcı-vericisine de röleleri kontrol etmek için bağlayın. Diğer DDC (Geliştirme Papatya Zinciri) kitleri ile uyumludur.

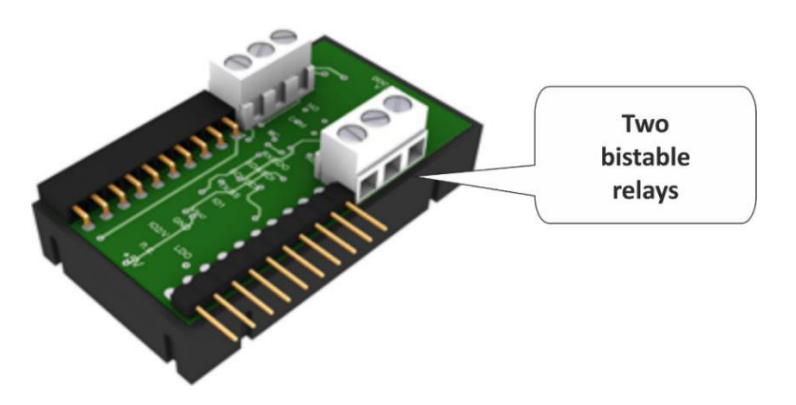

#### 1.1.1.6 KON-RASP

Bu, bir IQRF kablosuz alıcı vericinin UP kartına bağlantısı için kullanılan adaptördür. Daha detaylı olarak açıklanacaktır. Bölüm 2 - IQRF Gateway.

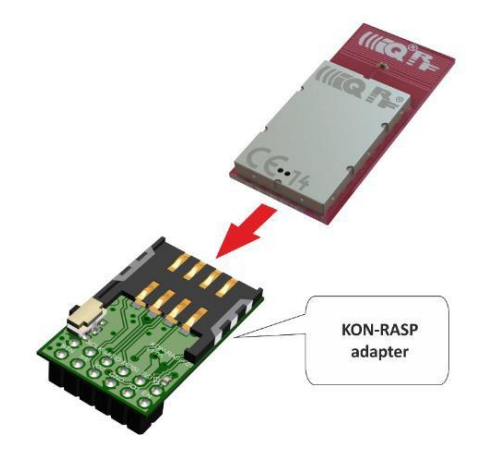

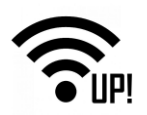

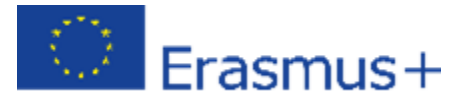

# 1.2 IQRF Ağını Yaratın

# 1.2.1 IQRF IDE kurulumu

Henüz yapmadıysanız, başlangıç paketini <u>www.iqrf.org/support/download</u> adresinden indirin ve IQRF IDE'nin son sürümünü yükleyin. İnidirelecek iki dosya bulunmakta - IQRF Başlangıç paketi ve IQRF IDE. Ayrıca IQRF IDE'nin kurulması gerekiyor.

| III C F                   | ogy Home Abo                               | out Technology Products Support Sales      |
|---------------------------|--------------------------------------------|--------------------------------------------|
|                           | Technology for wi                          | reless                                     |
| Cc                        | onnecting devices to IoT via wirele        | ss mesh networks                           |
| Video tutorials           | Home » Support » Downloads                 |                                            |
| How to start - 1st design | Downloads                                  | Search in Downloads Q                      |
| Code examples             | Dede methodele                             | Durchung                                   |
| Application notes         | Basic materials                            | Brochures                                  |
| MID cloning               |                                            |                                            |
| Downloads                 | IORF Startup package, OS v4.03D for TR-7xD | IORF Low power leaflet                     |
| Basic materials           | 1                                          |                                            |
| Brochures                 | » Archive                                  | » Archive                                  |
| Operating system          |                                            |                                            |
| Development / service SW  | Operating system                           | Development / service SW                   |
| Transceivers              | 🔁 IQRF OS v4.03D User's guide for TR-7xD   | IQRF IDE v4.49                             |
| ► DPA                     | 🔁 IQRF OS v4.03D Ref. guide for TR-7xD     | DRF IDE Command v1.02                      |
| Communication protocols   |                                            | QRF Code specification and encoder/decoder |
| Gateways                  |                                            | Q IQRF USB drivers - Custom and CDC        |
| Routers                   | » Archive                                  | » Archive » More                           |
| End devices               |                                            |                                            |
| Development kits          | Transceiver modules                        | DPA                                        |
| Development sets          | 🔁 TR-72D datasheet                         | DPA Framework Technical guide v3.03        |
| Accessories               | TR-76D datasheet                           |                                            |

Başlangıç paketindeki Example / DPA / IoT-Starter-Kit-01 klasöründe, IoT-StarterKit-01-demo dosyasını bulacaksınız. Gerekli tüm dosyalar ile birlikte IQRF IDE'yi başlatmak için dosyayı çift tıklayın.

| « IQF | RF_OS403_7xD > Examples > DPA > IoT-St | tarterKit-01 v Č   | Preišči loT-Starte | rKit-01 🔎 |
|-------|----------------------------------------|--------------------|--------------------|-----------|
|       | Ime                                    | Datum spremembe    | Vrsta              | Velikost  |
|       | ReadMe                                 | 28. 11. 2018 00:48 | Besedilni dokument | 1 KB      |
| R     | DPA-config                             | 28. 11. 2018 00:48 | Dokument XML       | 3 KB      |
| *     | DPA-macros_181017.iqrfmcr              | 28. 11. 2018 00:48 | Datoteka IQRFMCR   | 14 KB     |
| *     | loT-StarterKit-01-demo.iqrfprj         | 28. 11. 2018 00:48 | Datoteka IQRFPRJ   | 43 KB     |

**Not**: IQRF IDE ortamı, Windows 10, Windows 8.x, Windows 7 ve Vista için test edilmiştir. Sanal makinede Windows kurulumu test edilmemiştir ve önerilmez. IQRF IDE'yi çalıştırmak için minimum sistem gereksinimleri aşağıdaki gibidir:

- 1 GHz veya daha yüksek hızda çalışan PC uyumlu İşlemci
- 512 MB RAM

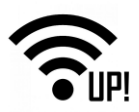

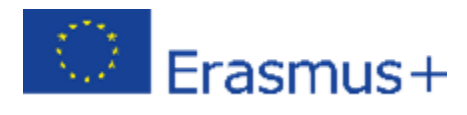

- 30 MB of hard disk alanı
- 1 USB portu
- Vista, Windows 7 (32 bit, 64 bit), Windows 8.x (32 bit, 64 bit), Windows 10 (32 bit, 64 bit)
- Internet Explorer 7.0 veya üstü ya da uyumlu diğer tarayıcılar

# 1.2.2 IQRF Node'leri (Düğümleri)

#### 1.2.2.1 Node #1 – sensörlere bağlı

<u>CK-USB'deki SW2 düğmesine (Sıfırlama düğmesi), IQRF alıcı vericiyi her takışta veya SIM konektöründen çıkarışta</u> basın. CK-USB programlayıcısını bilgisayarınıza bağlayın (aşağıdaki resimde kırmızı kutu ile işaretlenmiştir) ve ilk alıcı <u>vericiyi takın</u>.

| Eile Edit View Project Programming Debug            | LSB Device Tools Window Help                                                                                        |
|-----------------------------------------------------|----------------------------------------------------------------------------------------------------|
| 🗟 😡 🗐 😡 🗟 💞 💔 🔵 🛷                                   | - 🧑 j 🌌 🖥 🧐 🤧 🍓 🍘 🐎 🧱 j 🍕 🥗 🖓 🙏 j Desitor DPA testing 💿 🚽 📔 😥 j                                                     |
| Project - 🗸 🗸 🗙                                     | Terminal 🔫 🎝                                                                                                    |
| 🛃 IoT-StarterKit-01-demo                            |                                                                                                    |
| TR Module                                           | Terminal Mode: Terminal SPI Test DPA Test                                                                           |
| - 🥔 TR-72Dx (OS 4.03D)                              |                                                                                                    |
| DPA version: 3.xx                                   | Data to send                                                                                                    |
| Auto Upload                                         | OPDATA PROM PCMD HWPD PDATA                                                                                         |
| RF Programming                                      |                                                                                                    |
| 🖃 📄 Source                                          | Auto Repeat 10 x 100ms                                                                                              |
|                                                     |                                                                                                    |
| C CO2_BinaryOutput-Template.c                       |                                                                                                    |
| Si Output HEX                                       | ▲ Macros                                                                                                    |
| Plug-ins HWP Coordinator STD SPI 7vD V303 181025 in | Send Macro Directly                                                                                                 |
| HWP-Node-STD-7xD-V303-181025 igrf                   |                                                                                                    |
| TR Configuration                                    | Coordinator Node OS, Peripheral info Memories I/O pins Temp, UART, SPI FRC LED Autonetwork embedded IoT Starter KIT |
| DPA-config.xml                                      | Get number of Nodes Get honded Nodes Get discovered Nodex Authorize hond                                            |
| 🗉 🙀 Important Files                                 |                                                                                                    |
| Quick_Start_Guide_IQRF_181018.pdf                   | Bond new Node Remove bonded Nod~ Re-bond Node Clear all bonds                                                       |
| Dech_Guide_DPA-Framework-303_181025.pdf             | Run discovery Set hone DRA paramet testing DRA paramet                                                              |
| IQRF Standard Manuals.url                           | Kun uscovery set nops bra paranis, testing bra paranis, normal                                                      |
|                                                     |                                                                                                    |
|                                                     |                                                                                                    |
|                                                     |                                                                                                    |
|                                                     | OMERAN Network Menandar T                                                                                           |
|                                                     |                                                                                                    |
|                                                     | Coordinator Address: 0 🗟 🤯 🍼 🔍 🍭 🍕 🧕 🤯 🖏 🖗 🕈 File: none 🛛 🙀 🔚 🔡 🐺 🐺                                                 |
|                                                     | 水 Control 🗱 Map View 👔 Table View                                                                                   |
|                                                     |                                                                                                    |
|                                                     | Bonding Bonding                                                                                                    |
|                                                     | Local Remote Smart                                                                                                  |
|                                                     | DPA Params                                                                                                    |
|                                                     | Address: 1 💝 🗠 Auto address Bond Node                                                                               |
|                                                     | Backup                                                                                                    |
|                                                     | Only in Coordinator Unbond Node Clear All Bonds Rebond Node                                                         |
|                                                     | Dipo Upload                                                                                                    |
|                                                     | - Discourse                                                                                                    |
|                                                     | TR Config                                                                                                    |
|                                                     | TX power: 5 💠 Max. Node address: 239 🗘 Discovery                                                                    |
|                                                     | 3. Maintenance                                                                                                    |
|                                                     | © Nodes Info                                                                                                    |
|                                                     | Daniel Madau 0                                                                                                    |
| < >                                                 | bolice house: 0                                                                                                    |
| 🧾 Packet Inspector 🛃 Project                        | 🖹 Documents 🤸 CATS Service Tools 🦉 Terminal Log 🗱 IOMESH Network Manager                                            |
|                                                     | Module ready - communication mode                                                                                   |

Sol tarafta, konfigürasyona çift tıklayın. Seçilen kanal 52'yi değiştirmeyin, çünkü daha sonra ağa bağlayacağınız tüm cihazlar varsayılan kanal 52'ye ayarlı olacaklar.

| Source                                                                                                    | Auto Repeat 10                 | * x 100ms                                                                                                    | [0/56]                                  |
|----------------------------------------------------------------------------------------------------|--------------------------------|----------------------------------------------------------------------------------------------------|-----------------------------------------|
| OU2_BinaryOutput-Template.c  Output HEX                                                                                                    | ▲ Macros                       | TR Configuration X                                                                                                    |                                         |
| V Reg-ins     HWP-Coordinator-STD-SPI-7xD-V303-181025.iq                                                                                            | Send Macro Directly            | File: DPA-config 🗘 🔂 🔂 🔛 🔛 DPA version: 3.xx 🗸                                                                                                    |                                         |
| WP-Node-STD-7xD-V303-181025.iqrf  TR Configuration                                                                                                  | Coordinator Node OS,           | Pe OS HWP 😗 Security Description                                                                                                    | er KIT                                  |
| 🗉 💿 👘 DPA-config.xml                                                                                                    | Get number of Nodes            | RF RF                                                                                                    |                                         |
| Guick_Start_Guide_IQRF_181018.pdf     Duick_Start_Guide_IQRF_181018.pdf     Dicth_Guide_DPA-Framework-303_181025.pdf     DICRF Standard Manuals.url | Bond new Node<br>Run discovery | RF band:     668 MHz <ul> <li>Enable after reset</li> <li>I termination after ~1 minute</li> <li>I termination by MCU pin</li> <li>I termination after ~1</li> <li>I termination after ~1</li> <li>I terminatin after ~1</li> <li>I termination after ~1</li> <l< th=""><th></th></l<></ul> |                                         |
|                                                                                                    | IQMESH Network Manager         | RF channel B: 2 . 1. 2. 3. 4                                                                                                    | + 4 ×                                   |
|                                                                                                    | Coordinator Address: 0         | TR Peripherals <sup>1</sup> Value from 62 to 67 (868 MHz band) allowed only<br>Thermometer <sup>5</sup> Thermometer <sup>5</sup> for TR-XpD.           External EEPRON <sup>5</sup> <sup>2</sup> Value from 189 to 255 (916 MHz band) allowed                                                                                                    | 日日日日日日日日日日日日日日日日日日日日日日日日日日日日日日日日日日日日日日日 |
|                                                                                                    | IQMESH Bondi                   | in only for IR-XXD WRD LQKC US JUBB or above. <sup>3</sup> Value 16 (433 MHz band) alowed only for TR-XXD wth IQRF 05 JUBD or above.                                                                                                    |                                         |
|                                                                                                    | Addre                          | <sup>4</sup> Used at RFPGM only.<br><sup>5</sup> Read only.                                                                                                    |                                         |
|                                                                                                    | Upload                         | nij<br>Default Download Upload Close                                                                                                    |                                         |
|                                                                                                    | TR Config TX p                 | ower: 5 💠 Max. Node address: 239 🔹 Discovery                                                                                                    |                                         |

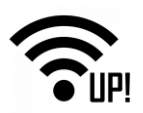

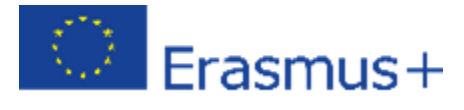

DPA sekmesinde, bir sonraki adımlardan birinde alıcı-vericiye Custom DPA Handler yükleyeceğiniz için Custom DPA Handler'in (Özel DPA İşleyici') kullanılmasına izin verin.

| TR Configuration                                                                                                    |                 |                                                                                     |                                              | ×                                     |
|----------------------------------------------------------------------------------------------------|-----------------|-------------------------------------------------------------------------------------|----------------------------------------------|---------------------------------------|
| File: DPA-config                                                                                                    | 4 🕑 🔒           | 🛃 📮 🖳                                                                               | DPA versi                                    | ion: 3.xx v                           |
| OS HWP                                                                                                    | 💙 Security      | Description                                                                         |                                              |                                       |
| Embedded peripherals                                                                                                    | METER           | RF<br>TX power:<br>RX filter:<br>LP RX timeou<br>RF channel 20<br>Alternative DS    | 7 -<br>5 -<br>t: 6 -<br>M channel:           | 42 • <sup>2</sup><br>0 • <sup>2</sup> |
| DPA Interface UART interface baud rate: 9600 Node DPA interface Node DPA interface Valid only for DPA 3.03 or higher. See OS tab note 1, 2, 3. | ) Bd ~          | Other<br>Custom DF<br>IO Setup<br>Autoexec<br>Routing of<br>Allow peer<br>Stay awak | 'A Handler<br>f<br>-to-peer<br>e when not bi | onded <sup>1</sup>                    |
| 2                                                                                                    | <u>D</u> efault | Do <u>w</u> nload                                                                   | <u>U</u> pload                               | Close                                 |

Güvenlik sekmesinde, erişim şifrenizi ayarlayabilirsiniz. Aynı erişim şifresinin, ağınızdaki koordinatör de dahil olmak üzere tüm cihazlarda yapılandırılması gerektiğini unutmayın. Kullanıcı anahtarı isteğe bağlı yük taşıma veri şifrelemesi içindir, ancak bu şimdi kullanmayacağımız bir şeydir.

| TR Configuration                         |                               |                 |                   | ×                   |
|------------------------------------------|-------------------------------|-----------------|-------------------|---------------------|
| File: DPA-cor                            | nfig                          | le 🖓 😓          | 🕘 📮 🖳             | DPA version: 3.xx v |
| OS                                       | HWP                           | Security        | Description       |                     |
| Access P                                 | assword                       |                 |                   |                     |
| Format: A                                | SCII ~                        |                 |                   |                     |
| Value:                                   | •••••                         |                 | ٩                 | 1                   |
| Pi                                       | assword strength:             | Strong          | 14/16             |                     |
| User Key                                 |                               |                 |                   |                     |
| Format:                                  | ASCII ~                       |                 |                   |                     |
| Value:                                   |                               |                 |                   | 1                   |
|                                          |                               |                 | 0/16              |                     |
| <sup>1</sup> Blank entry<br>For upload o | leaves the value def<br>only. | fault.          |                   | Show passwords      |
| 2                                        |                               | <u>D</u> efault | Do <u>w</u> nload | Upload Close        |

Kaydet düğmesine tıklayarak ayarları kaydedin ve kapatın.

Sonra, telsizin DPA protokolünü ve özelliklerini desteklemesi için Node plugin (Düğüm eklentisi) (HWP-Node-...) seçin..

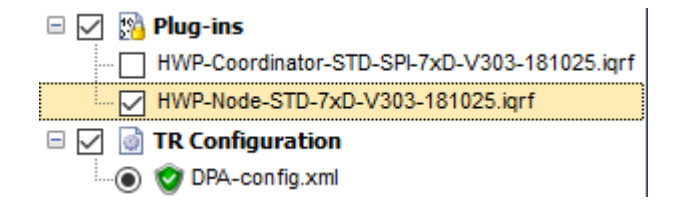

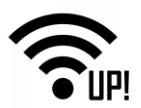

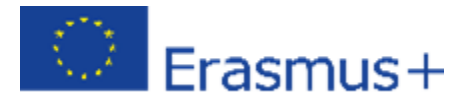

**Custom DPA Handler (Özel DPA İşleyicisi),** bir alıcı vericinin davranışını özelleştirmek için kullanılır. DDC-SE01.c Custom DPA Handler "c dosyası" nda, IQRF Birlikte Çalışabilirlik standardına göre yazılan kaynak kodunu bulacaksınız. Kaynak kodunu derlemek için, **Build (Oluştur)** düğmesine tıklayın veya **F10**'a basın.

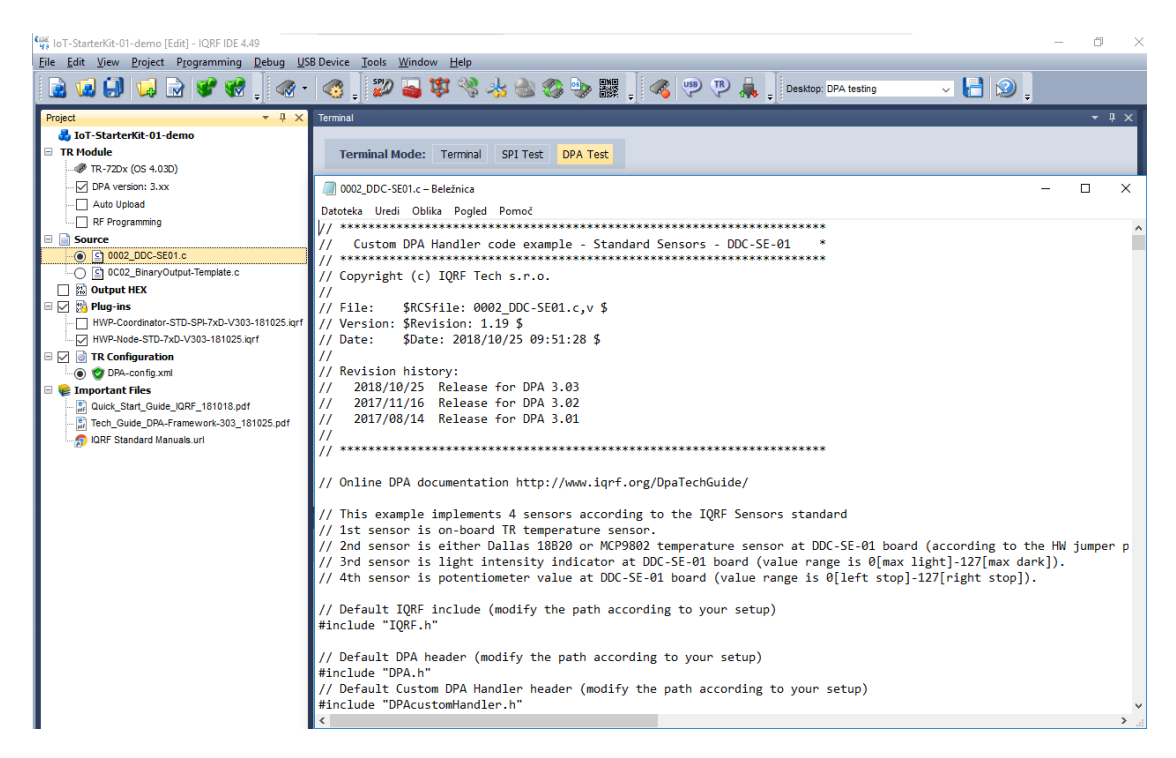

Üç dosyanın da seçili olduğundan emin olun - DDC-SE01 CUstom DPA Handler'in (Özel DPA işleyicisi) **HEX** dosyası, **Node donanım profili (Node Hardare profile)** ve **Configuration (yapılandırma).** Seçilen dosyaları "Upload (Yükle)" düğmesini kullanarak veya F5 tuşuna basarak yükleyin.

| ile <u>E</u> dit <u>V</u> iew <u>P</u> roject P <u>r</u> ogramming <u>D</u> ebug <u>U</u> SB Device <u>T</u> ools <u>W</u> indow <u>H</u> elp                                                                                                    |                                               |  |  |  |
|----------------------------------------------------------------------------------------------------|-----------------------------------------------|--|--|--|
| 🗟 😡 💭 🗔 🗟 💞 📜 🛷 -                                                                                                    | 🧠 🦵 🐲 🗱 👋 🌭 🚳 😵 🎆                             |  |  |  |
| Project 🔻 🕂 🗙                                                                                                    | Terminal                                      |  |  |  |
| 🛃 IoT-StarterKit-01-demo                                                                                                    |                                               |  |  |  |
| 🗆 TR Module                                                                                                    | Terminal Mode: Terminal SPI Test DPA Test     |  |  |  |
|                                                                                                    |                                               |  |  |  |
| DPA version: 3.xx                                                                                                    | Data to send                                  |  |  |  |
| Auto Upload                                                                                                    | NADR PNUM PCMD HWPID                          |  |  |  |
| RF Programming                                                                                                    | 0000 H 🖨 00 H 🖨 00 H 🖨 FFFF H 🖨               |  |  |  |
| Source Source S | ☐ Auto Repeat 10 🚔 x 100ms                    |  |  |  |
|                                                                                                    |                                               |  |  |  |
| 0002 DDC-SE01.hex                                                                                                    | ▲ Macros                                      |  |  |  |
| Plug-ins                                                                                                    | Send Macro Directly                           |  |  |  |
| HWP-Coordinator-STD-SPI-7xD-V303-181025.iqrf                                                                                                    | Coordinator Node OS, Peripheral info Memories |  |  |  |
| 🖃 🗹 📓 TR Configuration                                                                                                    | Get number of Nodes Get bonded Nodes          |  |  |  |
|                                                                                                    |                                               |  |  |  |

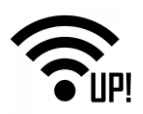

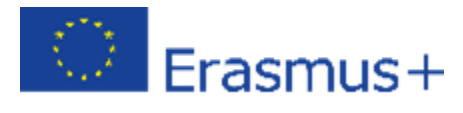

<u>Alıcı vericinin güvenli bir şekilde değiştirilmesi için programlayıcınızdaki Sıfırla düğmesini (reset button) (SW2) basılı</u> tutun. Şimdi, bağlı alıcı vericiyi çıkarın ve Sensör kitinin yanına yerleştirin.

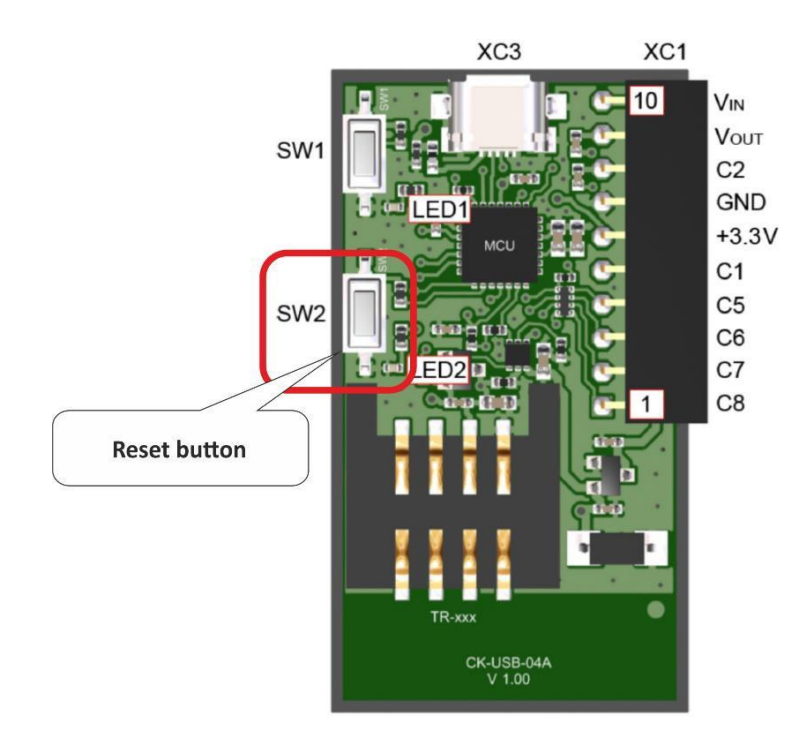

#### 1.2.2.2 Node #2 – rölyelere bağlı

İkinci alıcı vericiyi yerleştirin. **Configuration** ve **hardware profile'yi** değiştirmeyin. Rölye kitini kontrol etmek için dizayn edilmiş **BinaryOutput Custom DPA Handler'i** derleyin ve bu üç dosyayı ikinci alıcı-vericiye yükleyin.

| <u>File Edit View Project Programming D</u> ebug <u>U</u> SB Device <u>T</u> ools <u>W</u> indow <u>H</u> elp                                |                                                                                                    |                             |  |  |
|----------------------------------------------------------------------------------------------------|----------------------------------------------------------------------------------------------------|-----------------------------|--|--|
| 🗟 🕼 💭 🗔 🗟 💞 🛃 🛛 🛷 -                                                                                                    | • 👩 🚽 💯 🍓 🧏 🚵 🚳 🐎 🧱 🚽 🚳 🖓 🕨 🖡 🚽 Desktop: DPA                                                                                                    | testing                     |  |  |
| Project                                                                                                    | TR Configuration ×                                                                                                    |                             |  |  |
|                                                                                                    | OS       HWP       ♥ Security       Description         Embedded peripherals       RF         EEPROM       IO         EEEPROM       THERMOMETER         RAM       UART         LEDR       FRC         LEDG       RF channel 2nd network:         SPI       KF channel 2nd network:         Alternative DSM channel:       0 • 2 | Autone                      |  |  |
| TR Configuration   Important Files   Quick_Start_Guide_IQRF_181018.pdf   Tech_Guide_DPA-Framework-303_181025.pdf   IQRF Standard Manuals.url | DPA Interface       Other         UART interface baud rate:       9600 Bd          Node DPA interface       Io Setup         Autoexec       Routing off         Valid only for DPA 3.03 or higher.       Allow peer-to-peer         See OS tab note 1, 2, 3.       Stay awake when not bonded 1                                 | ize bo<br>III bon<br>ms: no |  |  |
|                                                                                                    | Default Download Upload Close                                                                                                    |                             |  |  |

#### 1.2.2.3 Node #3 - tekrarlayıcı

<u>Alıcı vericinin güvenli bir şekilde değiştirilmesi için programlayıcınızdaki Sıfırla (Reset) düğmesini (SW2) basılı tutun.</u> İkinci alıcı vericiyi üçüncüsüyle değiştirin.

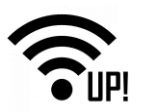

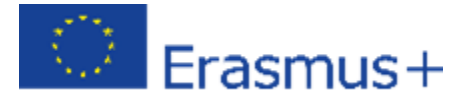

Bu alıcı-verici yalnızca tekrarlayıcı olarak çalışacaktır, bu nedenle herhangi bir **Custom DPA Handler** (Özel DPA İşleyicisi) içermeyecektir. Yapılandırma penceresindeki **Custom DPA Handler** (Özel DPA İşleyicisi) onay kutusunun işaretini kaldırın. Burada başka hiçbir parametreyi değiştirmeyin. Konfigürasyonu ve Düğüm (Node) donanım profilini alıcı-vericiye yükleyin. **HEX** dosyasını buraya yüklemeyin.

| 👬 IoT-StarterKit-01-demo [Edit] - IQRF IDE 4.44 |                                                     |                                |  |  |  |
|-------------------------------------------------|-----------------------------------------------------|--------------------------------|--|--|--|
| <u>File Edit View Project Programming [</u>     | <u>Debug USB</u> Device <u>T</u> ools <u>W</u> indo |                                |  |  |  |
| 🗟 🖬 💭 🗔 🗟 💞 🔣                                   | , 💽 🧐 📜 🔊                                           |                                |  |  |  |
| Project                                         | TR C figuration                                     | ×                              |  |  |  |
| JoT-StarterKit-01-demo                          |                                                     |                                |  |  |  |
| TR Module                                       | Unload button                                       |                                |  |  |  |
|                                                 |                                                     |                                |  |  |  |
| DPA version: 3.01                               | OS DPA Security                                     | Description                    |  |  |  |
| Auto Upload                                     | Emboddod novinhoval                                 | Dr                             |  |  |  |
| RF Programming                                  | Embedded penpheral                                  | Kr                             |  |  |  |
| 🖃 📄 Source                                      | EEPROM IO                                           | TX power: 7                    |  |  |  |
| [] 0002_DDC-SE01.c                              | EEEPROM THERMOMETER                                 |                                |  |  |  |
| OC02_BinaryOutput-Template.c                    |                                                     | RX filter: 0                   |  |  |  |
| 🖃 🔄 🔛 Output HEX                                |                                                     | LP RX timeout: 6               |  |  |  |
|                                                 |                                                     |                                |  |  |  |
| OC02_BinaryOutput-Template.hex                  | LEDG                                                | RF channel 2nd network: 42 + 2 |  |  |  |
| 🖃 🗹 🙀 Plug-ins                                  | SPI                                                 | Uncheck the                    |  |  |  |
| HWP-Coordinator-STD-SPI-7xD-V301-1              |                                                     | Custom DPA Handler             |  |  |  |
| HWP-Node-STD-7xD-V301-170814.iqrf               | Node hardware profile                               |                                |  |  |  |
|                                                 |                                                     | Other                          |  |  |  |
| DPA-config.xml                                  | Configuration                                       | Custom DPA Handler             |  |  |  |
|                                                 | paud rate: 9600 Bd V                                |                                |  |  |  |
|                                                 | Node DPA interface                                  | L 10 Setup                     |  |  |  |
|                                                 |                                                     | Autoovoc                       |  |  |  |

#### 1.2.3 IQRF Koordinatörü

<u>Bir alıcı vericinin güvenli bir şekilde değiştirilmesi için programlayıcınızdaki Sıfırla(Reset) düğmesini (SW2) basılı</u> <u>tutun. Ş</u>imdi üçüncü alıcı vericiyi çıkarın ve koordinatör olarak çalışacak sonuncuyu ekleyin.

Ayarlar kısmında (Configuration), hızlı veri toplama için kullanılan FRC - Hızlı Tepki Komutunu (FRC - Fast Response Command) etkinleştirin. Bu koordinatörün bir çevre birimidir, dolayısıyla Düğümlerde (Nodes) etkinleştirmek gerekli değildi. Koordinatöre herhangi bir Özel DPA İşleyicisi yüklemeyeceğiz, bu nedenle Custom DPA Handler'i etkinleştirmeye gerek yok. Yapılandırmayı kaydedin ve kapatın.

| <u>File E</u> dit <u>V</u> iew <u>Project</u> P <u>r</u> ogramming <u>D</u> ebug <u>U</u> SB Device <u>T</u> ools <u>W</u> indow <u>H</u> elp |                                                                               |  |  |  |
|----------------------------------------------------------------------------------------------------|-------------------------------------------------------------------------------|--|--|--|
| 🗟 😡 💭 😡 🗟 📽 😢 🖕 🚳 -                                                                                                    | 🏽 🚭 📮 🎾 🍒 😻 🖏 🍪 🌑 🍉 🧱 📮 🍕 💬 🕀 🚑 📮 Desktop: DPA testing                        |  |  |  |
| Project - I ×                                                                                                    | TR Configuration X                                                            |  |  |  |
| do IoT-StarterKit-01-demo                                                                                                    |                                                                               |  |  |  |
| TR Module                                                                                                    | File: DPA-coning 🖓 🔂 📷 🖬 🖬 🖬 DPA Version: 5.XX 🗸                              |  |  |  |
| // (OS 4.03D)                                                                                                    | OS HWP Security Description                                                   |  |  |  |
| DPA version: 3.xx                                                                                                    |                                                                               |  |  |  |
| Auto Upload                                                                                                    | Embedded peripherals                                                          |  |  |  |
| RF Programming                                                                                                    | EEPROM IO TX power: 7 ≑                                                       |  |  |  |
| Source                                                                                                    |                                                                               |  |  |  |
| O C 0002_DDC-SE01.c                                                                                                    | RX filter: 0                                                                  |  |  |  |
| C C C C C C C C C C C C C C C C C C C                                                                                                    |                                                                               |  |  |  |
|                                                                                                    |                                                                               |  |  |  |
| Blue inc                                                                                                    | LEDG RF channel 2nd network: 42 + 2                                           |  |  |  |
| HWP-Coordinator-STD-SPI-7xD-V303-181025 iorf                                                                                                  |                                                                               |  |  |  |
| HWP-Node-STD-7xD-V303-181025.jarf                                                                                                    | Alternative DSM channel: 0 - Autonet                                          |  |  |  |
| TR Configuration                                                                                                    |                                                                               |  |  |  |
| DPA-config.xml                                                                                                    | DPA Interface Other                                                           |  |  |  |
| 🗆 📚 Important Files                                                                                                    | UART interface baud rate: 9600 Bd V Qustom DPA Handler III bond               |  |  |  |
| Quick_Start_Guide_IQRF_181018.pdf                                                                                                    |                                                                               |  |  |  |
| Tech_Guide_DPA-Framework-303_181025.pdf                                                                                                    | Node DPA interface Mis: no                                                    |  |  |  |
|                                                                                                    | Autoexec                                                                      |  |  |  |
| -                                                                                                    | Routing off                                                                   |  |  |  |
|                                                                                                    | Valid only for DPA 3.03 or higher.                                            |  |  |  |
|                                                                                                    | <sup>2</sup> See OS tab note 1, 2, 3. Stay awake when not bonded <sup>1</sup> |  |  |  |
|                                                                                                    |                                                                               |  |  |  |
|                                                                                                    | Default Download Upload Close                                                 |  |  |  |
|                                                                                                    |                                                                               |  |  |  |

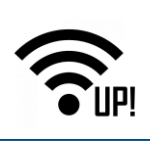

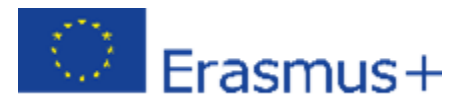

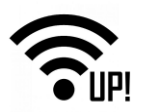

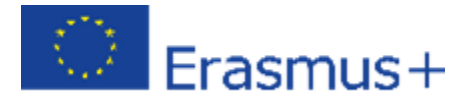

Koordinatör donanım profilini (coordinator hardware profile) ve konfigürasyonunu (configuration) seçin ve yükleyin.

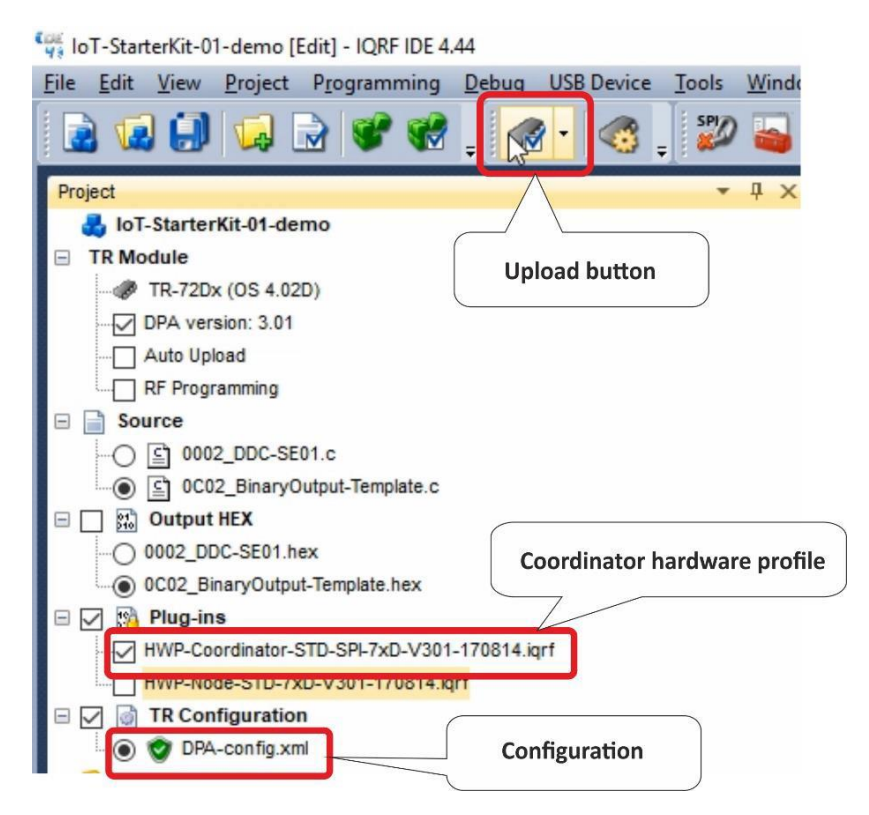

Artık koordinatörünüz hazır durumda, bu yüzden koordinatörü programlayıcı aracılığıyla bilgisayarınıza bağlı bırakın.

# 1.2.4 Bonding ve unbonding (bağlama ve çözme)

Ağa bir node (düğüm) eklemek, **bonding (bağlama)** olarak adlandırılır. Bir node (düğümü) ağdan kaldırmaksa, **unbonding** (çözme) olarak adlandırılır.

Vericinin güvenli bir şekilde değiştirilmesi için değerlendirme kartındaki **Sıfırla düğmesini (SW2**) basılı tutun. Hazırlanan alıcı vericileri değerlendirme kartlarına yerleştirin ve jumper'larla (atlatıcı) açık konuma getirin.

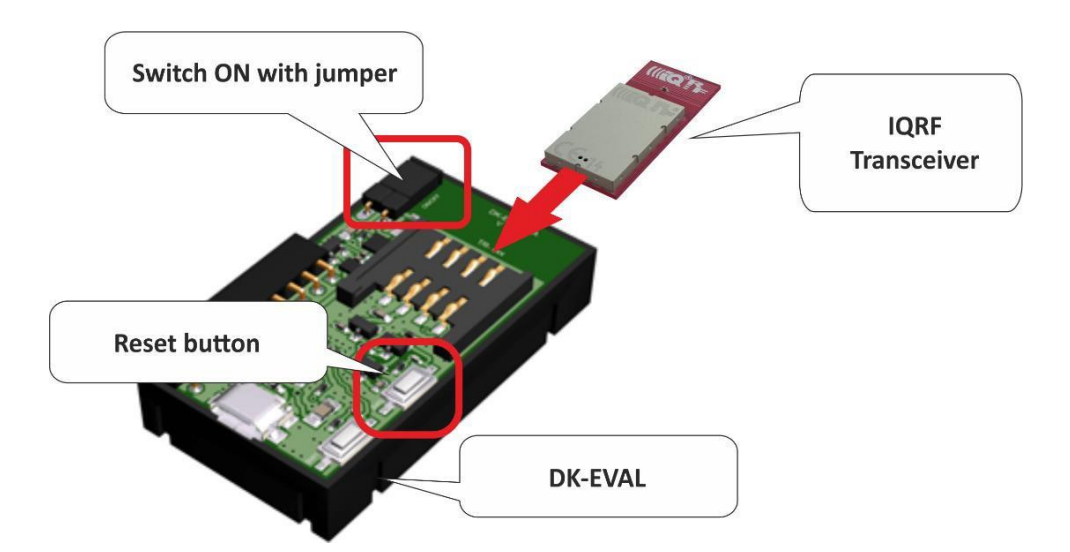

IQRF alıcı-vericideki kırmızı LED yanıp sönüyorsa, önceden bonding bilgisi depolanmadığı anlamına gelir. Eğer böyle durum yoksa, node'yi (düğümü) çözmeniz gerekir. Bunu manuel olarak yapacağız.

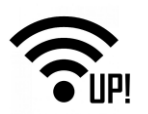

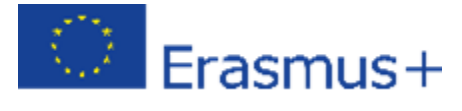

#### 1.2.4.1 Unbonding (çözme)

Bu prosedürü izleyerek node'yi (düğümü) çözebilirsiniz (unbond): değerlendirme kartındaki Sıfırla (SW2) ve kullanıcı (SW1) düğmelerine basın, Sıfırla düğmesini bırakın, yeşil LED 1 saniye boyunca yanar, söndüğünde kullanıcı düğmesini de yarım saniye içinde bırakın. Kırmızı LED yanıp sönmeye başlarsa, düğümünüz başarıyla çözülmüş demektir.

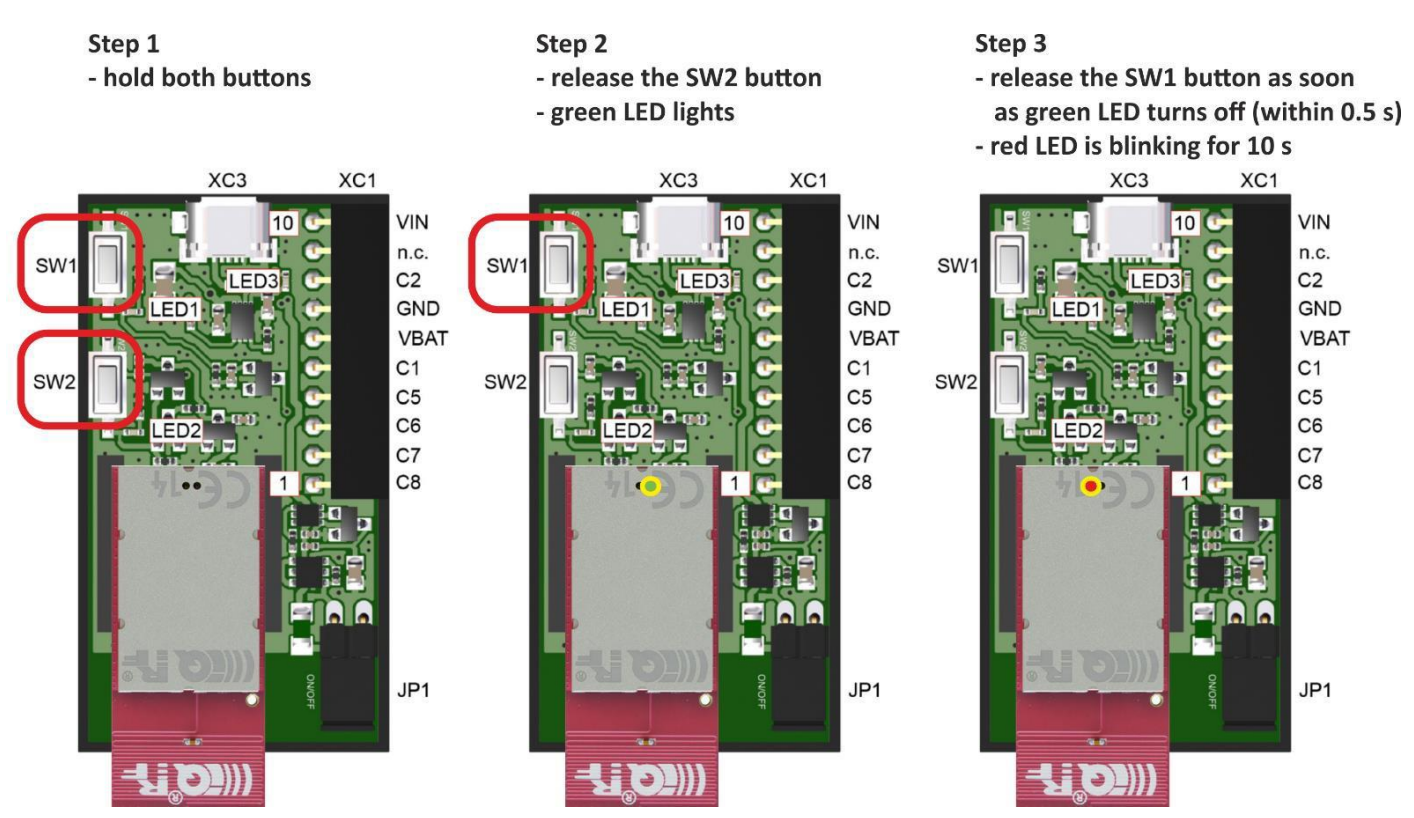

Üç düğümü de hazır hale getirdikten sonra, arta kalan bağlama bilgilerini koordinatörden silin. IQMESH Network Manager (IQMESH Ağ Yöneticisi) – Control tab (Denetim sekmesi), Clear All Bonds (Tüm Bağlamaları Sil) düğmesini tıklayın.

| IQMESH Network Manage   | it.                                                                                                    |
|-------------------------|----------------------------------------------------------------------------------------------------|
| Coordinator <u>A</u> dd | Iress: 🛛 🗧 🗞 🥕 🔍 🍭 🌏 🛃 🛃 🗱 😻 - File: none                                                              |
| 🔺 Control               | Table View                                                                                             |
| 🎭 IQMESH                | Bonding                                                                                                |
| DPA Params              | Local Remote Smart                                                                                     |
| 🔯 Backup                | Only in Coordinator     Unbond Node     Clear All Bonds     Rebond Node                                |
| Upload                  |                                                                                                    |
| 🕂 TR Config             | Discovery         TX power:       5       •       Max. Node address:       239       •       Discovery |
| 🗞 Maintenance           | Nodes Info                                                                                             |
|                         | Bonded Nodes: 0                                                                                        |

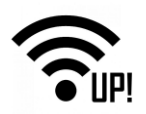

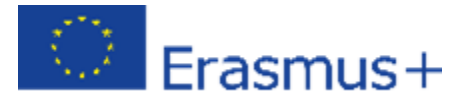

#### 1.2.4.2 Bonding (Bağlama)

Şimdi kablosuz ağınızı kurun. Yeni bir Node isteği için beklemede olan Koordinatörü çalıştırmak için "Bond node" düğmesine tıklayın.

| Eile Edit View Project Programming Debug US                                                                                                    | iB Device <u>T</u> ools <u>W</u> indow <u>H</u> elp                                                                                                    |
|----------------------------------------------------------------------------------------------------|----------------------------------------------------------------------------------------------------|
| 🗟 🕼 💭 😡 🗟 📽 📜 🛷 -                                                                                                    | 🛛 🚳 🚽 💯 逼 🕸 👒 🍇 🍓 🦚 🦤 🧱 🚽 🦧 🦈 📮 📜 Desktop: DPA testing 🗸 🗸                                                                                                    |
| Project • 4 ×                                                                                                    | Terminal                                                                                                    |
|                                                                                                    | Terminal Mode: Terminal SPI Test DPA Test Data to send                                                                                                    |
| Auto Upload  RF Programming  Source  G G 0003 DD0 SE01 c                                                                                                    | Image: NADR         PNUM         PCMD         HWPID         PDATA           0000         H ©         00         H ©         00         H ©         01         H ©         10         H ©         10         H ©         <                                                                                                    |
|                                                                                                    | Macros     Send Macro Directly                                                                                                    |
| HWP-Coordinator-STD-SPI-7xD-V303-181025.iqrf     HWP-Node-STD-7xD-V303-181025.iqrf     @ TR Configuration                                                        | Coordinator         Node         OS, Peripheral info         Memories         I/O pins         Temp, UART, SPI         FRC         LED         Autonetwork embedded           Get number of Nodes         Get bonded Nodes         Get discovered Node~         Authorize bond                                                                                                    |
| Pup-contrg.xm     Pup-contrg.xm     Pup-contrg.xm     Quick_Start_Guide_UQRF_181018.pdf     Drch_Guide_DPA-Framework-303_181025.pdf     QRF Standard Manuals.url | Bond new         Communication in Progress         Clear all bonds           Run disco              Bonding to address: Auto               DPA params: normal                                                                                                    |
|                                                                                                    | Processing  DMESH Network Manapi  Coordinator Address:  Coordinator Address:  Coordinato |
|                                                                                                    |                                                                                                    |
|                                                                                                    | Upload     Discovery       TX power:     5       Maintenance     Nodes Info                                                                                                    |
|                                                                                                    | Bonded Nodes: 0                                                                                                    |

Bu on saniyelik periyot boyunca, alıcı verici, sensör kitiyle alışverişe ayarlanmış şekildeyken, değerlendirme kartındaki User (Kullanıcı) (SW1) düğmesine basın.

| ▲ Macros                  |              |               |          |          |                 |        |        |                |
|---------------------------|--------------|---------------|----------|----------|-----------------|--------|--------|----------------|
| Send Macro Dir            | ectly        |               |          |          |                 |        |        |                |
| Coordinator No            | de 🛛 OS, Per | ipheral info  | Memories | I/O pins | Temp, UART, SPI | FRC    | LED    | Autonetwork em |
| Get number of             | Nodes        | Get bonde     | ed Nodes | Get di   | scovered Node~  |        | Autho  | rize bond      |
| Bond new Co               | ommunicatio  | n in Progress |          |          |                 |        | Clear  | all bonds      |
| Run disco                 | 🖌 Assigne    | ed address:   | 1        |          |                 | DP     | A para | ams: normal    |
|                           |              |               |          |          |                 | -      |        |                |
|                           |              |               |          |          | -               |        |        |                |
| IQMESH Network Manage     | $\bigcirc$   |               |          |          | ОК              |        |        |                |
| Coordinator <u>A</u> ddre | ess: 0 📮     | <b>1 K</b>    | N N      | . ~ 8    |                 | • File | : non  | e              |
| A Control                 | Map View     | 🗋 Table V     | 'iew     |          |                 |        |        |                |
| 🤹 IQMESH                  | r Bonding    |               |          |          |                 |        |        |                |
|                           | Local        | Remote        | Smart    |          |                 |        |        |                |
| DPA Params                | Address:     | 2 🔺           | 🗹 Auto a | address  | Bond Node       |        |        |                |
| 🔯 Backup                  |              |               |          |          |                 |        |        |                |
| 2 Unload                  | ✓ Only       | in Coordinato | or Unbor | nd Node  | Clear All Bonds | F      | Rebon  | d Node         |
| Se opioad                 | Discover     | /             |          |          |                 |        |        |                |
| R Config                  |              | F 🔺           |          |          | 220 A D         |        |        |                |

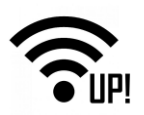

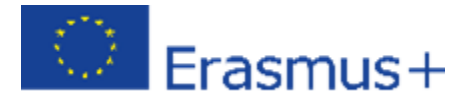

Rölyelerle 2 numaralı node olarak iletişim kurmak için, aynı metodu izleyerek, Custom DPA Handler'i alıcı vericiye bağlayın (bond). Son alıcı verici 3 numara olarak bağlanacaktır (bond).

IQMESH Ağ Yöneticisi penceresinin üstündeki Yenile düğmesine (yuvarlak oklar) tıklayın. Ardından mevcut ağı **Harita Görünümünde (Map View)** görebilirsiniz.

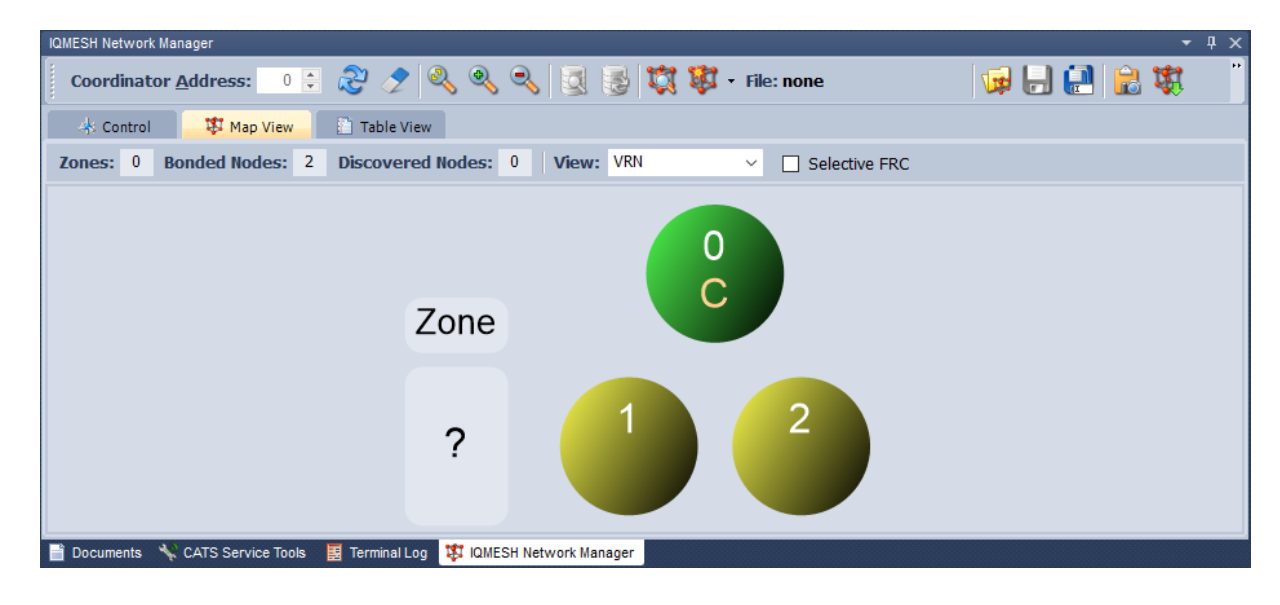

#### 1.2.5 DDC kitlerini ekleme

1 numaralı düğümü sensör kitine ve 2 numaralı düğümü röle kitine bağlayın. Dallas sıcaklık sensörünü seçmek için sensör kitindeki 1 ve 2 pinlerini atlatıcı (jumper) ile bağlayın.

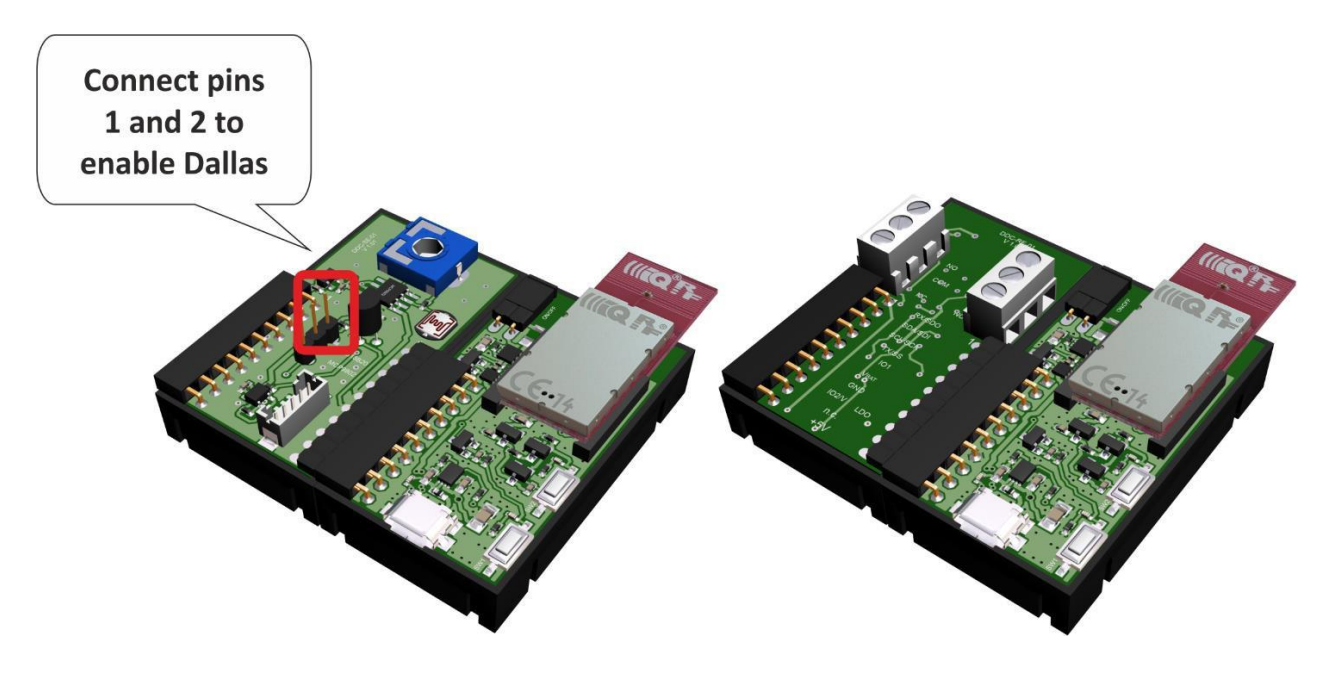

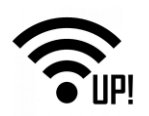

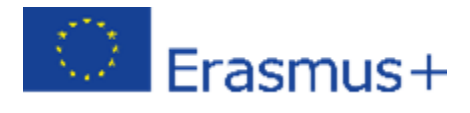

# 1.2.6 Bulma

Şimdi düğümleri son hedeflerine yerleştirin ve bulma işlemini (discovery) çalıştırın. Bulma (discovery), ağın yönlendirme topolojisini otomatik olarak kurar.

|                          | Communication in Progress                                                                                  |  |
|--------------------------|----------------------------------------------------------------------------------------------------|--|
|                          | Discovery (Discovered Nodes: 2)                                                                            |  |
| Coordinator <u>A</u> ddr | ress: 0 🗘                                                                                                  |  |
| 🔺 Control 🛛              | Map View                                                                                                   |  |
| 🎭 IQMESH                 | Bonding – OK                                                                                               |  |
| A DPA Params             | Local Remote Smart Address: 3 ♀ ✓ Auto address Bond Node                                                   |  |
| 🔯 Backup                 | Only in Coordinator Unbond Node Clear All Bonds Rebond Node                                                |  |
| Upload                   |                                                                                                    |  |
| 🥳 TR Config              | Discovery         TX power:       5         •       Max. Node address:       239         •       Discovery |  |
| 🇞 Maintenance            | - Noder Info                                                                                               |  |
|                          | Bonded Nodes: 2 <1,2>                                                                                      |  |
| 📄 Documents 🛛 😽 CATS     | S Service Tools 🛛 🗮 Terminal Log 🛛 🗱 IQMESH Network Manager                                                |  |

Harita Görünümünü (Map View) tekrar kontrol edin. Bulunan düğümlerin (node) sanal yönlendirme adresleri mvcuttur ve mavi renkle işaretlenmiştir.

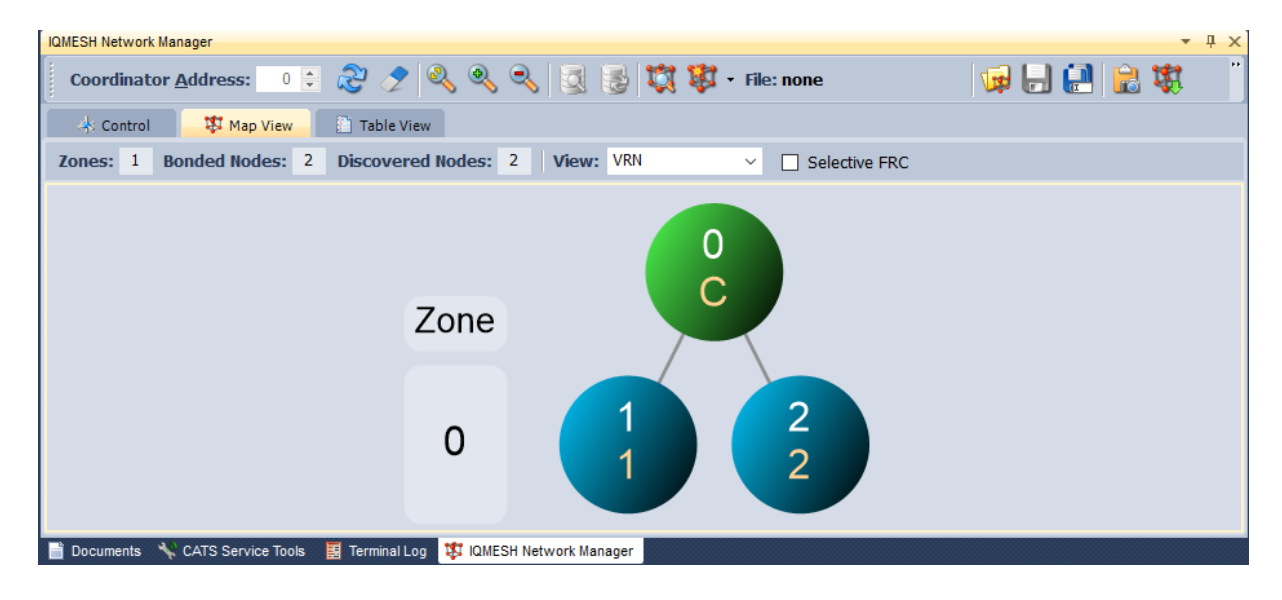

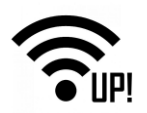

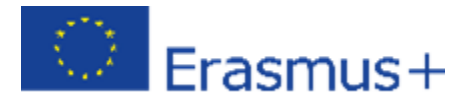

# 1.2.7 Kablosuz iletişimi test edin

#### 1.2.7.1 Terminal logu

IQMESH Ağ yöneticisinin yanındaki IQRF IDE'nin altında bulunan Terminal loguna girin ve mevcut logu silin.

| -                  |                                                                                                    |                                                                                                    |                                                                                                    |                                                                                                    |                                                                                                    |                                                                                                    |                                                                                                    |                                                                                                    | - 4 X                                                                                                    |
|--------------------|----------------------------------------------------------------------------------------------------|----------------------------------------------------------------------------------------------------|----------------------------------------------------------------------------------------------------|----------------------------------------------------------------------------------------------------|----------------------------------------------------------------------------------------------------|----------------------------------------------------------------------------------------------------|----------------------------------------------------------------------------------------------------|----------------------------------------------------------------------------------------------------|----------------------------------------------------------------------------------------------------|
| I ast Record       | Marker                                                                                                    | Separat                                                                                                    | 96 Horizontal Vertical Data Displaying                                                                                                    |                                                                                                    |                                                                                                    |                                                                                                    |                                                                                                    |                                                                                                    |                                                                                                    |
| e Time             | Rx/Tx                                                                                                    | Length                                                                                                    | Data HEX                                                                                                    | DPA Me                                                                                                    | Error                                                                                                    | NADR                                                                                                    | PNUM                                                                                                    | PCMD                                                                                                    |                                                                                                    |
| 22:07:09.270       | Rx                                                                                                    | 20                                                                                                    | 00.00.FF.3F.00.00.80.00.02.03.00.FD.26.00.00.00.00.00.00.01.                                                                                                    | Asynchronou                                                                                                    |                                                                                                    | 0x00 Coordinator                                                                                                    | 0xFF Peripheral enumeration                                                                                                    | 0x3F Peripheral enumeration                                                                                                    |                                                                                                    |
| 00:25:06.837       | Rx                                                                                                    | 20                                                                                                    | 00.00.FF.3F.00.00.80.00.02.03.00.FD.26.00.00.00.00.00.00.01.                                                                                                    | Asynchronou                                                                                                    |                                                                                                    | 0x00 Coordinator                                                                                                    | 0xFF Peripheral enumeration                                                                                                    | 0x3F Peripheral enumeration                                                                                                    |                                                                                                    |
| 00:25:32.537       | Rx                                                                                                    | 20                                                                                                    | 00.00.FF.3F.00.00.80.00.02.03.00.FD.26.00.00.00.00.00.00.01.                                                                                                    | Asynchronou                                                                                                    |                                                                                                    | 0x00 Coordinator                                                                                                    | 0xFF Peripheral enumeration                                                                                                    | 0x3F Peripheral enumeration                                                                                                    |                                                                                                    |
| 00:25:42.333       | Rx                                                                                                    | 28                                                                                                    | 00.00.FF.3F.02.00.80.00.02.03.01.FD.26.00.00.02.00.01.00.01.00.00.00.00.0                                                                                                    | Asynchronou                                                                                                    |                                                                                                    | 0x00 Coordinator                                                                                                    | 0xFF Peripheral enumeration                                                                                                    | 0x3F Peripheral enumeration                                                                                                    |                                                                                                    |
| 00:26:40.843       | Rx                                                                                                    | 28                                                                                                    | 00.00.FF.3F.02.00.80.00.02.03.01.FD.26.00.00.02.00.01.00.01.00.00.00.00.0                                                                                                    | Asynchronou                                                                                                    |                                                                                                    | 0x00 Coordinator                                                                                                    | 0xFF Peripheral enumeration                                                                                                    | 0x3F Peripheral enumeration                                                                                                    |                                                                                                    |
| 00:31:23.512       | Rx                                                                                                    | 28                                                                                                    | 00.00.FF.3F.02.00.80.00.06.03.01.FD.26.00.00.02.00.01.00.01.00.00.00.00.0                                                                                                    | Asynchronou                                                                                                    | CRCS                                                                                                    | 0x00 Coordinator                                                                                                    | 0xFF Peripheral enumeration                                                                                                    | 0x3F Peripheral enumeration                                                                                                    |                                                                                                    |
| 00:31:38.734       | Rx                                                                                                    | 28                                                                                                    | 00.00.FF.3F.02.00.80.00.02.03.01.FD.26.00.00.02.00.01.00.01.00.00.00.00.0                                                                                                    | Asynchronou                                                                                                    |                                                                                                    | 0x00 Coordinator                                                                                                    | 0xFF Peripheral enumeration                                                                                                    | 0x3F Peripheral enumeration                                                                                                    |                                                                                                    |
| 00:31:56.953       | Rx                                                                                                    | 28                                                                                                    | 00.00.FF.3F.02.00.80.00.02.03.01.FD.26.00.00.02.00.01.00.01.00.00.00.00.0                                                                                                    | Asynchronou                                                                                                    |                                                                                                    | 0x00 Coordinator                                                                                                    | 0xFF Peripheral enumeration                                                                                                    | 0x3F Peripheral enumeration                                                                                                    |                                                                                                    |
| 00:32:16.592       | Rx                                                                                                    | 28                                                                                                    | 00.00.FF.3F.02.00.80.00.02.03.01.FD.26.00.00.02.00.01.00.01.00.00.00.00.0                                                                                                    | Asynchronou                                                                                                    |                                                                                                    | 0x00 Coordinator                                                                                                    | <b>OxFF</b> Peripheral enumeration                                                                                                    | 0x3F Peripheral enumeration                                                                                                    |                                                                                                    |
| 01:33:15.701       | Rx                                                                                                    | 20                                                                                                    | 00.00.FF.3F.00.00.80.00.03.03.00.FD.26.00.00.00.00.00.00.01.                                                                                                    | Asynchronou                                                                                                    |                                                                                                    | 0x00 Coordinator                                                                                                    | <b>OxFF</b> Peripheral enumeration                                                                                                    | 0x3F Peripheral enumeration                                                                                                    |                                                                                                    |
|                    |                                                                                                    |                                                                                                    |                                                                                                    |                                                                                                    |                                                                                                    |                                                                                                    |                                                                                                    |                                                                                                    |                                                                                                    |
| uments 🛛 🔧 CATS Se | rvice Tool                                                                                                    | s 🗐 Ter                                                                                                    | minal Log 🏾 🎊 IQMESH Network Manager                                                                                                    |                                                                                                    |                                                                                                    |                                                                                                    |                                                                                                    |                                                                                                    |                                                                                                    |
|                    | e Time<br>2 2107:09.270<br>00:25:06.837<br>3 00:25:25.25.37<br>00:25:42.333<br>5 00:25:42.333<br>00:31:35.724<br>00:31:35.734<br>00:31:35.791<br>00:32:16.592<br>01:33:15.701<br>01:33:15.701 | e Time Rx/Tx<br>1 22:07:09.270 Rx<br>3 00:25:06.357 Rx<br>5 00:25:06.357 Rx<br>5 00:25:42.537 Rx<br>6 00:25:42.333 Rx<br>5 00:26:40.843 Rx<br>7 00:31:35.732 Rx<br>9 00:31:55.953 Rx<br>9 00:32:16.592 Rx<br>9 01:33:15.701 Rx<br>1 01:33:15.701 Rx | e         Time         Rx/Tx         Length           1         22:07:09, 270         Rx         20           3         00:25:06, 637         Rx         20           3         00:25:32, 537         Rx         20           00:25:42, 537         Rx         20           00:25:42, 533         Rx         28           00:25:42, 512         Rx         28           00:31:35, 512         Rx         28           00:31:43, 553         Rx         28           00:32:42, 5653         Rx         28           00:32:42, 593         Rx         28           00:32:51, 701         Rx         20 | Imme         Rx/Ix         Length         Data HEX           1         22:07:09.270         Rx         20         00.00.FF. 3F. 00.00, 80.00.21.03.00.FD.25.00.00.00.00.00.01.1           00125:06.37         Rx         20         00.00.FF. 3F. 00.00, 80.00.21.03.00.FD.25.00.00.00.00.00.00.01.1           00125:01.33         Rx         20         00.00.FF. 3F. 00.00, 80.00.21.03.00.FD.25.00.00.00.00.00.00.00.01.1           00125:42.33         Rx         28         00.00.FF. 3F. 02.00.80.00.00.21.03.01.FD.25.00.00.00.00.00.00.00.00.00.00           00125:42.33         Rx         28         00.00.FF. 3F. 02.00.80.00.00.63.01.FD.25.00.00.00.20.01.00.01.00.01.00.00.00.00.00           0013123:512         Rx         28         00.00.FF. 3F. 02.00.80.00.00.63.01.FD.25.00.00.02.00.10.00.10.00.01.00.00.00.00.00           0013123:53         Rx         28         00.00.FF. 3F. 02.00.80.00.02.03.01.FD.25.00.00.02.00.01.00.01.00.00.00.00.00           001313:53         Rx         28         00.00.FF. 3F. 02.00.80.00.02.03.01.FD.25.00.00.02.00.01.00.01.00.01.00.00.00.00.00           001313:5.701         Rx         28         00.00.FF. 3F. 02.00.80.00.02.03.01.FD.25.00.00.00.00.00.00.00.00.00           01333:15.701         Rx         20         00.00.FF. 3F. 02.00.80.00.02.03.01.FD.25.00.00.00.00.00.00.00.01.00           01333:15.701         Rx         20         00.00.FF. 3F. 00.00.80.00.03.03.00.FD. | e         Time         Rx/Ix         Length         Dota HEX         DPA Me           1         22:07:09.270         Rx         20         00.00.FF.3F.00.00.80.00.02.03.00.FD.25.00.00.00.00.01.         Agndromou           3         00:25:32.537         Rx         20         00.00.FF.3F.00.00.80.00.02.03.00.FD.25.00.00.00.00.00.00.00.01.         Agndromou           3         00:25:32.537         Rx         20         00.00.FF.3F.00.00.80.00.02.03.00.FD.25.00.00.02.00.00.00.00.00.00.00.00.00.00. | Imme         Rxftx         Length         Dot         Data HEX         DPA Me         Error           1         22:07:09.270         Rx         20         00.00.0FF.3F.00.008.00.02.03.00F.D.26.00.000.00.00.00.00.00.00.00.00.00.00.0 | Imme         Rxf1x         Length         Data HEX         DPA Me         Error         NADR           1         22:07:09.270         Rx         20         00.00.FF: 3F.00.008.00.02.03.00F.D.25:00.000.00.00.00.00.00.00.00.000.000.00 | e         Time         Rx/IX         Length         Data HEX         DPA Me         Error         NADR         PHUM           L         22:07:09.270         Rx         20         00.00.FF. 5F. 00.00.80.00.02.03.0F.2.56.00.00.00.00.01.         AgryChronol         Gu0 Coordinator         OFF         Perchenal erumestion           00:25:06.37         Rx         20         00.00.FF. 5F. 00.00.80.00.02.03.0F.D.256.000.00.00.00.00.01.         AgryChronol         Gu0 Coordinator         OFF         Perchenal erumestion           00:25:23:25:37         Rx         20         00.00.FF. 3F. 002.00.80.00.02.03.01.FD.256.000.00.20.00.01.00.01.00.01.00.00.00.00.00.00.00 | Image         Rxftx         Length         Data HEX         DPA Me         Error         NADR         PNUM         PCMD           1         22:07:99.270         Rx         20         00.00.FF.3F.00.00.80.00.20.20.30.0F.D.25.00.00.00.00.00.00.1         Agndronnos         Motion         0072 Stocks 20.201         0.00 FF.3F.00.00.80.00.02.03.00.FD.25.00.00.00.00.00.00.00.1         Agndronnos         0000 Coordnatz         0xFP Perpheral enumeration         0xFP Perpheral enumeration |

#### 1.2.7.2 Makrolar

**IOT Başlangıç Kiti makro** sekmesinde, Başlangıç Kitinde kullanılan **Custom DPA Handler (Özel DPA İşleyicileri)** için komutlar içeren hazır makrolar vardır.

Genellikle, üst paneli manuel olarak yeniden boyutlandırmanız gerekir, aksi halde komut düğmelerinden hiçbiri görünmez. Bir komut düğmesine basıldıktan sonra **Gönder (Send)** düğmesine basmanız gerekir veya **Makroyu Doğrudan Göndermek** için makro penceresindeki onay kutusunu seçebilirsiniz.

Bir numaralı node'ye (düğüme) bağlı sensör kitindeki tüm duyusal verileri okumak için komutu içeren ilk makroyu seçin.

| Terminal                |                          |                          |                           |                     |
|-------------------------|--------------------------|--------------------------|---------------------------|---------------------|
| Terminal Mode: Terminal | SPI Test DPA Test        |                          |                           |                     |
| Data to send            |                          | ΡΟΛΤΛ                    |                           |                     |
| 0000 H ÷ 00 H ÷ 00      | H 🗧 FFFF H 🌲             | PDAIA                    |                           |                     |
| Auto Repeat 10          | x 100ms                  |                          |                           |                     |
| ▲ Macros                |                          |                          |                           |                     |
| Send Macro Directly —   |                          |                          |                           |                     |
| Coordinator Node OS, F  | Peripheral info Memories | I/O pins Temp, UART, SPI | FRC LED Autonetwork embed | ded IoT Starter KIT |
| SE-all-data             | FRC-temperature 2B       | FRC-photoresistor        | FRC-potentiometer         |                     |
| RE1-off,RE2-off         | RE1-on,RE2-on            | RE1-on,RE2-off           | RE1-off,RE2-on            |                     |
| RE1-on                  | RE1-off                  | RE1-on 1s                | RE2-on 2s                 |                     |
|                         |                          |                          |                           |                     |

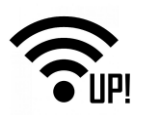

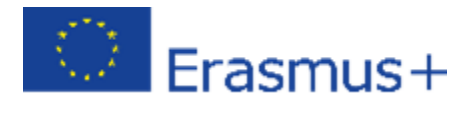

#### 1.2.7.3 DPA paket parçaları

DPA paketinin ayrı parçalarını bilmenizde fayda var. İlk bölüm, iletişim kurmak istediğiniz node'nin (düğümün) **ağ** (mantıksal) adresidir(network (logical) address). Burada sensör kiti bulunan düğüme (node) karşılık gelen 1 numaralı mantıksal adresi kullanıyoruz.

5E, **Standart sensör çevre biriminin (Standard sensor peripheral**) onaltılık gösterimidir. Çevresel komut alanındaki 01 sayısı, sensör tiplerini ve değerlerini toplama komutuna karşılık gelir. Donanım profili kimliği alanındaki **FF.FF**, donanım profili filtrelemesi olmadığını gösterir.

**PDATA** alanında, belirli bir düğümle iletişim kurmak istediğiniz maksimum **32 sensörden oluşan bir** bitmap vardır. Burada mevcut tüm sensörleri okumak istiyoruz.

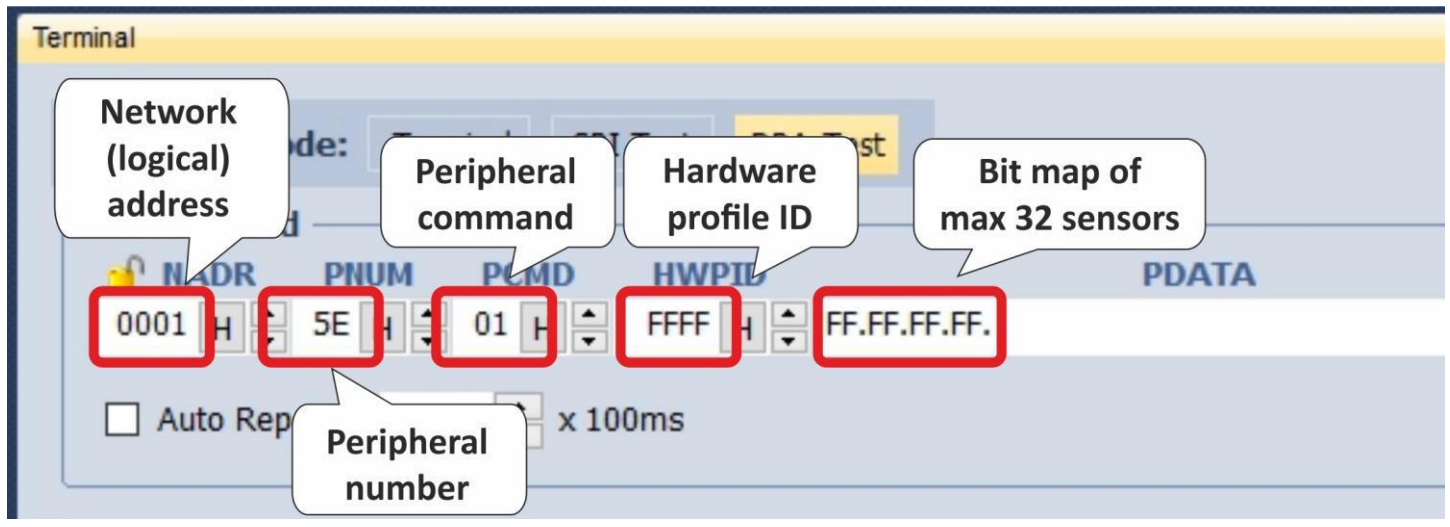

Komutu gönderin (send) ve devam eden iletişimi Terminal Log'da görün.

| Terminal                                                                            |               |              |       |             |                      |                              | - + ×  |
|-------------------------------------------------------------------------------------|---------------|--------------|-------|-------------|----------------------|------------------------------|--------|
| Terminal Mode: Terminal SPI Test DPA Test                                           |               |              |       |             |                      | Send the command             |        |
| 0001 H + 5E H + 01 H + FFFF H + FF.FF.FF.                                           | Ongoing       |              |       |             |                      | F                            | Send 🗶 |
| Auto Repeat 10 📥 x 100ms                                                            | communication |              |       |             |                      |                              |        |
|                                                                                     | communication |              |       |             |                      |                              |        |
| Terminal Log                                                                        |               |              |       |             |                      |                              | * † X  |
| View: 🖌 Last Record 🛛 Marker Separator: 🗌 Horizontal 🗹 Vertical 🗹 Data Displaying 📰 |               |              |       |             |                      |                              | ×      |
| Line Time Rx/Tx Length Data HEX                                                     |               | DPA Me       | Error | NADR        | PNUM                 | PCMD                         |        |
| 1 08:02:02.889 Tx 10 01.00.5E.01.FF.FF.FF.FF.FF.FF.                                 | 1/            | Request      |       | 0x01 Node 1 | 0x5E Standard Sensor | 0x01 Read sensors with types |        |
| 2 08:02:02.893 Rx 11 01.00.5E.01.FF.FF.FF.00.01.04.01.                              | V             | Confirmation |       | 0x01 Node 1 | 0x5E Standard Sensor | 0x01 Read sensors with types |        |
| 3 08:02:03.026 Rx 18 01.00.5E.81.02.00.00.56.01.73.01.01.68.01.                     | 81.69.81.7F.  | Response     |       | 0x01 Node 1 | 0x5E Standard Sensor | 0x81 Read sensors with types |        |
|                                                                                     |               |              |       |             |                      |                              |        |

**Not**: DPA protokolü burada ayrıntılı olarak açıklanmıştır: <u>https://www.iqrf.org/support/download&kat=54&ids=511</u>. IQRF Standart el kitabı burada mevcuttur: <u>www.iqrfalliance.org/techDocs/</u>.

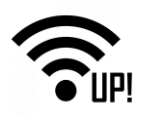

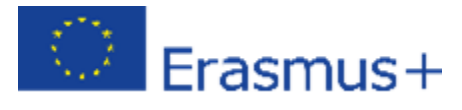

#### 1.2.7.4 Paketi inceleyin

Sensör verilerinin ayrıntılarını görmek için yanıtı çift tıklayın. Paket Inceleyicisinde (Packet Inspector), IQRF Birlikte Çalışabilirlik Standardına göre bireysel sensörler ve sensör tipleri tarafından ölçülen değerleri görebilirsiniz..

| Packet Inspector |              |                         | <b>*</b> ↓ ×           |
|------------------|--------------|-------------------------|------------------------|
| Last Record:     | Any Tx       | Rx                      |                        |
| Mode: DPA,       | Line: 3, Rx  |                         | ^                      |
| Date:            | 07.11.2017   |                         |                        |
| - Time:          | 08:02:03.026 | i                       |                        |
| Length:          | 18           |                         |                        |
| Wersion:         | 3.xx         |                         |                        |
| Protocol: DP     | A (Response) |                         |                        |
| - NADR:          | 0x0001 000   | 001 (Node)              |                        |
| ···· PNUM:       | 0x5E 094     | (Standard Sensor        | )                      |
| ···· PCMD:       | 0x81 129     | (Read sensors wit       | th types )             |
| HWPID:           | 0x0002 000   | 002 (Microrisc s.r.o, D | EMO_DDC_SE01)          |
| ErrN:            | 0x00 00x0    | Types and               |                        |
| DPA value        | : 0x56 08    | values of               |                        |
| E PDATA[10       | 0]           | sensors                 |                        |
| [0]              | 0x01 00      | (Data V                 | Sensor[0] Temperature  |
| [1]              | 0x73 11      | 5 (Data[])              |                        |
| [2]              | 0x01 00      | (Data[2])               | Sensor[0] 23.2 °C      |
| [3]              | 0x01 00      | (Data[3])               | Sensor[1] Temperature  |
| [4]              | 0x68 104     | 4 (Data[4])             |                        |
| [5]              | 0x01 00      | (Data[5])               | Sensor[1] 22.5 °C      |
| [6]              | 0x81 12      | (Data[6])               | Sensor[2] Binary Data7 |
| [7]              | 0x69 10      | 5 (Data[7])             | Sensor[2] 105          |
| [8]              | 0x81 12      | (Data[8])               | Sensor[3] Binary Data7 |
| [9]              | 0x7F 12      | (Data[9])               | Sensor[3] 127          |
| + Data: [18]     |              |                         | 45                     |

Ağda aynı tipte daha fazla sensörünüz varsa, **FRC**'yi (Hızlı Yanıt Komutu) kullanarak bir kerede ölçülen değerleri toplayabilirsiniz. Makrolarda, **sıcaklıkları, fotorezistörlerden gelen ışık yoğunluğunu** ve **potansiyometre** değerlerini toplamak için üç **FRC** komutu hazırlanır.

| Packet Inspecto | r          |       |                 |           | • 4 ×       | Terminal                                                                                                    |
|-----------------|------------|-------|-----------------|-----------|-------------|----------------------------------------------------------------------------------------------------|
| Last Record:    | Any [      | Tx    | Rx              |           |             |                                                                                                    |
| Mode: DPA,      | Line: 5, F | x     |                 |           | ~           | Terminal Mode: Terminal SPI Test DPA Test                                                                               |
| Date:           | 07.11.2    | 017   |                 |           |             | Data to cond                                                                                                    |
| - Time:         | 08:02:2    | 3.654 |                 |           |             |                                                                                                    |
| - Length:       | 64         |       |                 |           |             |                                                                                                    |
| Version:        | 3.xx       |       |                 |           |             |                                                                                                    |
| E Protocol: D   | PA (Respo  | nse)  | (               |           |             | Auto Repeat 10 × x100ms                                                                                                 |
| NADR:           | 0x0000     | 00000 | 0 ( Coordinator | FRC       |             |                                                                                                    |
| - PNUM:         | 0x0D       | 013   | (FRC)           | ine       |             | EPC                                                                                                    |
| - PCMD:         | 0x80       | 128   | (Send)          | respon    | se          | A Macros                                                                                                    |
| - HWPID:        | 0x0000     | 00000 | 0 (General HW   | datai     |             | macros                                                                                                    |
| - ErrN:         | 0x00       | 000   | (Error no)      | detai     |             | Send Macro Directly                                                                                                    |
| - DPA valu      | e: 0x56    | 086   | C               |           |             | Coordinator Node OS, Peripheral info Memories T/O pins Temp, UART, SPU RC LED, PWM Autonetwork embedded Int Starter KIT |
| E PDATA[5       | 6]         |       |                 |           |             |                                                                                                    |
| [0]             | 0x07       | 007   | (FRC Status)    | FRC succ  | /ul         | SE-all-data FRC-temperature 2B FRC-photoresistor FRC-potentiometer                                                      |
| - [1]           | 0x00       | 000   | (FRC Data[0])   |           |             |                                                                                                    |
| [2]             | 0x00       | 000   | (FRC Data[1])   | a cray    |             | RE1-off,RE2-off RE1-on,RE2-off RE1-off,RE2-on                                                                           |
| [3]             | 0x70       | 112   | (FRC Data[2])   | Node[1] y | 22.0.05     | RF1-on RF1-off RF1-on 1s RF2-on 2s                                                                                      |
| [4]             | 0x81       | 129   | (FRC Data[3])   | Node[1]   | 23.0 °C     |                                                                                                    |
| [5]             | 0×00       | 000   | (FRC Data[4])   | Node[2]   | EPC not imp |                                                                                                    |
| [0]             | 0×01       | 001   | (FRC Data[5])   | Node[3]   | r KC not mp |                                                                                                    |
| [8]             | 0x00       | 000   | (FRC Data[7])   | Node[3]   | FRC not imp |                                                                                                    |
| [9]             | 0x00       | 000   | (FRC Data[8])   | Node[4]   | The not map |                                                                                                    |
| [10]            | 0x00       | 000   | (FRC Data[9])   | Node[4]   | No FRC resp |                                                                                                    |
| [11]            | 0x00       | 000   | (FRC Data[10])  | Node[5]   |             | FRC                                                                                                    |
| [12]            | 0x00       | 000   | (FRC Data[11])  | Node[5]   | No FRC resp | View: Alast Record Marker Separator: Horizontal Vertical Data Displaying                                                |
| - [13]          | 0x00       | 000   | (FRC Data[12])  | Node[6]   |             | Line Time Rx/Tx Length Data HEX response DPA Me Error                                                                   |
| - [14]          | 0x00       | 000   | (FRC Data[13])  | Node[6]   | No FRC resp | 1 08:02:02.889 Tx 10 01.00.5E.01.FF.FF.FF.FF.FF.                                                                        |
| [15]            | 0x00       | 000   | (FRC Data[14])  | Node[7]   |             | 3 08:02:03.26 Rx 18 01.00.55.01.FF.FF.FF.00.01.01.04.01.                                                                |
| [16]            | 0x00       | 000   | (FRC Data[15])  | Node[7]   | No FRC resp |                                                                                                    |
| [17]            | 0x00       | 000   | (FRC Data[16])  | Node[8]   |             | 5 08:02:28.654 Rx 64 00.00.00.80.00.00.56.07.00.00.70.81.01.00.01.00.00.00.00.00.00.00.00.00.00                         |
| [18]            | 0x00       | 000   | (FRC Data[17])  | Node[8]   | No FRC resp |                                                                                                    |

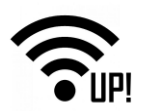

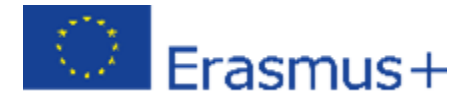

Burada hazırlanan diğer makrolar, röle kitindeki iki röleyi kontrol etmek için kullanılır. Bireysel komutları test edebilir ve devam eden kayıtları terminal günlüğünde inceleyebilirsiniz. Her şey yolunda giderse, rölelerinizi tıklamgerekir.

| Terminal                 |                       |                          |                               |       |
|--------------------------|-----------------------|--------------------------|-------------------------------|-------|
| Terminal Mode: Terminal  | SPI Test DPA Test     |                          |                               |       |
| Data to send             | ) HWPID               | PDATA                    |                               |       |
| 0002 H 🖨 4B H 🖨 00 H     | FFFF H + 0C.00.00     | .00.01.00.               |                               |       |
| Auto Repeat 10 📥 x       | x 100ms               |                          |                               |       |
| A Magros                 |                       |                          |                               |       |
| Send Macro Directly      |                       |                          |                               |       |
| Coordinator Node OS, Per | ipheral info Memories | I/O pins Temp, UART, SPI | FRO Macros for relays control | r KIT |
| SE-all-data              | FRC-temperature 2B    | FRC-photoresistor        | FRC centiometer               |       |
| RE1-off,RE2-off          | RE1-on,RE2-on         | RE1-on,RE2-off           | RE1-off,RE2-on                |       |
| RE1-on                   | RE1-off               | RE1-on 1s                | RE2-on 2s                     |       |

# 1.3 Değerlendirme kartının durumu (DK-EVAL))

Değerlendirme kartı DK-EVAL şarj edilmiş ve açık konumdaysa (JP1 jumper (atlatıcı) ayarlıysa) ve düğmeye (SW1 veya SW2) basarsanız, uygun kırmızı LED (LED1 veya LED2) yanar. Aksi takdirde DK-EVAL şarjsız demektir.

LED3 şarj sırasında yanar ve tamamen şarj olduğunda kapanır.

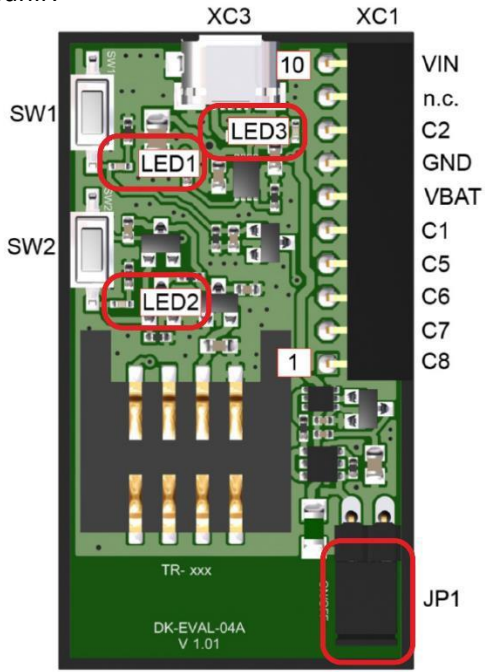

Ağınızı kurduğunuzda, DK-EVAL içindeki akümülatörün (batarya) besleme voltajını göstermek için IQRF IDE ortamının özelliklerini kullanabilirsiniz.

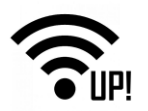

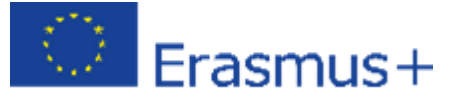

IQMESH Ağ Yöneticisi'nde **Seçilen işlemi gerçekleştir(Perform selected operation)** menüsünü indirmek için oku tıklayın ve **Numaralandır (Enumarate)** öğesini seçin. Ardından komutu uygulamak için yandaki düğmeye basın. Ağınız numaralandırılacak, düğümlerden (node) ayrıntılı bilgi istenecek.

**Tablo Görünümü (Table View)** sekmesinde, ağınızla ilgili tüm ayrıntılı bilgileri bulacaksınız. Besleme Gerilimi **(Supply Voltage)** sütununda, DK-EVAL panellerinin içindeki akü (pil) hakkındaki bilgileri bulabilirsiniz. Eğer renk kırmızı ise (besleme voltajı 2,9 V'tan az olması durumunda), DK-EVAL şarj edilmelidir.

| IQMESH N | etwork Man       | ager      |             |            |     |      |   |                                                                     |         |   |        |         |          |                |
|----------|------------------|-----------|-------------|------------|-----|------|---|---------------------------------------------------------------------|---------|---|--------|---------|----------|----------------|
| Coord    | linator <u>A</u> | ddress:   | 0 🗧 🔊       | 2 🔍        | Q Q |      | R | 💐 💱 - File: none 🛛 🙀 🛃 🛃                                            | 🔝 🗱     | 氓 |        |         |          |                |
|          | ontrol           | 🎁 Map     | View 📄 T    | able View  |     |      |   | Run Discovery                                                       |         |   |        |         |          |                |
|          | 1                | Network I | information |            |     | FRC  | 0 | Poll Nodes                                                          | HWP     |   | HWP Up | date    |          |                |
| Addres   | s VRN            | Zone      | Discovered  | Accessible |     | Resp | ۲ | Enumerate                                                           | Version |   | State  | Version | RSSI     | Supply Voltage |
| 0        | -                | -         | -           | <b>v</b>   | -   | -    | 0 | Send FRC from DPA Test Terminal                                     | -       | ? | ?      | ?       | -130 dBm | 3,00 7         |
| 2        | 2                | 0         | <b>~</b>    | ?          | -   | 2    | 0 | Send Packet from DPA Test Terminal as Acknowledge Broadcast - Bits  | ?       | ? | ?      | ?       | ?        | ?              |
| 1        | 1                | 0         | <b>~</b>    | ?          | -   | 2    | 0 | Send Packet from DPA Test Terminal as Acknowledge Broadcast - Bytes | ?       | ? | ?      | ?       | ?        | ?              |
|          |                  |           |             |            |     |      | 0 | Send FRC Read temperature                                           |         |   |        |         |          |                |
|          |                  |           |             |            |     |      | _ |                                                                     |         |   |        |         |          |                |
|          |                  |           |             |            |     |      |   |                                                                     |         |   |        |         |          |                |
|          |                  |           |             |            |     |      |   |                                                                     |         |   |        |         |          |                |
|          |                  |           |             |            |     |      |   |                                                                     |         |   |        |         |          |                |
|          |                  |           |             |            |     |      |   |                                                                     |         |   |        |         |          |                |

# 1.4 Özet

IQRF ağınızın çalıçalışır durumda ve IQRF IDE tarafından kontrol edilir. DDC-SE ve kontrol rölelerinden duyusal verileri topladığınızdan emin olun. – bakınız <u>bölüm 2.7</u>.

Bir sonraki adım, UP kartının bir IQRF Gateway olarak çalışmasını sağlamaktır. Ağ geçidinin kurulumu ve yapılandırması, <u>Bölüm 2 – IQRF Ağ geçidi</u>'nin konusudur

Fikirlerinizi paylaşmak ve başkalarının yardımıyla sorunlarınızı çözmek için: IQRF Forum.

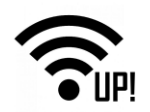

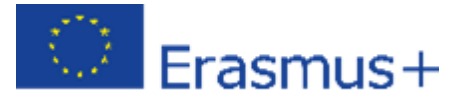

# UP-IQRF IoT Başlangıç Kiti - 2. Bölüm: IQRF Gateway'inizi (Ağ geçidinizi) kurun

Bu kılavuz UP kartı için hazırlanmıştır, ancak küçük değişikliklerle aynı işlemi diğer Linux bilgisayarlarda da kullanabilirsiniz. İlk önce, UP kartına bir işletim sistemi kuracağız. Ardından temel hizmetleri kurup ve yapılandıracağız. Ve son olarak verileri okuyacağız ve UP-IQRF IoT Başlangıç Kitinin bir parçası olan geliştirme kitlerini kontrol edeceğiz.

# 2.1 İŞletim Sistemi

#### 2.1.1 Ubilinux kurulumu

Linux kurmak için, en az 4 GB kapasiteye sahip bir USB flash sürücü, bir klavye, bir fare, bir HDMI kablosu bulunan bir monitör ve Ethernet ağı bağlantısı gerekmektedir.

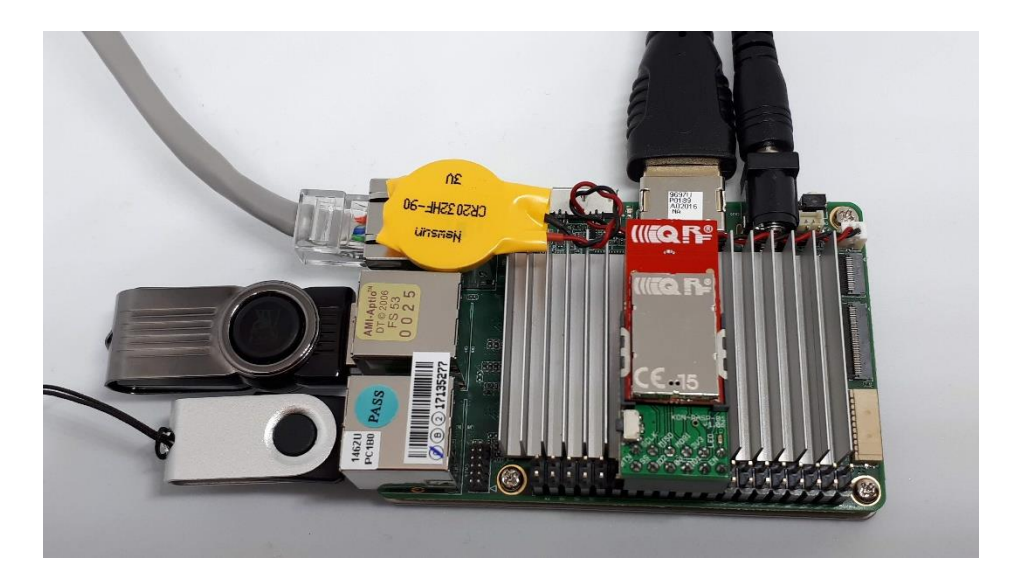

UP kartı için <u>Ubilinux 4.0</u> 'ı indirin ve diskinize kaydedin.

UBILINUX 4 FOR UP BOARD

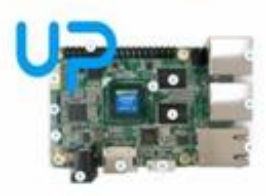

ublinux 4.0 based on Debian Stretch, is now available for UP, UP2 and UPCore. UP Board is a feature rich, powerful and versatile intel board that will allow both makers and professionals to quickly develop new projects and industrial applications. The boards are available to purchase through the UP Shop. Join our UP Community to gain access to technical documentation and support. You can also download the ubilinux image from here and install it using these installation instructions.

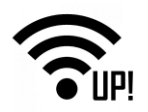

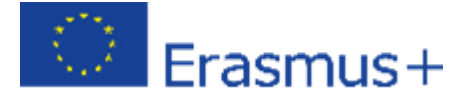

Ardından, işletim sisteminin görüntüsünü bir USB flash belleğe yazmak için <u>Etcher</u> yazılımını indirin ve yükleyin.

Etcher'ı başlattıktan sonra, işletim sisteminin görüntüsünü seçin ve yüklemek (burn) için USB flash sürücünüzü seçin.

| S Etcher                           |                                      | -     | 0 | × |
|------------------------------------|--------------------------------------|-------|---|---|
|                                    |                                      |       | 0 | ٠ |
| ÷ —                                |                                      | - 7   |   |   |
| ubilinuxr-4.0.iso 1.6 GB<br>Change | Verbaevice 15 87 GB<br>Change        | Flash |   |   |
| • ETCHE                            | R is an open source project by 🌔 res | in.io |   |   |

Görüntüyü USB flash sürücüye yazdırdıktan sonra, UP kartına bağlayın. Monitörünüz, klavyeniz ve fareniz zaten bağlı olmalı.

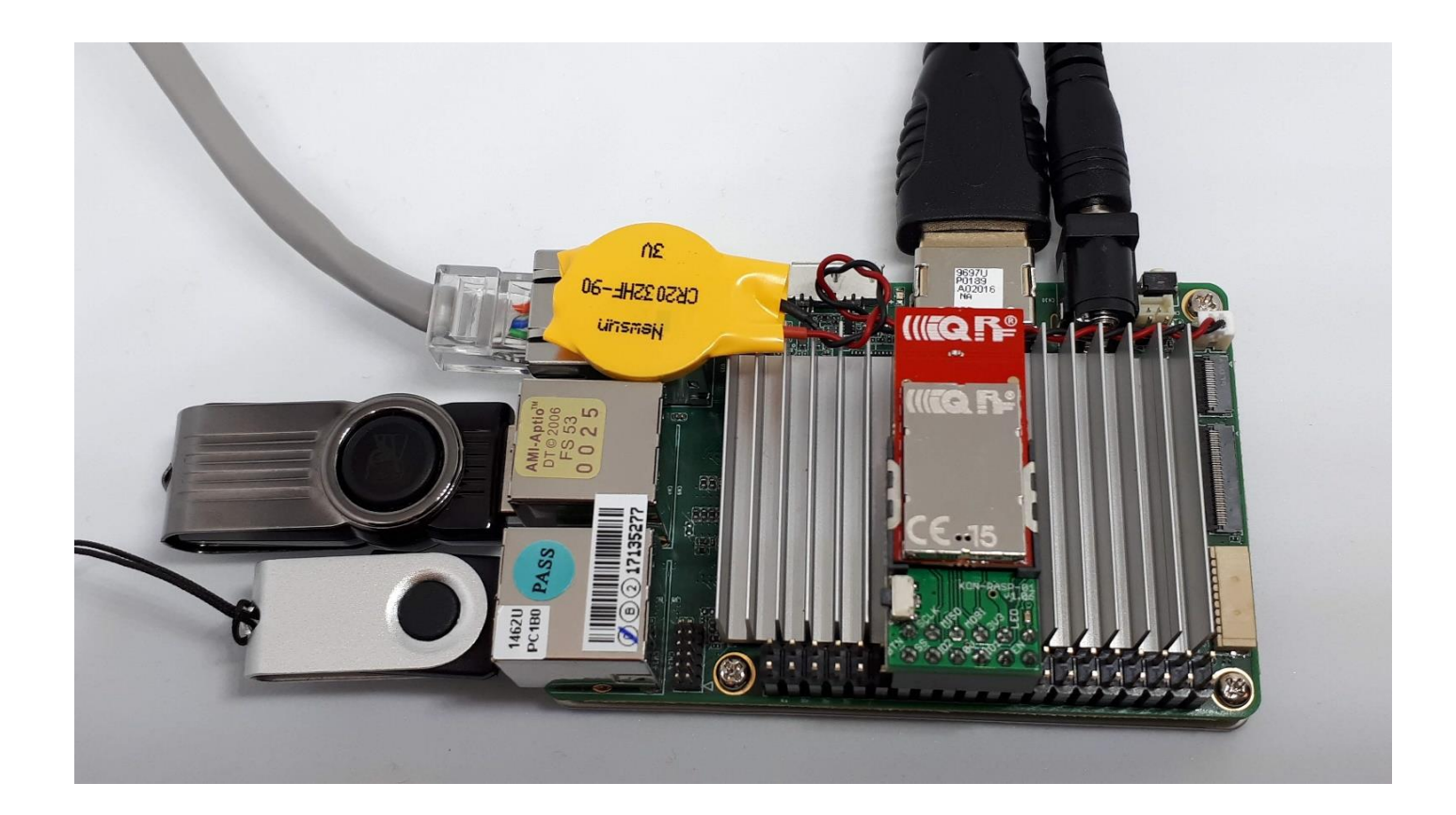

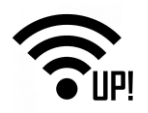

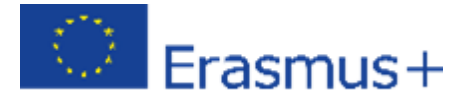

IQRF SPI kartını (adaptörünü) UP kartının başlığının ortasındaki GPIO pinlerine bağlayın (buraya koordinatörü şuan için eklemeniz gerekmez) ve açık konuma getirin.

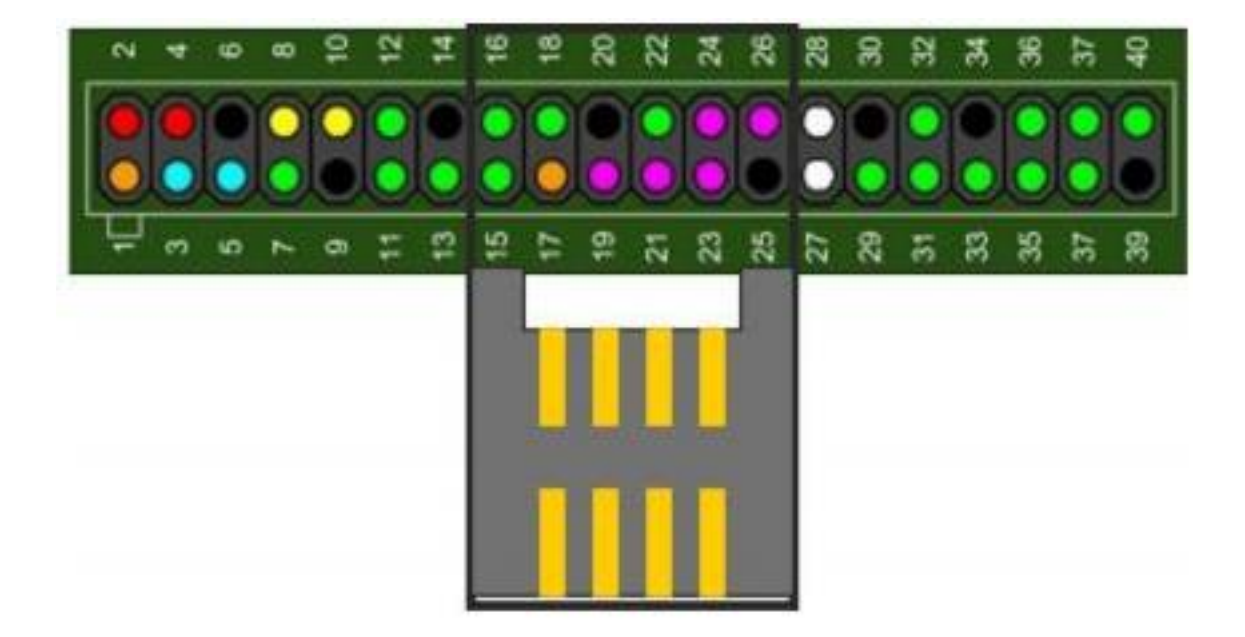

İşletim sisteminizi UP kartınıza önceden yüklediyseniz, başlangıçta F7 tuşuna basın ve USB flash sürücüden önyüklemeyi seçin. UP kartınızda hiçbir şey yoksa, yükleme otomatik olarak başlar.

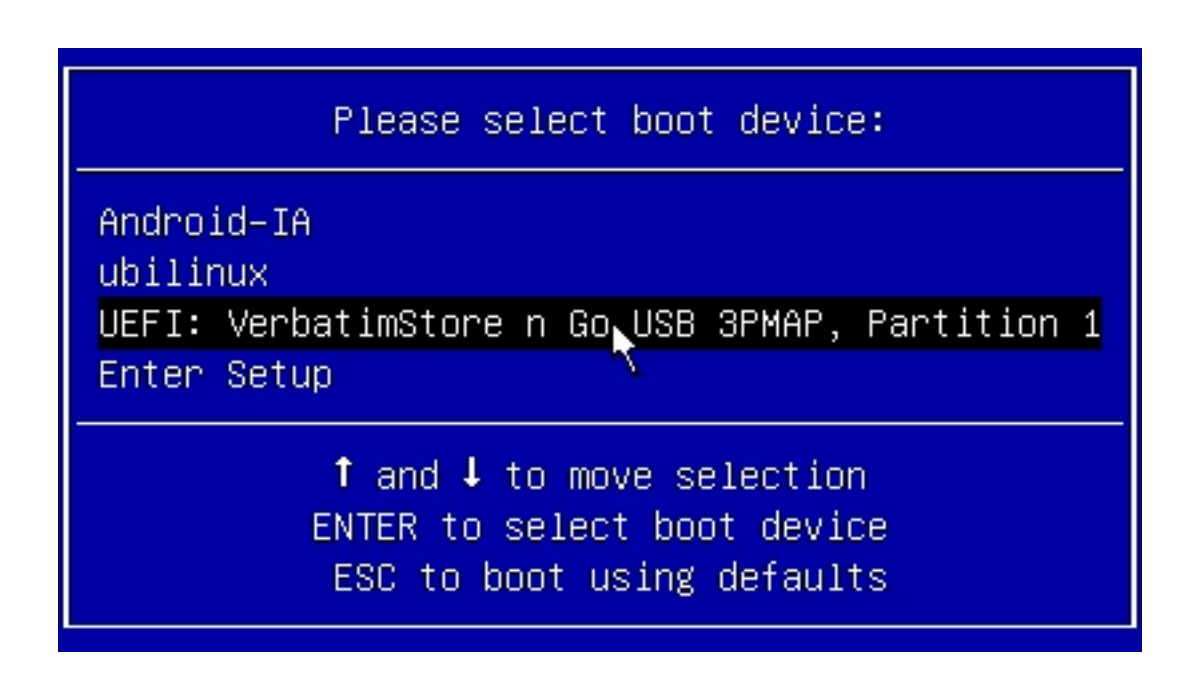

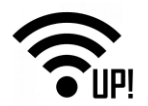

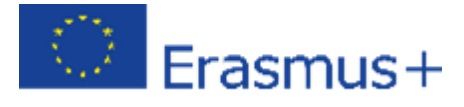

Yükleme otomatik olarak devam eder ve 4 dakikadan fazla sürmez.

1.3 MB = 2592 Blocks Space in use: 535.5 MB = 1045984 Blocks Free Space: 512 Byte Block size: Elapsed: 00:00:02, Remaining: 00:00:00, Completed: 100.00%, Rate: 39.81MB/min, block: 1048576, Complete: 100.00% 39.8MB/min, 100.00% completed! current block: 7872, total block: Total Time: 00:00:02, Ave. Rate: Syncing... OK! Partclone successfully restored the image (-) to the device (/dev/disk/by-partlabel/ESP) Cloned successfully. Partclone v0.2.89 http://partclone.org Starting to restore image (-) to device (/dev/disk/by-partlabel/root) Calculating bitmap... Please wait... done! File system: EXTFS 5.0 GB = 1220608 Blocks 3.4 GB = 824482 Blocks Device size: Space in use: ree Space: 1.6 GB = 396126 Blocks Pree Space: 4096 Byte Block size: 4096 Byte Elapsed: 00:02:06, Remaining: 00:00:00, Completed: 100.00%, Rate: Current block: 1154391, total block: 1220608, Complete: 100.0 Pate: 1.668/min, 100.00% completed! Block size: 1.61GB/min, 1220608, Complete: 100.00% Total Time: 00:02:06, Ave. Rate: Syncing... OK! Partclone successfully restored the image (-) to the device (/dev/disk/by-partlabel/root) Cloned successfully. Growing root partition... 2fsck: Cannot continue, aborting. /.automated\_script.sh 80.00s user 33.53s system 80% cpu 2:21.71 total root@ubilinux4-installer 

İşletim sistemi kurulduktan sonra, UP kartı kapanır. Ardından, USB flash sürücüyü çıkarın, UP kartını Ethernet ağına bağlayın ve tekrar açın.

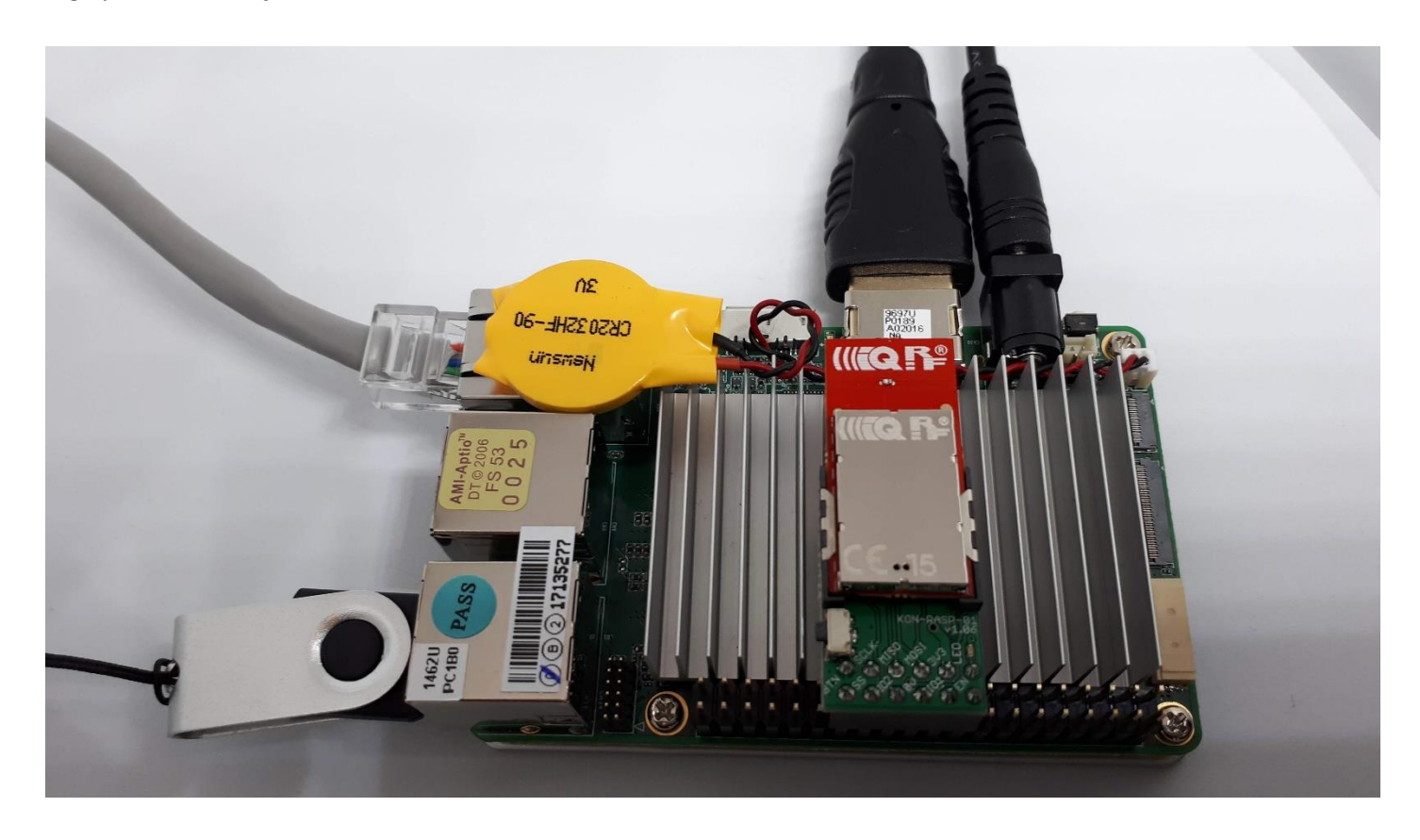

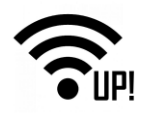

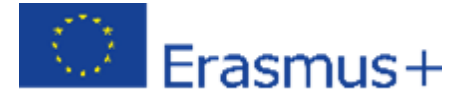

#### 2.1.2 UbiLinux'un Güncellenmesi

Bu noktada, işletim sistemini zaten kurduk. Varsayılan şifre ile – ubilinux - giriş yapın.

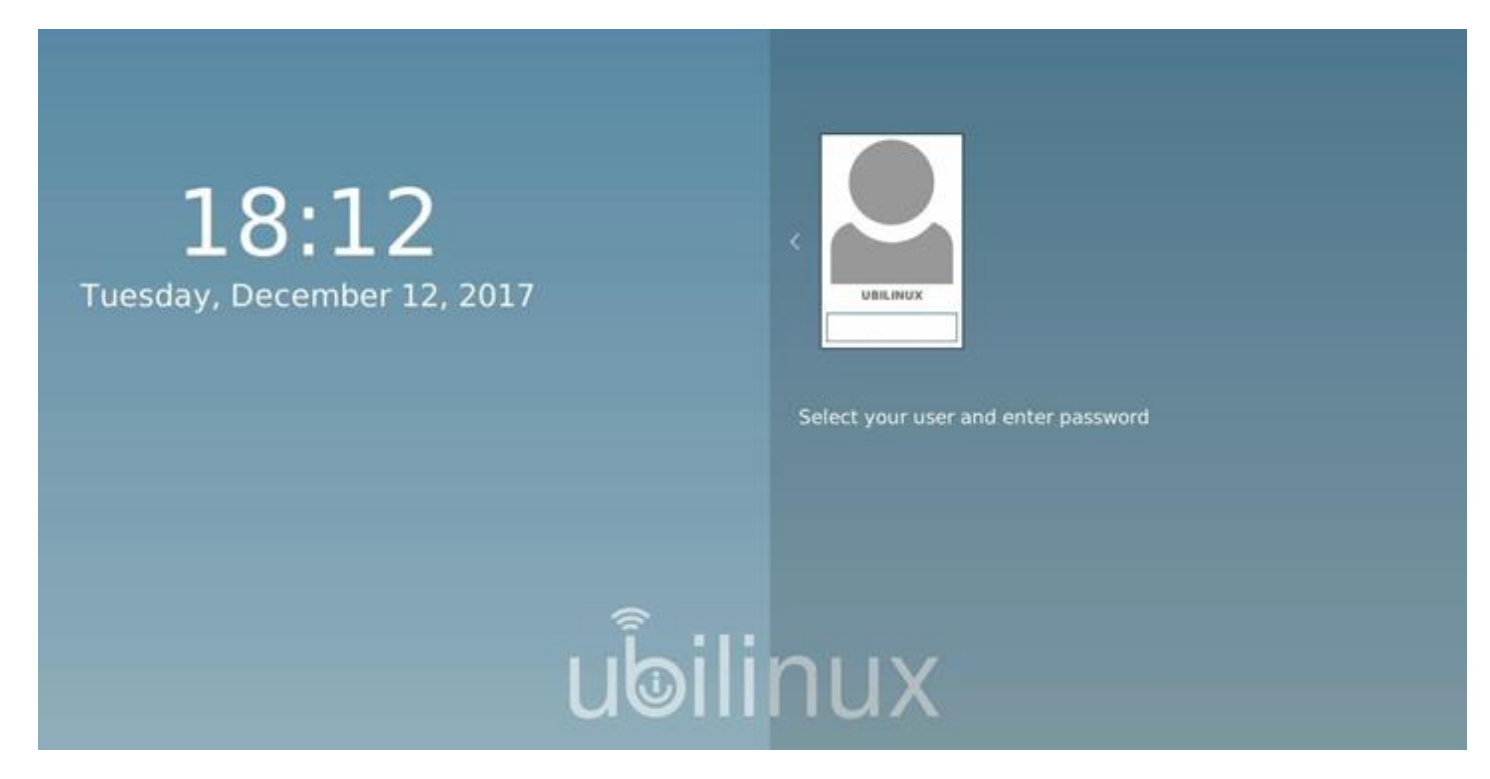

İşletim sistemini güncellemeliyiz. Güncelleme komutunu kopyalayın ve terminale yapıştırın.

#### sudo apt-get update && sudo apt-get -y full-upgrade

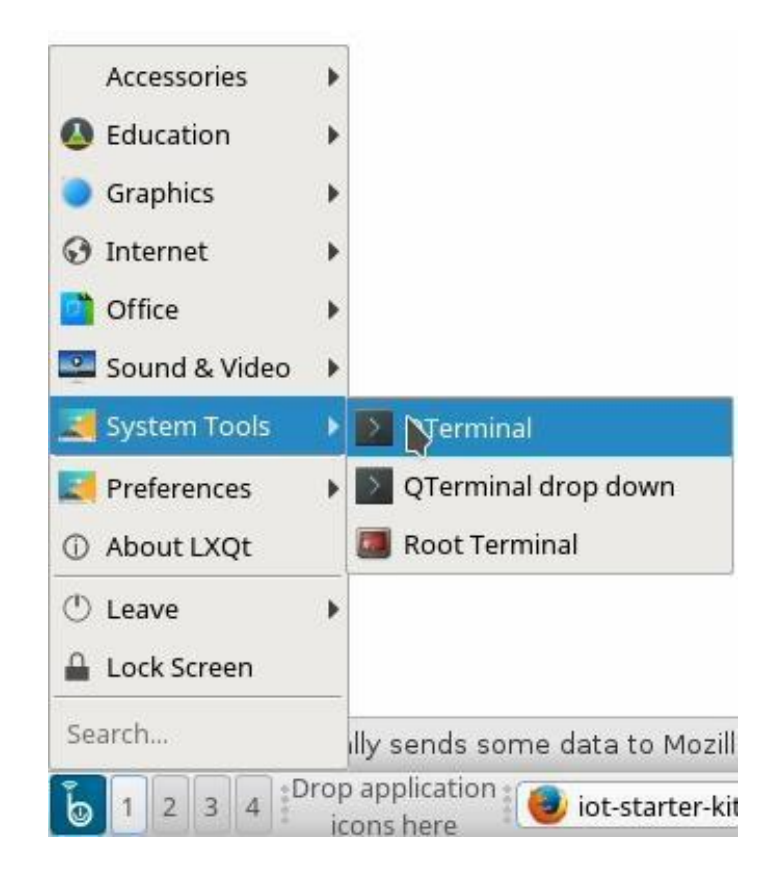

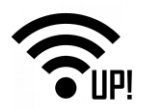

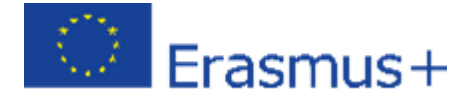

Varsayılan şifreyi girin - ubilinux kullanıcısı için "ubilinux".

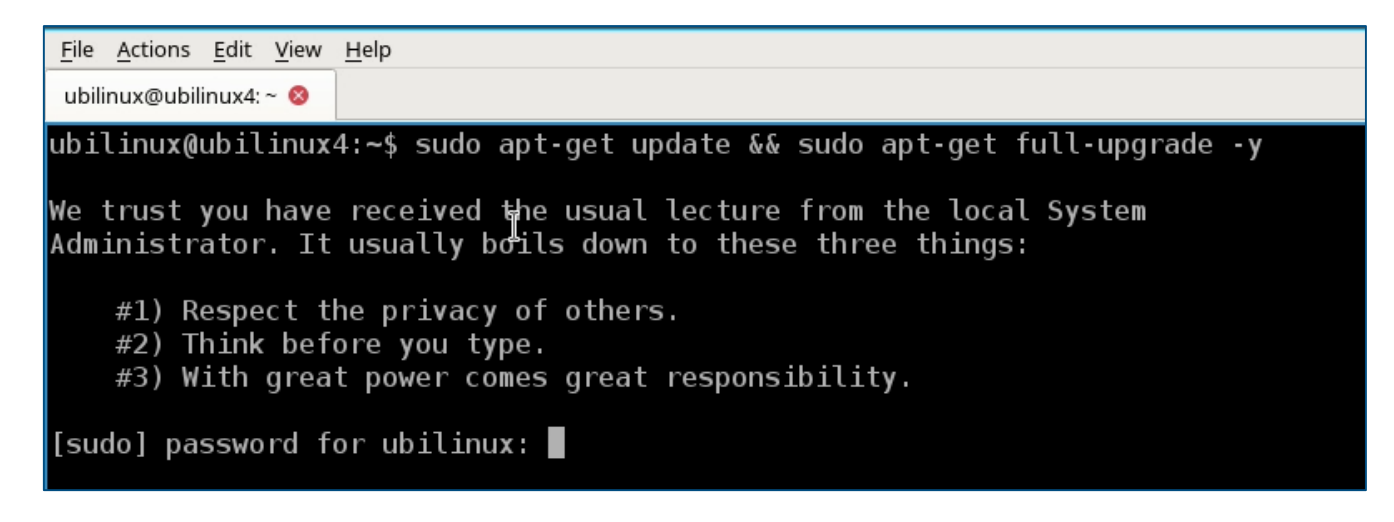

# 2.2 MQTT Broker

#### 2.2.1 MQTT Broker Kurulumu

MQTT Broker'ı bu komutu kullanarak kurun.

#### sudo apt-get install -y mosquitto mosquitto-clients

#### 2.2.2 MQTT Broker'in çalıştığını teyit edin

MQTT Broker'ın çalıştığını doğrulayın.

#### systemctl status mosquitto.service

```
ubilinux@ubilinux4:~$ systemctl status mosquitto.service

• mosquitto.service - LSB: mosquitto MQTT v3.1 message broker

Loaded: loaded (/etc/init.d/mosquitto; generated; vendor preset: enabled)

Active: active (running) since Tue 2017-12-12 18:22:07 UTC; 13s ago

Docs: man:systemd-sysv-generator(8)

CGroup: /system.slice/mosquitto.service

└─11771 /usr/sbin/mosquitto -c /etc/mosquitto/mosquitto.conf
```

#### 2.3 IQRF Gateway Daemon

#### 2.3.1 IQRF Gateway Daemon kurulumu

IQRF Gateway Daemon'u yükleyin. Terminale girmeniz gereken dört komut vardır. Kurulum süresi çoğunlukla internet bağlantınızın hızına bağlıdır.

sudo apt-get install -y dirmngr

sudo apt-key adv --keyserver keyserver.ubuntu.com --recv-keys 9C076FCC7AB8F2E43C2AB0E73241B9B7B4BD8F8E

echo "deb http://repos.iqrfsdk.org/debian stretch stable" | sudo tee -a /etc/apt/sources.list.d/iqrf-daemon.list

sudo apt-get update && sudo apt-get install -y iqrf-daemon

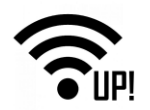

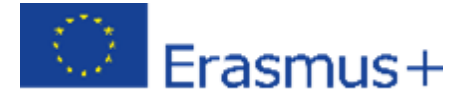

# 2.3.2 IQRF Gateway Daemon'un çalıştığını teyit edin

IQRF Gateway Daemon'un çalıştığını doğrulayın. Listeden çıkmak için Q düğmesine basın.

#### systemctl status iqrf-daemon.service

```
ubilinux@ubilinux4:~$ systemctl status iqrf-daemon.service

● iqrf-daemon.service - IQRF daemon iqrf_startup

Loaded: loaded (/lib/systemd/system/iqrf-daemon.service; enabled; vendor preset: enabled)

Active: active (running) since Tue 2017-12-12 18:23:37 UTC; 16s ago

Main PID: 13048 (iqrf_startup)

Tasks: 11 (limit: 4915)

CGroup: /system.slice/iqrf-daemon.service

└13048 /usr/bin/iqrf_startup /etc/iqrf-daemon/config.json
```

#### 2.4 IQRF Gateway Daemon WebApp

#### 2.4.1 IQRF Gateway Daemon WebApp Kurulumu

Şimdi IQRF Gateway Daemon yapılandırması için web uygulamasını kurun. Komutları birbiri ardına kopyalayıp yapıştırın.

#### cd /home/ubilinux

git clone https://github.com/iqrfsdk/iqrf-daemon-webapp.git

cd iqrf-daemon-webapp/install/

sudo python3 install.py -d debian -v 9

#### 2.4.2 IQRF Gateway Daemon WebApp'in çalıştığını teyit edin

Web tarayıcınızda UP kartında bir localhost adresi yazarak web uygulamasının çalıştığını doğrulayın. Admin olarak "iqrf" şifresi ile giriş yapın.

#### http://localhost/en

| 0                      |           | Sign in   IQRF Gat | eway - Mozilla Firef | fox |           |       |           |     |           |                 | ~        |       | ` 😣 |
|------------------------|-----------|--------------------|----------------------|-----|-----------|-------|-----------|-----|-----------|-----------------|----------|-------|-----|
| Sign in   IQRF Gateway | × +       |                    |                      |     |           |       |           |     |           |                 |          |       |     |
| ( Iocalhost/sign/ir    |           |                    |                      | C   | Q, Search |       |           |     | ☆自        | +               | î        |       | ≡   |
| IQRF Gateway           | Dashboard |                    |                      |     |           |       |           |     | Langua    | ge 🕶            | Sigr     | n in  |     |
| Sign in                |           |                    |                      |     |           |       |           |     |           |                 |          |       |     |
| Username:              |           |                    |                      |     |           |       |           |     |           |                 |          |       |     |
| 1 admin                |           |                    |                      |     |           |       |           |     |           |                 |          |       |     |
| Password:              |           |                    |                      |     |           |       |           |     |           |                 |          |       |     |
| â ••••                 |           |                    |                      |     |           |       |           |     |           |                 |          |       |     |
| Remember m             | 2         |                    |                      |     |           |       |           |     |           |                 |          |       |     |
| Sign in                |           |                    |                      |     |           |       |           |     |           |                 |          |       |     |
| Jagran                 |           |                    |                      |     |           |       |           |     |           |                 |          |       |     |
|                        |           |                    |                      |     |           |       |           |     |           |                 |          |       |     |
|                        |           |                    |                      |     |           |       |           |     |           |                 |          |       |     |
|                        |           |                    |                      |     |           |       |           |     |           |                 |          |       |     |
|                        |           |                    |                      |     |           |       |           |     |           |                 |          |       |     |
|                        |           |                    |                      |     |           |       |           |     |           |                 |          |       |     |
|                        |           |                    |                      |     |           |       |           |     |           |                 |          |       |     |
|                        |           |                    |                      |     |           |       |           |     |           |                 |          |       |     |
|                        |           |                    |                      |     |           |       |           |     |           |                 |          |       |     |
|                        |           |                    |                      |     |           |       |           |     |           |                 |          |       |     |
|                        |           |                    |                      |     |           |       |           |     |           |                 |          |       |     |
|                        |           |                    |                      |     |           |       |           |     |           |                 |          |       |     |
|                        |           |                    |                      |     |           |       |           |     |           |                 |          |       |     |
|                        |           |                    |                      |     |           |       |           |     |           |                 |          |       |     |
|                        |           |                    |                      |     |           |       |           |     |           |                 |          |       |     |
|                        |           |                    |                      |     |           | TRACY | 📊 23.8 ms | DIC | 🄶 Sign:ir | - <b>Pi</b> tra | anslatio | ons 着 | ×   |

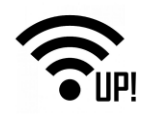

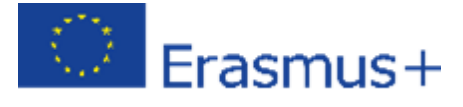

# 2.5 SPI Arayüzü

# 2.5.1 IQRF SPI arayüzünün yapılandırılması

Şimdi IQRF ağına bağlantıyı SPI arayüzü üzerinden yapılandırın. **Yapılandırma (configuration)** menüsünde **IQRF arayüzüne** (**IQRF interface)** tıklayın, ardından mevcut **SPI** arayüzüne tıklayın (aşağıdaki resimde 1 numara ile işaretlenmiştir) ve **kaydet (save)** düğmesine tıklayarak konfigürasyonu kaydedin.

#### http://localhost/en/config/iqrf

| IQRF Gateway Dashboard Gateway -           | Configuration - Service IQRF Net - Clouds -         |
|--------------------------------------------|-----------------------------------------------------|
| Dashboard                                  | Main configuration<br>Tracer file<br>IQRF interface |
| Gateway<br>Show information about gateway. | UDP Interface<br>MQTT interface<br>MQ interface     |
| Configuration<br>Edit configuration.       | Scheduler<br>Base services                          |
| Service<br>Control daemon service.         | IQRF App                                            |
| IQRF Net<br>Control IQRF network.          |                                                     |
| Clouds<br>Control cloud services.          |                                                     |

| IQRF interface        |   |
|-----------------------|---|
| IQRF interface        |   |
| /dev/spidev2.0        |   |
| DpaHandlerTimeout     |   |
| 500                   |   |
| CommunicationMode     |   |
| STD                   | • |
| Save                  |   |
| Available interfaces  |   |
| SPI<br>/dev/spidev2.0 |   |
|                       |   |

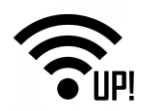

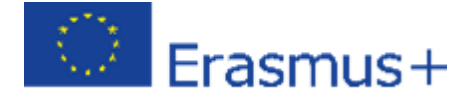

# 2.5.2 IQRF Gateway Daemon'un yeniden başlatılması

Servis (service) menüsünde Yeniden Başlat'ı (restrat) tıklatarak IQRF Gateway Daemon'u yeniden başlatın. Burada, daemon'un yeniden başlatıldığını görebilirsiniz.

#### http://localhost/en/service

| IQRF Gateway                 | Dashboard      | Gateway 👻 | Configuration - | Service | IQRF Net 👻 | Clouds 👻 |
|------------------------------|----------------|-----------|-----------------|---------|------------|----------|
| Service                      |                |           |                 |         |            |          |
| Start<br>Start IQRF Daemon   | service.       |           |                 |         |            |          |
| Stop<br>Stop IQRF Daemon     | service.       |           |                 |         |            |          |
| Restart<br>Restart IQRF Ceem | on service.    |           |                 |         |            |          |
| Status<br>Get status of IQRF | Daemon service | е.        |                 |         |            |          |

# 2.6 Node.js

#### 2.6.1 Node.js kurulumu

Node.js'yi kurun. Bu, teker teker kopyalayıp terminale yapıştıracağınız bir dizi komutla yapılır.

#### cd /home/ubilinux

git clone https://github.com/iqrfsdk/iot-starter-kit.git

cd iot-starter-kit/install

Şifre olarak "ubilinux" girin

sudo cp etc/lsb-release-debian /etc/lsb-release

sudo apt-get install curl

curl -sL https://deb.nodesource.com/setup\_6.x | sudo -E bash -

sudo apt-get install nodejs

sudo cp etc/lsb-release-ubilinux /etc/lsb-release

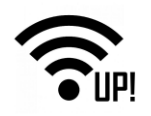

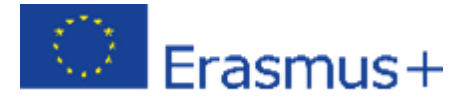

# 2.7 Node-RED

### 2.7.1 Node-RED kurulumu

Şimdi Node-RED'i yükleyin. Hazırlanan iki komutu kopyalayın ve terminale yapıştırın.

sudo npm install -g --unsafe-perm node-red

sudo npm install -g pm2

#### 2.7.2 Node-RED'in başlatılması

Node-RED'i bu iki komutla çalıştırın.

cd /home/ubilinux

pm2 start /usr/bin/node-red

#### 2.7.3 Node-RED gösterge paneli eklenmesi

Node-RED gösterge paneli ortamı oluşturun.

UP kartının internet tarayıcısında, port **1880** ile localhost adresini girin ve menüden **Paleti yönet (Manage palette)** öğesini seçin. **Node-red-dashboard**'ı bulun ve kurun.

#### http://localhost:1880

| User Setting | js                                                                                                    |                    | =/ Deploy 👻 🗮                                     |
|--------------|----------------------------------------------------------------------------------------------------|--------------------|---------------------------------------------------|
| View         | Nodes                                                                                                    | Close              | ✓ View                                            |
| Keyboard     |                                                                                                    | sort: a-z recent 2 | Import  Fyport                                    |
| Palette      | Q node-red-das<br>→ node-red-dashboard  A set of dashboard nodes for Node-RED                                                                         | 2/1245 ×           | Search flows                                      |
|              | <ul> <li>2.6.2 B 3 weeks ago</li> <li>node-red-dashboard-es C</li> <li>A set of dashboard nodes for Node-RED</li> <li>2.6.0 D 2 months ago</li> </ul> | install            | Configuration des<br>Flows<br>Subflows            |
|              |                                                                                                    |                    | Manage nalette                                    |
|              |                                                                                                    |                    | Settings                                          |
|              |                                                                                                    |                    | Keyboard shortcuts<br>Node-RED website<br>v0.17.5 |

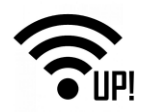

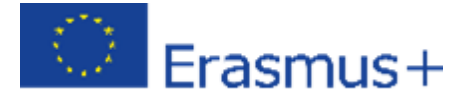

#### 2.7.4 IoT-Starter-Kit akışının çalıştırılması

UP-IQRF IoT Başlangıç Seti için hazırlanan örneği çalıştırın. Elde edilen veriler gösterge tablosunda görüntülenecek ve iki röle düğmeler kullanılarak kontrol edilebilecek.

- cd /home/ubilinux/iot-starter-kit/install
- cp up-board/node-red/\* /home/ubilinux/.node-red

pm2 restart node-red

#### 2.7.5 Node-RED'in yeniden başlatmadan sonra çalışmasına izin verilmesi

Node-RED'i, UP kartını açtıktan sonra otomatik olarak başlayacak şekilde ayarlamak için, bu hazır komutları kullanın.

pm2 save

pm2 startup

sudo env PATH=\$PATH:/usr/bin /usr/lib/node\_modules/pm2/bin/pm2 startup systemd -u ubilinux --hp /home/ubilinux

# 2.7.6 Node-RED'in çalıştığının doğrulanması

Node-RED'in çalıştığını doğrulayın.

#### systemctl status pm2-ubilinux

| ubilinux@ubilinux4:~/iot-starter-kit/install\$ systemctl status pm2-ubilinux             |     |
|------------------------------------------------------------------------------------------|-----|
| pm2-ubilinux.service - PM2 process manager                                               |     |
| Loaded: loaded (/etc/systemd/system/pm2-ubilinux.service; enabled; vendor preset: enable | ed) |
| Active: active (running) since Tue 2017-12-12 18:36:38 UTC; 12s ago                      |     |
| Docs: https://pm2.keymetrics.io/                                                         |     |
| Main PID: 25184 (PM2 v2.8.0: God)                                                        |     |
| CGroup: /system.slice/pm2-ubilinux.service                                               |     |
| ▶ 25184 PM2 v2.8.0: God Daemon (/home/ubilinux/.pm2)                                     |     |

#### 2.7.7 Node-RED gösterge tablosunun kontrol edilmesi

Şimdi IQRF ağını UP kartına bağlamanız gerekir.

**Uyarı**: IQRF alıcı-verici, yalnızca kapalı durumdayken IQRF SPI kartı (adaptör) üzerindeki SIM konektöre takılabilir / çıkarılabilir. Henüz yapmadıysanız, IQRF koordinatörünü IQRF SPI kartına takın ve UP kartını açın.

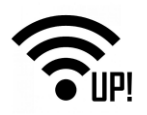

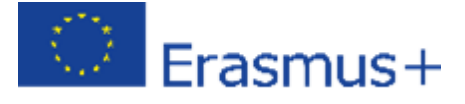

Yerel ana bilgisayar adresindeki gösterge panelini 1880 / ui bağlantı noktası ile kontrol edin. IQRF ağınızı sensör ve röle kiti hazır durumdaysa, ölçülen değerleri gösterge tablosunda görebilir ve röleleri açıp kapatabilirsiniz.

#### http://localhost:1880/ui

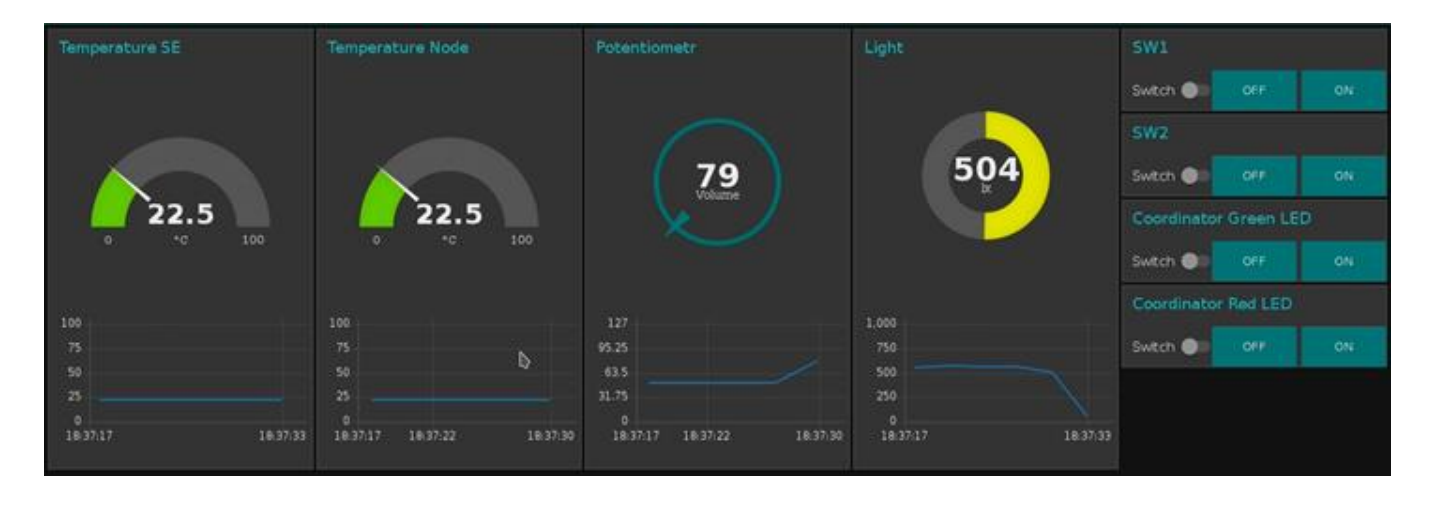

#### 2.7.8 Node-RED akışının kontrol edilmesi

Localhost adresinde -1880 numaralı bağlantı noktasında- Node-RED yönetim ortamı akışlarınızı ve gösterge tablolarınızı düzenlemek için kullanılabilir.

#### http://localhost:1880

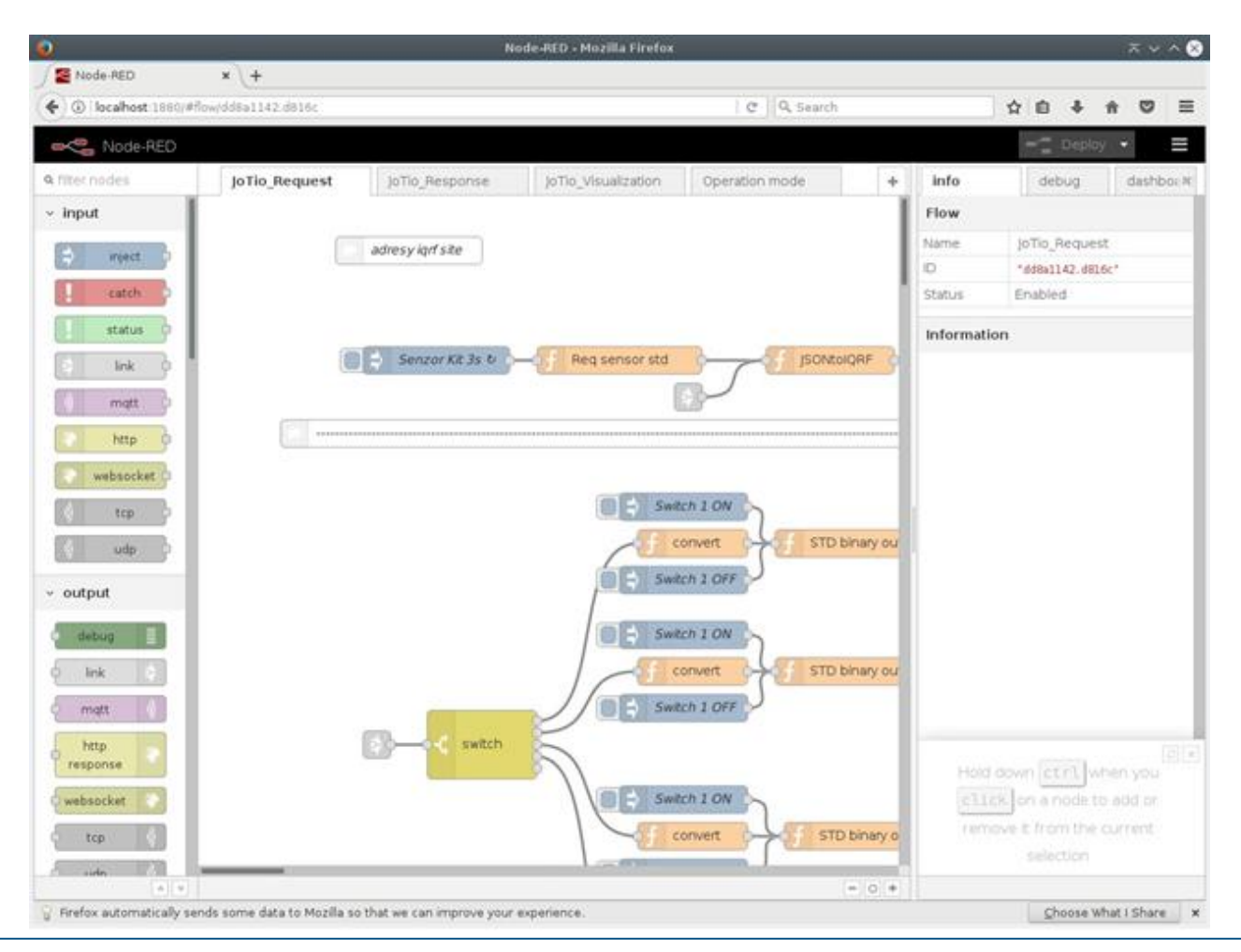

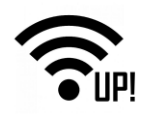

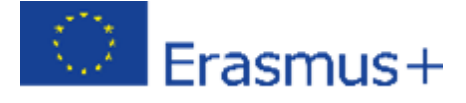

# 2.8 İşlevselliği test edilmesi

# 2.8.1 DPA Paketi gönderilmesi

IQRF ağını web uygulamasından kontrol edilip edilemediğini doğrulayın. **IQRF Net** menüsünde **Send DPA Packet (DPA Paketini Gönder**) seçeneğine tıklayın ve herhangi bir komutu seçin (burada koordinatördeki kırmızı LED'i açmak gibi). Ayrıca komutu da değiştirebilirsiniz.

#### http://localhost/en/iqrfnet/send-raw

| IQRF Gateway Dashboard Gateway + Configuration + Service IQRF Net + Clouds +                                                  | Language + Sign out                                |
|----------------------------------------------------------------------------------------------------|----------------------------------------------------|
| Send DPA packet                                                                                                    |                                                    |
| DPA packet<br>00.00.06.01 FFFF                                                                                                |                                                    |
| Set own DPA timeout DPA timeout (ms)                                                                                          |                                                    |
| Send                                                                                                    |                                                    |
| Macros                                                                                                    |                                                    |
| Coordinator • Node • OS, Peripheral Info • Memories • UO pins • Temp. UART, SPI •<br>Autonetwork embedded • IoT Starter KIT • | FRC • LED. PWM •<br>Set LEDR on                    |
|                                                                                                    | Pulse LEDR<br>Stop PWM<br>Set LEDR off             |
|                                                                                                    | Set LEDG off<br>Pulse LEDG<br>PWM: 1kHz, 50%       |
|                                                                                                    | Get LEDR state<br>Get LEDG state<br>PWM: 1kHz, 70% |

Komutun işleme alındığını kolayca kontrol edebilirsiniz.

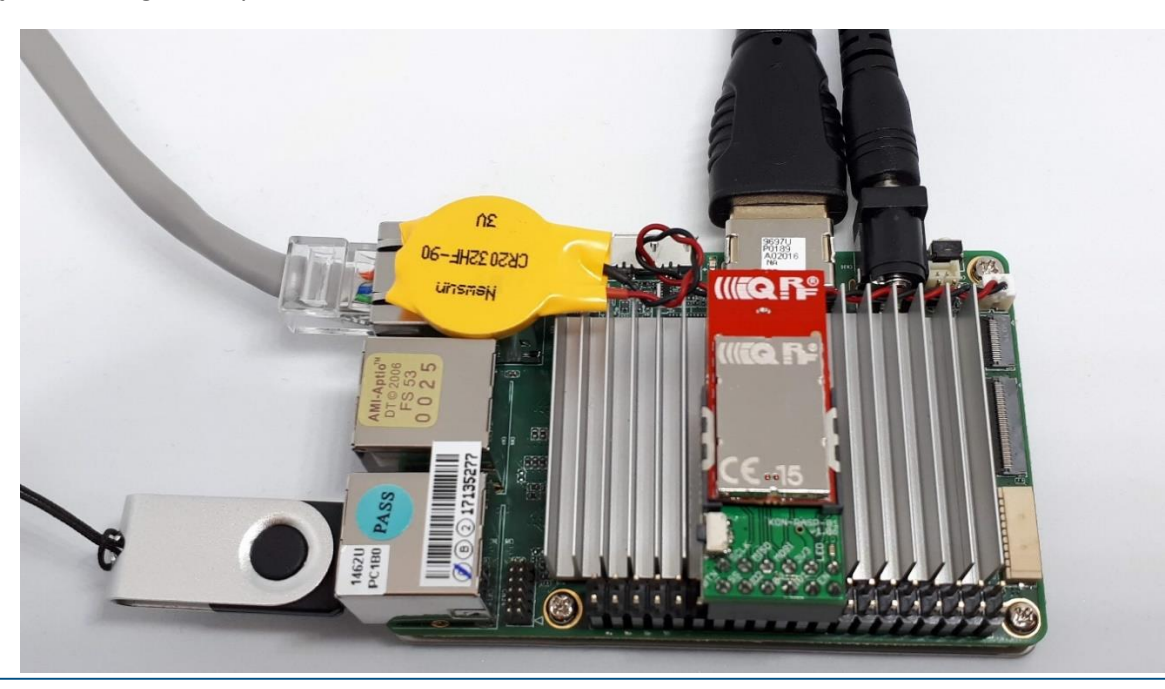

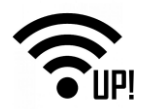

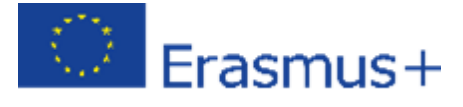

# 2.8.2 Node-RED ve IQRF Gateway Daemon arasındaki JSON mesajlarının incelenmesi.

Node-RED ve IQRF Gateway Daemon arasında çalışan JSON formatında DPA komutlarını kontrol edin.

Tüm JSON DPA RAW İsteklerini Dinle: mosquitto\_sub -t Iqrf/DpaRequest

Tüm JSON DPA RAW Yanıtlarını Dinle mosquitto\_sub -t Iqrf/DpaResponse

Mevcut iletişimi gözlemlemek için komutu terminale yerleştirin.

ubilinux@ubilinux4:~/iot-starter-kit/install\$ mosquitto\_sub -t Iqrf/DpaRequest {"ctype":"dpa","type":"raw","request":"01.00.5e.01.ff.ff.ff.ff.ff.ff.ff","timeout":1000} <u>{</u>"ctype":"dpa","type":"raw","request":"01.00.5e.01.ff.ff.ff.ff.ff.ff","timeout":1000}

# 2.9 Daha fazla örnek kontrol edin

#### cd /home/ubilinux

git clone https://github.com/iqrfsdk/iqrf-daemon-examples.git

cd iqrf-daemon-examples

# 2.10 Özet

UP kartından bir IQRF Gateway yaptık. IQRF ağınızı UP kartından kontrol edebildiğinizden emin olun - <u>8</u>. Bölüme bakın. Bu ağ geçidini Microsoft Azure, IBM Cloud Platform, Amazon Web Hizmetleri veya başka herhangi bir bulut sistemine bağlayabilirsiniz. Nasıl yapılacağını aşağıdaki bölümde bulabilirsiniz. \_

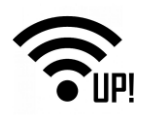

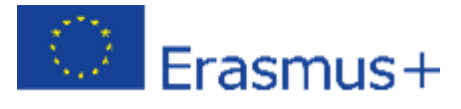

# UP-IQRF IoT Başlangıç Kiti – 3. Kısım:

# Bulut sistemine bağlanma – AWS IoT

IoT Başlangıç Kiti, çift yönlü MQTT kanalı üzerinden farklı bulutlara bağlanabilecek şekilde tasarlanmıştır. Böylece, bir bulutta veri toplayabilir, saklayabilir, işleyebilir ve görselleştirebilir veya komutlarınızı uzaktan IQRF ağına gönderebilirsiniz. Bu bölümde UP kartını Amazon Web Services (AWS) ile MQTT kanalı üzerinden iletişim kuracak şekilde yapılandıracağız.

# 3.1 Yerel ağ

UP kartınızı yerel ağınıza bağlayın, böylece DHCP kullanarak bir IP adresi alabilir. Aşağıdaki adımlarda, bu adresi bilgisayarınızdaki web tarayıcınıza (UP kartıyla aynı yerel ağda olan) girecek ve ağ geçidinizi IQRF Daemon Web uygulaması aracılığıyla yapılandıracaksınız.

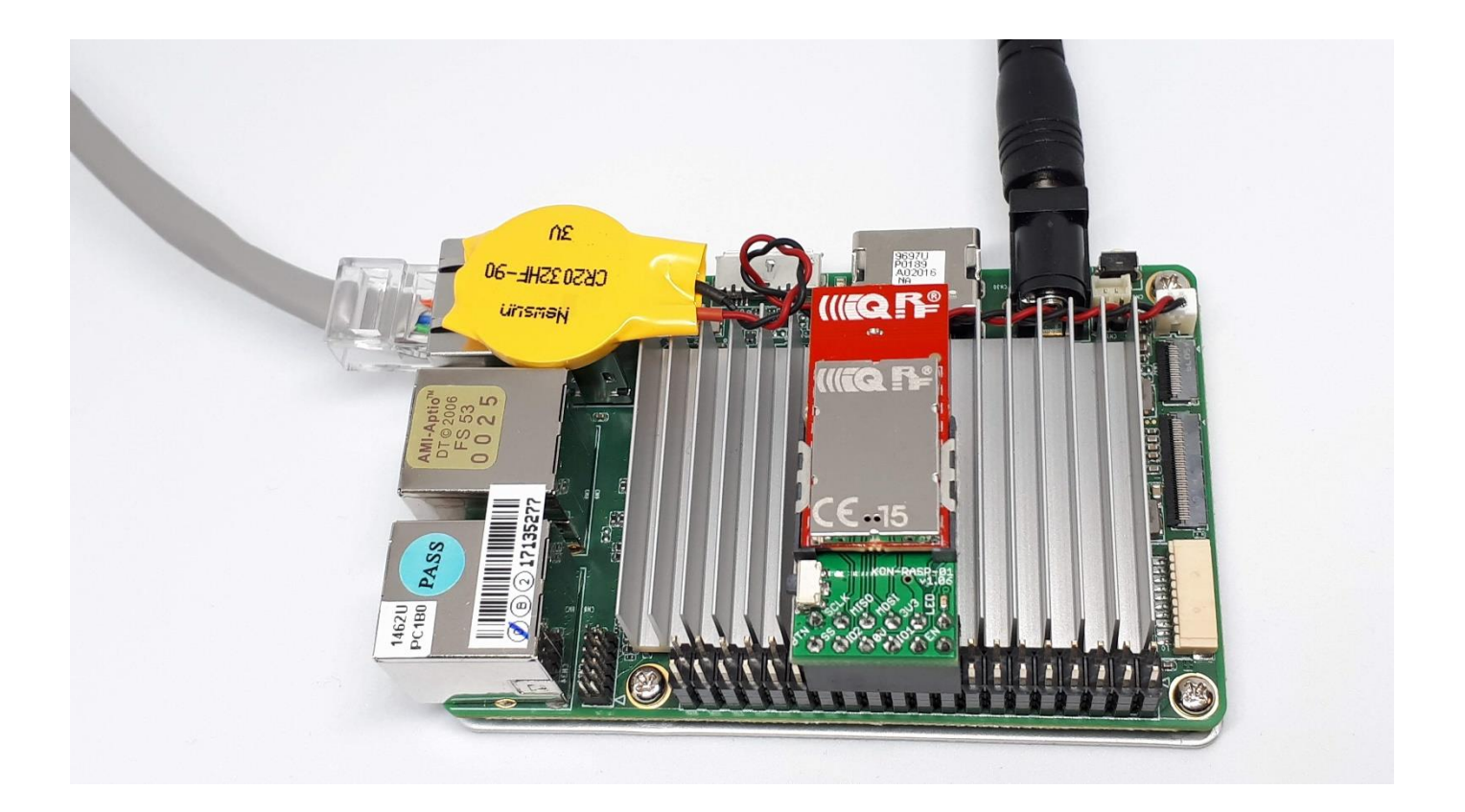

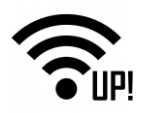

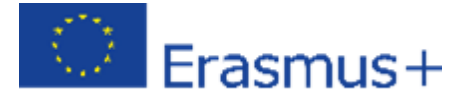

# 3.2 Amazon Web Services hesabı.

İlk önce bir Amazon Web Servisleri hesabı oluşturun (<u>aws.amazon.com</u>). Kişisel veya şirket bilgilerinizi girmeli ve kredi kartı bilgilerinizi eklemelisiniz. Kredi kartınız, seçilen hizmetlerin sınırlarını aşmanız durumunda ödemelerde kullanılacak.

| Pricing Getting Started Documentation Software Support Cust<br>Start Building on AWS<br>Whether you're looking for compute power, database st<br>delivery or other functionality, AWS has the services to<br>sophisticated applications with increased flexibility, so<br>reliability. | tomers Partners More                                                                            |
|----------------------------------------------------------------------------------------------------|-------------------------------------------------------------------------------------------------|
| Create A Free Account<br>Vere Att free The Details a<br>Create a new AWS Account                                                                                                    | English V<br>Amazon Web Services Sign Up                                                        |
| AWS account name Email address Password                                                                                                    | AWS Accounts Include                                                                            |
| Ceatirm password Continue Sign in to an existing AWS account                                                                                                    | 12 Months of Free Tier Access<br>Including use of Amazon EC2,<br>Amazon S3, and Amazon DynamoDB |

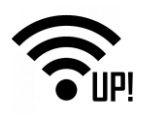

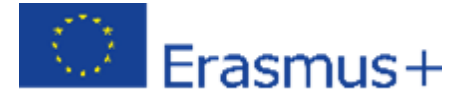

# 3.3 Bağlantıyı kurma

AWS ile UP kartınız arasındaki bağlantıyı kurmak için her iki tarafta da bazı yapılandırma ayarları yapmanız gerekir.

Hizmetlerde (Services), AWS'nin Internet of Things (Nesnelerin İnterneti) bölümünde AWS IoT'yi bulun.

**Not**: AWS ortamı, kişiselleştirmeler nedeniyle değişebilir ve farklı görünebilir. Bu kılavuz Mart 2018'in durumunu gösterir. MQTT bağlantısını yapılandırmak için uygun öğeleri aramanız gerekir.

| Services 🗸 | Resource Groups 🗸 | *                                           |   |                                     |                    |
|------------|-------------------|---------------------------------------------|---|-------------------------------------|--------------------|
|            | AW                | /S services                                 |   |                                     |                    |
|            | 1                 |                                             |   |                                     | ۵                  |
|            | ~ R               | ecently visited services                    |   |                                     |                    |
|            | -00               | AWS IOT                                     |   | Billing                             |                    |
|            | ~ A               | Il services                                 |   |                                     | Click on AWS IoT   |
|            | 0                 | Compute                                     | × | Developer Tools                     | Internet of Things |
|            |                   | EC2<br>EC2 Container Service<br>Lightsall C |   | CodeStar<br>CodeCommit<br>CodeBuild | AVS INT            |
|            |                   | Elastic Beanstalk<br>Lambda                 |   | CodeDeploy<br>CodePipeline          | G Contact Center   |

**Onboard** bölümünde **Get started (Başlangıç)** kısmına tıklayın. Cihazınızı kaydedecek, bağlantı kitini indirecek ve cihazınızla bağlantıyı yapılandırıp test edeceksiniz.

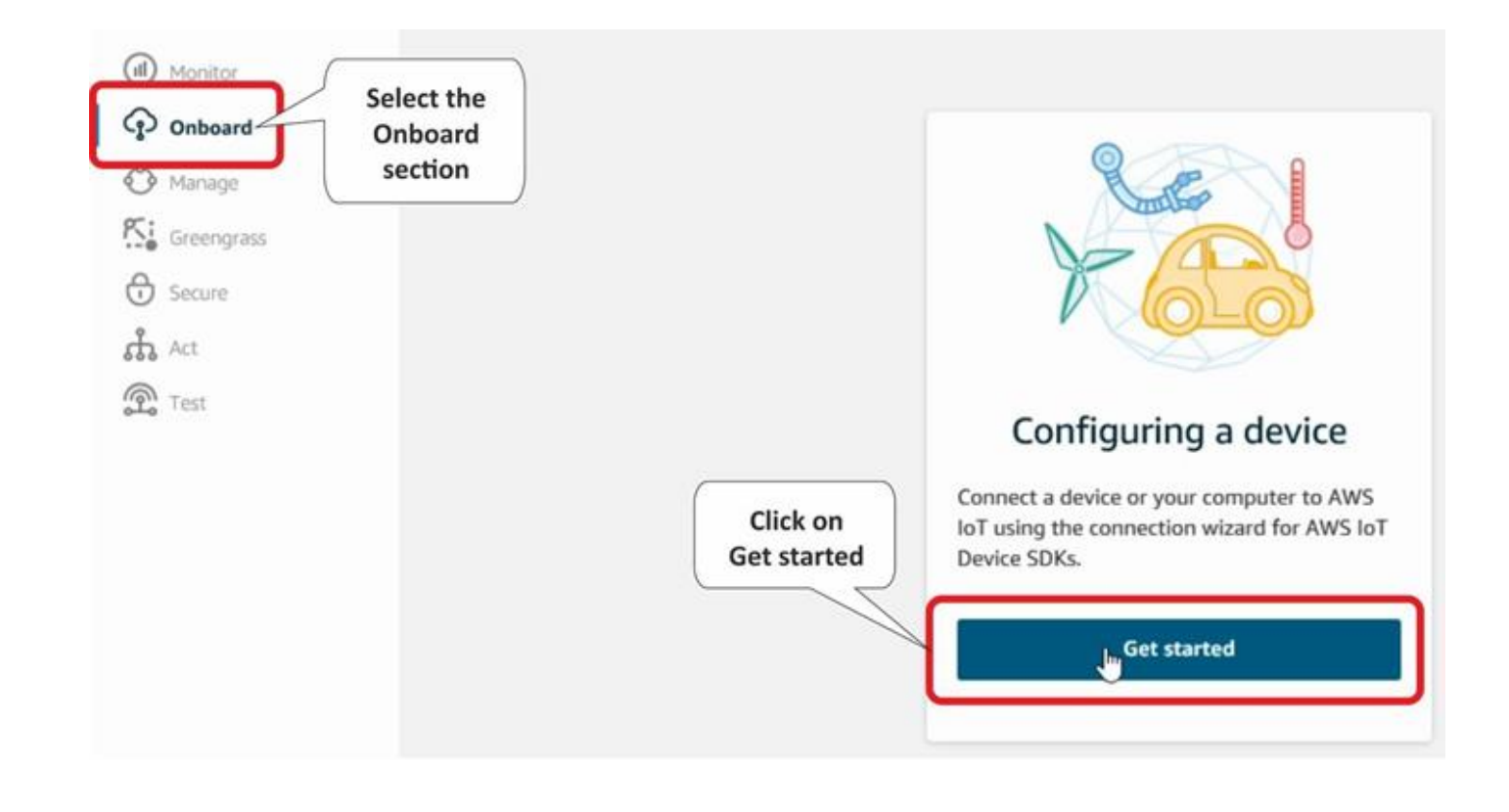

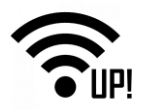

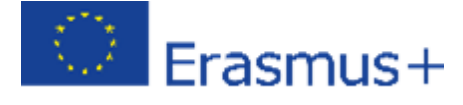

AWS IoT'ye nasıl bağlanacağınızı ayarlayın. Linux işletim sistemini ve Node.js'yi AWS IoT Cihazı SDK olarak seçin.

| Select the platform and SDK that b<br>Choose a platform | est suits how you are connecting t |
|---------------------------------------------------------|------------------------------------|
| Linux/OSX Sele                                          | os                                 |
| Windows                                                 | >                                  |
| Choose a AWS loT Device SI                              | DK                                 |

Bağlı cihazınızın ismini girin.

*Not*: Kendi isminizi kendiniz belirleyebilirsiniz. Bu durumda daha sonraki adımlarda verdiğiniz ismi kullanmanız gerekecektir.

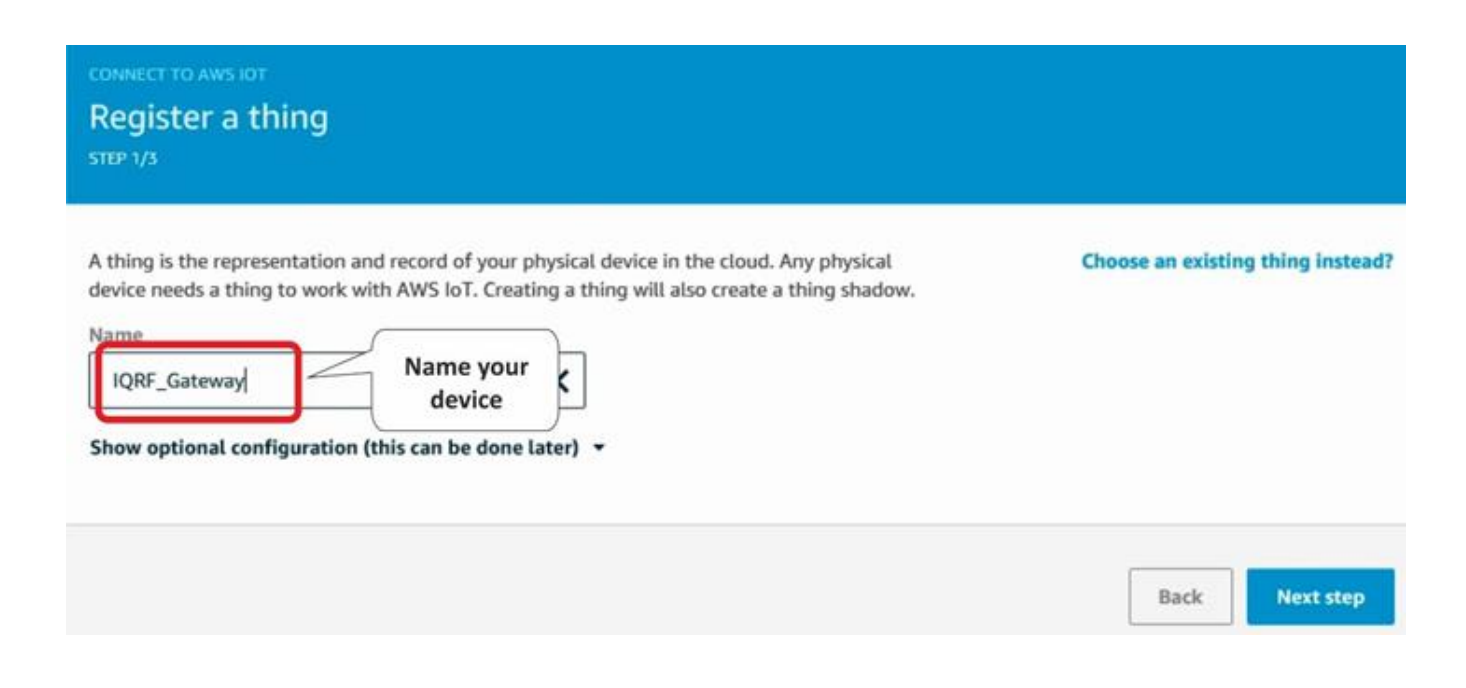

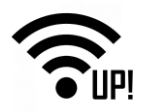

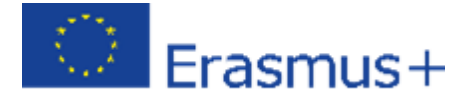

Sertifika ve anahtarları (Güvenli bir MQTT bağlantısı için) almak için bağlantı kitini indirin.

| EP 2/3                                                                                                    | kit                                                                |                             |
|----------------------------------------------------------------------------------------------------|--------------------------------------------------------------------|-----------------------------|
| ne following AWS IoT resources will be                                                                                                    | created:                                                           |                             |
| A thing in the AWS loT registry                                                                                                    | IQRF_Gateway                                                       |                             |
| A policy to send and receive messages                                                                                                    | IQRF_Gateway-Policy                                                | Preview policy              |
|                                                                                                    |                                                                    |                             |
| A certificate and private key                                                                                                    | IQRF_Gateway.cert.pem, IQRF_Gateway.pri                            | vate.key                    |
| A certificate and private key AWS IoT Device SDK                                                                                                    | IQRF_Gateway.cert.pem, IQRF_Gateway.pri                            | vate.key                    |
| A certificate and private key<br>AWS IoT Device SDK<br>A script to send and receive messages                                                                                                    | IQRF_Gateway.cert.pem, IQRF_Gateway.pri<br>Node.js SDK<br>start.sh | vate.key                    |
| he connection kit contains:<br>A certificate and private key<br>AWS IoT Device SDK<br>A script to send and receive messages<br>Before your device can connect and put<br>Download connection kit for | IQRF_Gateway.cert.pem, IQRF_Gateway.pri<br>Node.js SDK<br>start.sh | vate.key<br>connection kit. |

Bu dosyayı kaydedin ve açın. Daha sonrası için sertifikayı ve anahtarları saklayın.

|           |                            |        | ×           |
|-----------|----------------------------|--------|-------------|
| ← → • ↑   | > > iot-starter-kit > a    | ws v Ö | م           |
|           |                            |        | E= • ()     |
| i la      |                            |        |             |
| <b></b>   |                            |        |             |
| File name | connect_device_package.zip |        | ~           |
|           |                            |        | Save Cancel |

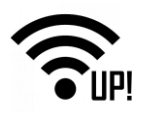

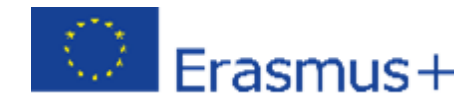

#### İşlemi kaydettikten sonra, belgelere gidin.

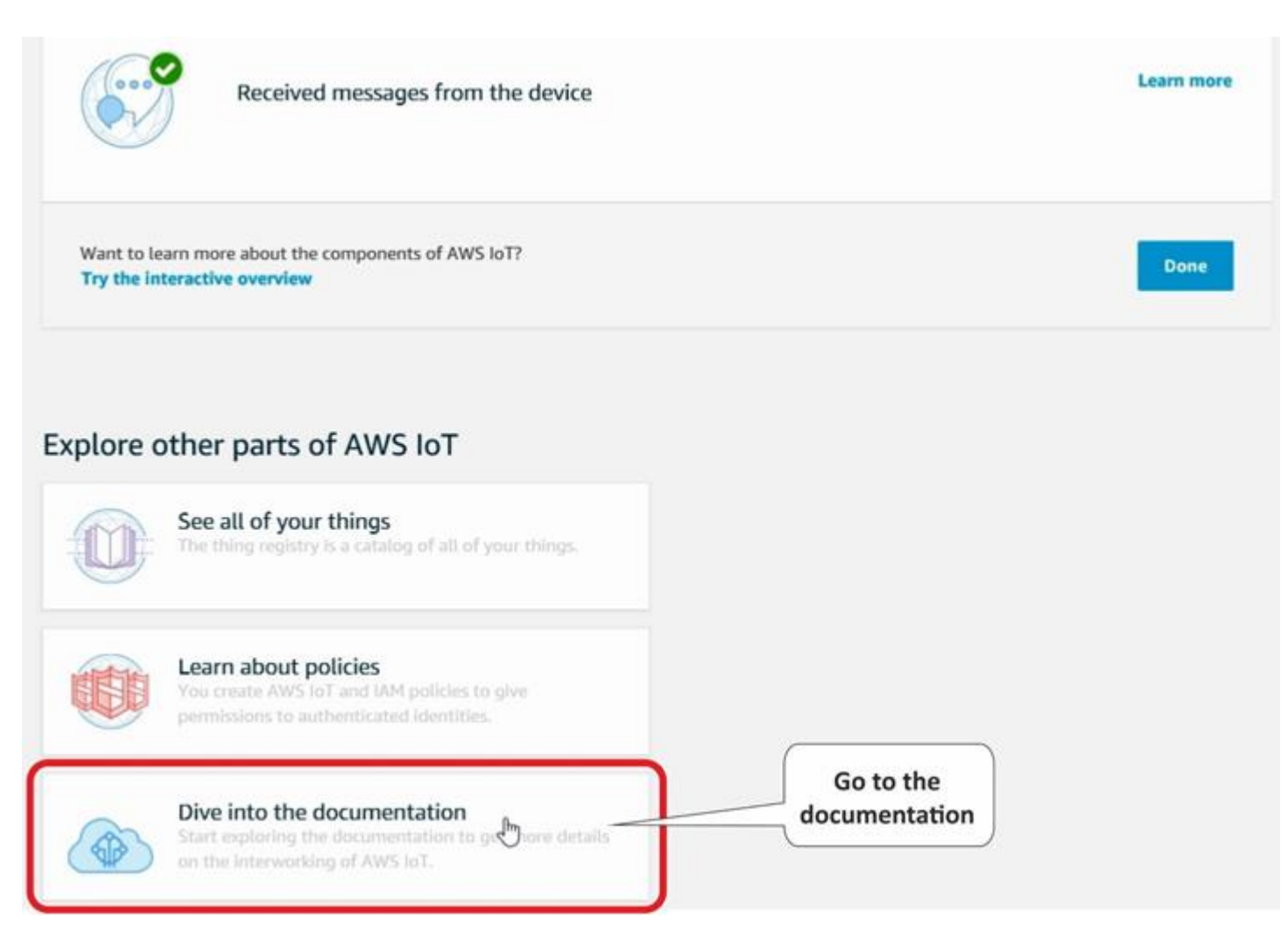

Burada, download root CA (kök CA dizesini indirin) kısmını bulun. Bulabileceğinizden emin olmak için **Entire Site (Tüm site)** kısmını seçin.

| AWS IOT<br>Developer Guide      | Q<br>AWS Documentation > AWS IoT > Develop<br>In the entire<br>site look up the<br>Downolad root CA  |
|---------------------------------|----------------------------------------------------------------------------------------------------|
| Entire Site<br>download root CA | Aws to i provides secure, bi-dir<br>appliances) and the AWS cloud<br>enable your users to control th |
| Getting Started with AWS IoT    | AWS IoT Components                                                                                   |

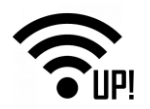

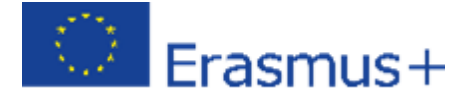

Arama sonuçlarında, Using the AWS IoT Embedded C SDK (AWS IoT Gömülü C SDK'yı kullanma) makalesini bulun.

Arama sonucundaki kayıtlar sayısı sayfa sınırını aşabilir, bu yüzden daha fazla sayfa incelemek durumunda kalabilirsiniz.

| AWS Documentation > AWS IoT > Developer Guide > Quickstart for AWS IoT  Upgrade Client Software to 5.4 - AWS CloudHSM  http://docs.aws.amazon.com/cloudhsm/latest/userguide/client-5_4.html   Documentation Learn how to upgrade the Luna SA client software to version 5.4.  AWS Greengrass Security - AWS Greengrass http://docs.aws.amazon.com/greengrass/latest/developerguide/gg-sec.html   Docum AWS Greengrass Security  Find Using the AWS IoT Embedded C SDK - AWS IoT http://docs.aws.amazon.com/iot/latest/laveloperguide/iot-embedded-c-sdk.html   Documentation Download the AWS IoT Device SDK for C from the following GitHub respository: Before you can use the                                                                                                    | ub-sub.html   Documentation                                                                       | http://docs.aws.amazon.com/iot/latest/developergu                                                                                                    |
|----------------------------------------------------------------------------------------------------|---------------------------------------------------------------------------------------------------|----------------------------------------------------------------------------------------------------|
| <ul> <li>Upgrade Client Software to 5.4 - AWS CloudHSM</li> <li>http://docs.aws.amazon.com/cloudhsm/latest/userguide/client-5_4.html   Documentation</li> <li>Learn how to upgrade the Luna SA client software to version 5.4.</li> <li>AWS Greengrass Security - AWS Greengrass<br/>http://docs.aws.amazon.com/greengrass/latest/developerguide/gg-sec.html   Docum</li> <li>WS Greengrass Security</li> <li>Find</li> <li>Using the AWS IoT Embedded C SDK - AWS IoT</li> <li>http://docs.aws.amazon.com/iot/latest/developerguide/iot-embedded-c-sdk.html   Documentation</li> <li>Documentation</li> <li>Documentation</li> </ul>                                                                                                    | uide > Quickstart for AWS IoT                                                                     | AWS Documentation > AWS IoT > De                                                                                                    |
| Learn how to upgrade the Luna SA client software to version 5.4.  AWS Greengrass Security - AWS Greengrass http://docs.aws.amazon.com/greengrass/latest/developerguide/gg-sec.html   Docur Find Using the AWS IOT Embedded C SDK - AWS IOT http://docs.aws.amazon.com/iot/latest/developerguide/iot-embedded-c-sdk.html   Documentation Download the AWS IOT Device SDK for C from the following GitHub respository: Before you can use the discussional complexity of the following SitHub respository: Before you can use the discussional complexity of the following SitHub respository: Before you can use the discussional complexity of the following SitHub respository: Before you can use the discussional complexity of the following SitHub respository: Before you can use the discussional complexity of the following SitHub respository: Before you can use the discussional complexity of the following SitHub respository: Before you can use the discussional complexity of the following SitHub respository: Before you can use the discussional complexity of the following SitHub responsitory: Before you can use the discussional complexity of the following SitHub responsitory: Before you can use the discussional complexity of the following SitHub responsitory: Before you can use the discussional complexity of the following SitHub responsitory: Before you can use the discussional complexity of the following SitHub responsitory: Before you can use the discussional complexity of the following SitHub responsitory: Before you can use the discussional complexity of the following SitHub responsitory: Before you can use the discussional complexity of the following SitHub responsitory: Before you can use the discussional complexity of the following SitHub responsitory: Before you can use the discussional complexity of the following SitHub responsitory: Before you can use the discussional complexity of the following SitHub responsitory: Before you can use the discussional complexity of the following SitHub responsitory: <td>SM<br/>5 4.html   Documentation</td> <td>Upgrade Client Software to 5.4 - AWS</td> | SM<br>5 4.html   Documentation                                                                    | Upgrade Client Software to 5.4 - AWS                                                                                                    |
| AWS Greengrass Security - AWS Greengrass<br>http://docs.aws.amazon.com/greengrass/latest/developerguide/gg-sec.html   Docum<br>AWS Greengrass Security Find<br>Using the AWS IoT Embedded C SDK - AWS IOT<br>http://docs.aws.amazon.com/iot/latest/developerguide/iot-embedded-c-sdk.html   Documentation<br>Download the AWS IoT Device SDK for C from the following GitHub respository: Before you can use the                                                                                                    | version 5.4.                                                                                      | Learn how to upgrade the Luna SA client so                                                                                                    |
| Using the AWS IoT Embedded C SDK - AWS IoT<br>http://docs.aws.amazon.com/iot/latest/leveloperguide/iot-embedded-c-sdk.html   Documentation<br>Download the AWS IoT Device SDK for C from the following GitHub respository: Before you can use the                                                                                                    | /gg-sec.html   Docun Find<br>Using the AWS IoT Embedded C SDK                                     | AWS Greengrass Security - AWS Green<br>http://docs.aws.amazon.com/greengrass/latest/dev<br>AWS Greengrass Security                                                                                                    |
| Download the AWS IoT Device SDK for C from the following GitHub respository: Before you can use the                                                                                                    | OT<br>edded-c-sdk.html   Documentation                                                            | Using the AWS IoT Embedded C SDK                                                                                                    |
| IoT Embedded C SDK, you must download all required third-party libraries from GitHub.                                                                                                    | ollowing GitHub respository: Before you can use the AWS<br>red third-party libraries from GitHub. | Download the AWS IoT Device SDK for C for C for |

#### Burada kök sertifikasını (root certificate) bulabilirsiniz.

| Using the AWS IoT Embedded C SDK                                                                                   |                                                                   |
|----------------------------------------------------------------------------------------------------|-------------------------------------------------------------------|
| Set Up the Runtime Environment for the AWS IoT Embed                                                               | ded C SDK                                                         |
| 1. Download the AWS IoT Device SDK for C from the following Gitl                                                   | Hub respository:                                                  |
| git clone https://github.com/aws/aws-iot-device-s                                                                  | dk-embedded-C.git -b release                                      |
| <ol> <li>Before you can use the AWS IoT Embedded C SDK, you must do<br/>deviceSDK/external_libs folder.</li> </ol> | ownload all required third-party libraries from GitHub. You can f |
| Sample App Configuration                                                                                           | Root CA certificate                                               |
| The AWS IoT Embedded C SDK includes sample apps for you to try. F                                                  | for simplicity, we are ing to run subscribe_publish_sample.       |
| 1. Copy your certificate, private key and root CA certificate into the                                             | e deviceSDK/garts directory.                                      |
| If you did not get a copy of the root CA certificate, you can dow<br>deviceSDK/certs directory.                    | nload there. Copy the root CA text from the browser, paste it in  |

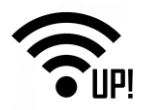

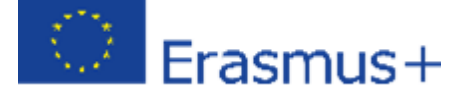

Dizgiyi bir metin dosyasına kopyalayın ve rootCA.pem olarak bilgisayarınızdaki diğer sertifikaların dizinine kaydedin.

Not: Kendinize göre bir isim seçebilirsiniz. Bu durumda daha sonraki adımlarda, verdiğiniz adı kullanmanız gerekir.

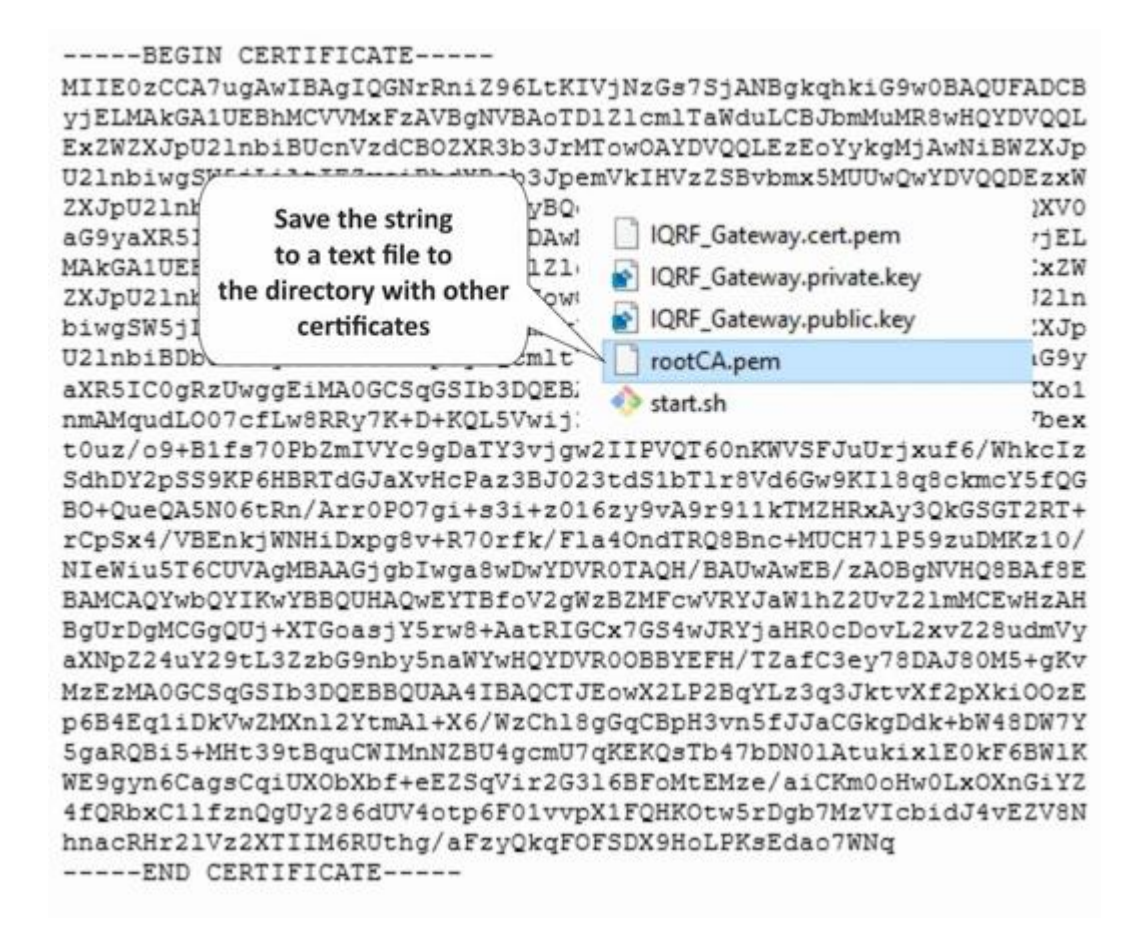

Bir cihazın konfigürasyon işlemi bittikten sonra **başarıyla bağlantı kuruldu** (Connected successfully) mesajı otomatik olarak gösterilir. Sonra, **bitti'yi (done)** tıklayın.

| onnected to AWS IoT by performing some tasks in AWS IoT and on the device. |                                                                                                    |
|----------------------------------------------------------------------------|----------------------------------------------------------------------------------------------------|
| Registered a thing to represent a device in AWS IoT                        | Learn more                                                                                                    |
| Set up security for the device using a certificate and policy              | Learn more                                                                                                    |
| Used a device SDK to connect a device to AWS IoT                           | Learn more                                                                                                    |
| Received messages from the device                                          | Click Done                                                                                                    |
|                                                                            | ed successfully onnected to AWS IoT by performing some tasks in AWS IoT and on the device. Registered a thing to represent a device in AWS IoT Set up security for the device using a certificate and policy Used a device SDK to connect a device to AWS IoT Received messages from the device |

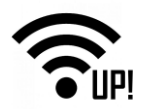

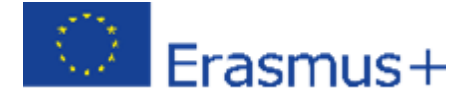

Ayarlar'da (Settings), endpoint'in (bitiş noktanızın) adını not edin, çünkü UP kartı yapılandırması için ihtiyacınız olacak.

|                | Settings                                                                                               |                                         |
|----------------|----------------------------------------------------------------------------------------------------|-----------------------------------------|
| Monitor        | Custom endpoint                                                                                        | ENABLED                                 |
| Onboard        | This is your custom endpoint that allows you to connect to AWS IoT. Each of your Things has a REST API | available at this endpoint. This is als |
| 🔿 Manage       | Your endpoint is provisioned and ready to use. You can now start to publish and subscribe to topics.   |                                         |
| Greengrass     | Endpoint Note the name of Endpoint                                                                     | nt                                      |
| G Secure       | a24aso63wetb60.iot.eu-central-1.amazdnaws.com                                                          |                                         |
| Act .          |                                                                                                    |                                         |
| 🛱 Test         | Logs                                                                                                   | DISABLED                                |
|                | You can enable AWS loT to log helpful information to CloudWatch Logs. As messages from your devices    | pass through the message broker ar      |
|                | view att Cloudwatch Logs                                                                               |                                         |
| Click Settings |                                                                                                    |                                         |
|                | Level of verbosity                                                                                     |                                         |
| Software       | DISABLED                                                                                               |                                         |

**RootCA.pem** (root sertifikası), **IQRF\_Gateway.private.key** (özel anahtar dosyası) ve **IQRF\_Gateway.cert.pem** (sertifika dosyası) dosyaları önceden açılmış olmalıdır. Onları UP kartına IQRF Gateway Daemon web uygulaması ile transfer edeceğiz..

Bilgisayarınızdaki web tarayıcısında, UP kartınızın IP adresini girin ve "iqrf" şifresiyle *admin* olarak oturum açın. Ağ yöneticinize IP adresinizi nasıl bulacağınızı sorun ya da ortak ağ araçlarını kullanabilirsiniz. **IQRF Gateway Daemon** web uygulamasında, **Clouds** (Bulutlar) menüsündeki **Amazon AWS** öğesine tıklayın.

| Maskowich (1990-1996-1997 | 🔅 🥃 AWASINT                         | × +              |           |                 |            |                                   |                               |       |
|---------------------------|-------------------------------------|------------------|-----------|-----------------|------------|-----------------------------------|-------------------------------|-------|
|                           | ④ 192.168.2.10/en/                  |                  |           |                 |            |                                   | 90% **                        | · 🖸 🕁 |
|                           | IQRF Gatewa                         | / Dashboard      | Gateway - | Configuration + | Service IQ | RF Net + Clouds +                 |                               |       |
|                           | Dashbo                              | bard             |           |                 |            | Amazon<br>Microsoft<br>Inteliment | AWS<br>Azure<br>ts InteliGlue |       |
|                           | Gateway<br>Show informati           | on about gateway | c.        |                 |            |                                   |                               |       |
|                           | Configuration<br>Edit configuration | an.              |           |                 |            |                                   |                               |       |
|                           | Service<br>Control daemo            | service.         |           |                 |            |                                   |                               |       |
|                           | IQRF Net<br>Control IQRF n          | etwork.          |           |                 |            |                                   |                               |       |
|                           | Clouds<br>Control cloud s           | ervices.         |           |                 |            |                                   |                               |       |

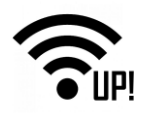

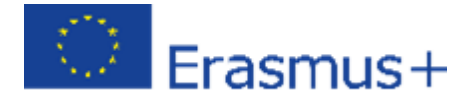

**Endpoint'in** (Bitiş Noktası) adını girin (bunu AWS IoT'nizin Ayarları bölümünde bulabilirsiniz). Root CA sertifikası olarak **rootCA.pem**, Sertifika olarak **IQRF\_Gateway.cert.pem** ve **Private key filel** (Özel anahtar dosya) olarak IQRF\_Gateway.private.key seçin. Yapılandırmayı kaydedin.

*Not*: Sanal cihazınızı AWS'de farklı bir adla adlandırdıysanız, dosya adları IQRF\_Gateway yerine bu adı içerir.

| Add new MQTT interface                                                                    |
|-------------------------------------------------------------------------------------------|
| Endpoint                                                                                  |
| a24aso63wetb60.iot.eu-central-1.amazonaws.com                                             |
| Root CA certificate     Select rootCA.pem file       ice_package\rootCA.pem     Procházet |
| Certificate QRF_Gateway.cert.pemSelect IQRF_Gateway.cert.pemcertficate file               |
| RF_Gateway.private.key Select IQRF_Gateway.private.key - private key file                 |

Yeni MQTT arayüzünü AWS için inceleyin.

| Name           | Broker                                                   | Client ID    | TLS | bled | Edit | Remove |
|----------------|----------------------------------------------------------|--------------|-----|------|------|--------|
| MqttMessaging1 | tcp://127.0.0.1:1883                                     | Local-app    | -   |      | 1    | ×      |
| MqttMessaging2 | ssi //a24aso63wetb60 lot eu-central-1 amazonaws.com 8683 | IQRF-GW-test | 1   | ~    | 1    | ×      |

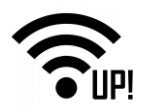

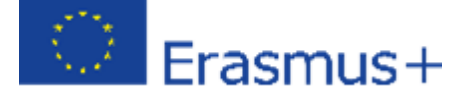

**Endpoint** (Bitiş noktası) adresi, **SSL** protokolünden sonra gelir ve Broker adresinin sonunda 8883 port numarası vardır. **Iqrf/DpaRequest** komutların(command) konusu olarak ayarlanmıştır, **Iqrf/DpaResponse** ise yanıtların(responses) konusu olarak ayarlanmıştır.

| Edit MQTT interface                                                     |                            |
|-------------------------------------------------------------------------|----------------------------|
| Name MqttMessaging2                                                     | Name of the MQTT interface |
| Enabled Broker address ssl: a24aso63wetb60.iot.eu-central-1.amazonaws.e | Endpoint name and port     |
| Client ID IQRF-GW-test Client ID                                        |                            |
| Persistence                                                             |                            |
| QoS<br>QoS 1 - At least once                                            |                            |
| Topic for requests Iqrf/DpaRequest Commands                             |                            |
| Iqrt/DpaResponse User                                                   |                            |
| Password                                                                |                            |
| Enable TLS                                                              |                            |
| Keep alive interval                                                     |                            |

Not: Dosyalarınız ve endpoint'in (bitiş noktasının) adı resimlerde gösterilen adlardan farklı olabilir.

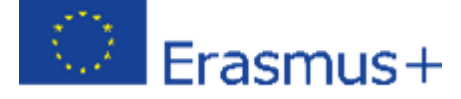

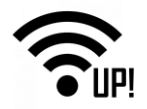

Zaman aşımı (timeout), minimum ve maksimum bağlantı ayarları ve ağ geçidi ile bulut arasında güvenli bir bağlantı kuran yüklü dosyalara erişim adresleri vardır. Enable server certificate authentication (Sunucu sertifikası kimlik doğrulamasını etkinleştir) öğesini seçili konuma getirin.

| Connect timeout                                           |                                                |
|-----------------------------------------------------------|------------------------------------------------|
| 5                                                         |                                                |
| Min reconnect                                             |                                                |
| 1                                                         |                                                |
| Max reconnect                                             |                                                |
| 64                                                        |                                                |
| Trust store                                               |                                                |
| /etc/iqrf-daemon/certs/2018-02-08T17:18:08+0100aws-ca.crt | path to uploaded rootCA.pem file               |
| Key store                                                 |                                                |
| /etc/iqrf-daemon/certs/2018-02-08T17:18:08+0100-aws.crt   | path to uploaded IQRF_Gateway.cert.pem file    |
| Private key                                               |                                                |
| /etc/iqrf-daemon/certs/2018-02-08T17:18:08+0100-aws.key   | path to uploaded IQRF_Gateway.private.key file |
| Private key password                                      |                                                |
| Enabled einher suiter                                     |                                                |
|                                                           |                                                |
| Enable server certificate authentication                  |                                                |
| Save                                                      |                                                |

IQRF Gateway Daemon'u yeniden başlatın. Yeniden başlattıktan sonra, seçilen servisler çalışıyorsa UP kartının durumunu kontrol edin.

| IQRF Gateway                 | Dashboard      | Gateway 👻  | Configuration + | Service | IQRF Net + | Clouds - |
|------------------------------|----------------|------------|-----------------|---------|------------|----------|
| Service                      |                |            |                 |         |            |          |
| Start<br>Start IQRF Daemon   | service.       |            |                 |         |            |          |
| Stop<br>Stop IQRF Daemon     | service.       |            |                 |         |            |          |
| Restart<br>Restart IMRF Daem | on service.    | Restart th | e service       |         |            |          |
| Status<br>Get status of IQRF | Daemon service | l.         |                 |         |            |          |

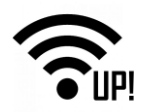

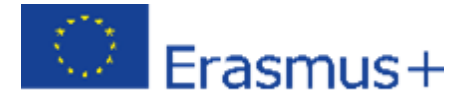

# 3.4 Bağlantının test edilmesi

Bilgisayarınızdaki web tarayıcısında, AWS IoT'de, **Test Et'e (Test)** tıklayın. Ağ geçidi yanıtlarını almak için Response topic (Yanıt konusu) kısmına Iqrf / Dpa Response girin ve **Subscribe to the topic** (Konuya abone ol) kısmına tıklayın.

| aws ser         | ices 🗸 Resource Groups 👻 象                                                                                                    |
|-----------------|----------------------------------------------------------------------------------------------------|
|                 | MQTT client 💿                                                                                                    |
| Monitor Onboard | Subscriptions                                                                                                    |
| Manage          | Subscribe to a topic         Subscribe           Publish to a topic         Devices publish MQTT messages on topics. You can use this client to subscribe to a topic and receive these messages. |
| nth Act         | ck Test and then Subscribe to a topic  Max message capture                                                                                                    |

Buluttan ağ geçidine komutlar göndermek için **Iqrf / DpaRequest**'i istekler için konu olarak ayarlayın. Ağ Geçidi bu konuda komutlar bekleyecek.

| Subscriptions                              | lqrf/DpaResponse                                                                               |
|--------------------------------------------|------------------------------------------------------------------------------------------------|
| Subscribe to a topic<br>Publish to a topic | Publish Insert the topic for requests<br>Specify a topic and a messar publish with a QoS of 0. |
| Iqrf/DpaResponse                           | Iqrf/DpaRequest                                                                                |

Metin kutusuna JSON formatında bir DPA paketi yerleştirin ve **Publish to topic (Konuya yayınla)'yı** tıklayın. Örneğimizde, koordinatördeki kırmızı LED'i açmak için bir komut gönderdik..

```
{
    "ctype": "dpa",
    "type": "raw",
    "msgid": "1510754980",
    "request": "00.00.06.01.FF.FF",
    "request_ts": "",
    "confirmation": "",
    "confirmation_ts": "",
    "response": "",
    "response_ts": ""
}
```

"Request" öğesine ağ kontrolü ve izlemesi için başka DPA komutları ekleyebilirsiniz. Bu komutları IoT Starter Kit'in makrolarında bulabilir veya IQRF IDE'deki Terminal penceresinde ayarlayabilirsiniz.

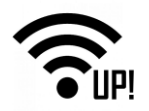

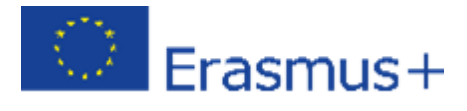

Örnekler:

- Bağlı DDS-SE kiti ile tüm sensörik verilerin Düğüm (Node) # 1'den toplanması: {"ctype": "dpa","type": "raw","msgid": "1510754980","request": "01.00.5E.01.FF.FF.FF.FF.FF.FF.","request\_ts": "","confirmation": "","confirmation\_ts": "","response": "","response\_ts": ""}
- Bağlı DDC-RE kiti ile Düğüm (Node) # 2'deki her iki rölenin de açılması: {"ctype": "dpa","type": "raw","msgid": "1510754980","request": "02.00.4B.00.FF.FF.0C.00.00.00.01.01","request\_ts": "","confirmation": "","confirmation\_ts": "","response": "","response\_ts": ""}
- Düğüm (Node) # 3'ten sıcaklık değerleri alma: {"ctype": "dpa", "type": "raw", "msgid": "1510754980", "request": "03.00.0A.00.FF.FF", "request\_ts": "", "confirmation": "", "confirmation\_ts": "", "response": "", "response\_ts": ""}

Makrolar ve IQRF ağı hakkında daha fazla bilgi için: <u>IoT Starter Kit – Part 1: Build your IQRF network</u>.

Ağ geçidinin komutu alıp yerine getirdiğini ve lqrf / DpaResponse konusuna "Hata Yok" bildirimi gönderdiğini görebiliriz.

| lqrf/DpaRequest                                                                                                    |                             | Publish to topic |
|----------------------------------------------------------------------------------------------------|-----------------------------|------------------|
| <pre>3 "type": "raw",<br/>4 "mspid: "1510754980",<br/>5 "request: "00.00.06(00.1F.FF",<br/>6 Trequest: "70.00.06(00.1F.FF",<br/>7 "confirmation: "*,<br/>8 "confirmation.ts"; "*,<br/>9 "response"; ",<br/>10 "response"; ",<br/>11 )</pre> | DPA command in JSON format  | J                |
| qrf/DpaResponse No                                                                                                    | v 21, 2017 8:30:52 AM +0100 | Export           |
| <pre>i  t  t  t  t  t  t  t  t  t  t  t  t  t</pre>                                                                                                    | P1517*,<br>0*,<br>.119054*, |                  |

Bu komutun sonucunu kırmızı LED'in yanıp yanmamasına göre de kontrol edebiliriz. Kırmızı LED'in yanıyor olması gerekmektedir.

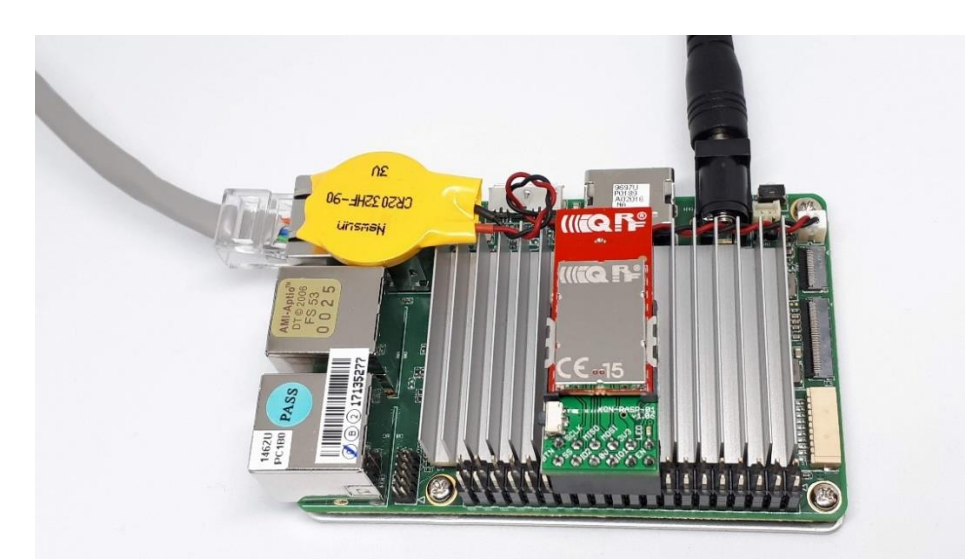

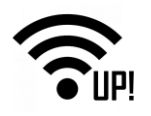

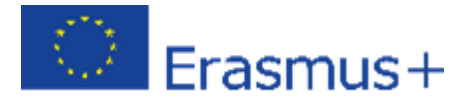

# 3.5 Özet

IQRF ağı ile Amazon İnternet Servisleri arasındaki çift yönlü iletişim aktif ve çalışır durumda. Bunu kendi IoT çözümünüz için kullanmak tamamen size kalmış. Sonraki bölümlerde, endüstriyel ortaklarımızın (CO2 sensörü, kablosuz olarak kontrol edilen priz vb.) diğer sensörleri ve aktüatörlerini nasıl ekleyeceğinizi göstereceğiz.

I IQRF alıcı-vericileri'nin fabrika ayarları şu şekildedir: TX gücü: 7, RX filtresi: 0, RF kanalı A: 52. Bu ayarlar sayesinde (TX gücü, RX filtresi), açık alanda, kablosuz IQRF sinyaliyle 500 m yarıçapındaki bir alanı kapsayabilirsiniz.